# Manual de Usuario de Comisión Negociadora (o CN).

Versión 1.1

Madrid, 21-07-2010

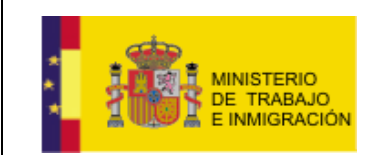

Mapa de negociación colectiva y registro de convenios

# ÍNDICE

| 1. INTRODUCCIÓN |                                       |    |  |
|-----------------|---------------------------------------|----|--|
| 2. CREACIÓ      | ÓN Y MANEJO DE LA CUENTA DE USUARIO   | 7  |  |
| 2.1.            | Alta de Usuario en el Sistema.        | 7  |  |
| 2.2.            |                                       | 13 |  |
| 2.3.            | MODIFICACION DE LOS DATOS DE OSUARIO. | 10 |  |
| 2.4.            | CERRAR SESION DE USUARIO.             | 19 |  |
| 2.5.            | BANDEJA DE ENTRADA DE UN USUARIO.     | 19 |  |
| 3. TRAMIT       | ACIONES                               | 22 |  |
| 3.1.            | INICIO NEGOCIACIONES.                 | 24 |  |
| 3.2.            | Registro Acuerdo.                     | 25 |  |
| 3.2.1           | . Registro Acuerdo Sin Antecedentes   | 25 |  |
| 3.2.2           | . Registros Acuerdo Con Antecedentes  | 53 |  |
| 3.3.            | Garantía-Revisión Salarial.           | 57 |  |
| 3.4.            | Prórroga.                             | 63 |  |
| 3.5.            | DENUNCIA.                             | 66 |  |
| 3.6.            | Modificación.                         | 69 |  |
| 3.7.            | Otros Trámites.                       | 72 |  |
| 3.7.1           | . Subsanación                         | 72 |  |
| 3.7.2           | . Recurso de Alzada                   | 75 |  |
| 4. CONSUL       | TA DE ACUERDOS Y BORRADORES           | 80 |  |
| 4.1.            | Consulta de Acuerdos.                 | 80 |  |
| 4.2.            | Cargar Borrador.                      | 82 |  |
| 4.2.1           | . Eliminar un borrador                | 85 |  |
| 5. CONSUL       | 5. CONSULTA DE NOTIFICACIONES         |    |  |

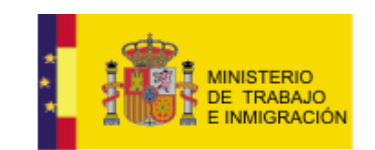

Mapa de negociación colectiva y registro de convenios

### FIGURAS

| ILUSTRACIÓN 1-1 PANTALLA INICIAL                          | 6    |
|-----------------------------------------------------------|------|
| ILUSTRACIÓN 2-1 PANTALLA INICIAL                          | 7    |
| ILUSTRACIÓN 2-2 ALTA USUARIO EN EL MENÚ                   | 8    |
| ILUSTRACIÓN 2-3 SELECCIÓN DE ALTA USUARIO EN EL MENÚ      | 8    |
| ILUSTRACIÓN 2-4 SELECCIÓN DE CERTIFICADO DE AUTENTICACIÓN | 9    |
| ILUSTRACIÓN 2-5 SELECCIÓN DE CERTIFICADO DE AUTENTICACIÓN | 9    |
| Ilustración 2-6 Pantalla Inicial Alta Usuario             | .10  |
| ILUSTRACIÓN 2-7 DATOS PERSONALES EDITABLES ALTA USUARIO   | .10  |
| ILUSTRACIÓN 2-8 AVISO VALIDACIONES CAMPOS ALTA USUARIO    | .11  |
| Ilustración 2-9 Usuario Dado de Alta                      | .11  |
| Ilustración 2-10 Bandeja de Entrada de usuario            | .12  |
| ILUSTRACIÓN 2-11 DETALLE DATOS USUARIO                    | .13  |
| Ilustración 2-12 Página Inicial                           | .14  |
| ILUSTRACIÓN 2-13 CERTIFICADO AUTENTICACIÓN USUARIO        | .15  |
| Ilustración 2-14 Pantalla Principal Usuario               | .16  |
| ILUSTRACIÓN 2-15 DETALLE ACCESO PERFIL USUARIO            | .17  |
| ILUSTRACIÓN 2-16 DETALLE ACCESO PERFIL USUARIO            | .17  |
| ILUSTRACIÓN 2-17 - MODIFICACIÓN PERFIL DE USUARIO         | .17  |
| ILUSTRACIÓN 2-18 - MODIFICACIÓN PERFIL DE USUARIO         | .18  |
| Ilustración 2-19 - Datos Usuario Modificados              | .18  |
| ILUSTRACIÓN 2-20 DATOS USUARIO MODIFICADOS                | .18  |
| Ilustración 2-21 Página Principal Usuario                 | .19  |
| ILUSTRACIÓN 2-22 CERRAR SESIÓN USUARIO                    | .19  |
| ILUSTRACIÓN 2-23 BANDEJA DE ENTRADA USUARIO               | .20  |
| Ilustración 2-24 Menú Lateral Bandeja de Entrada          | .20  |
| Ilustración 2-25 Bandeja de Entrada Usuario               | .21  |
| ILUSTRACIÓN 3-1 MENÚ LATERAL TRAMITACIÓN                  | .22  |
| Ilustración 3-2 Página Principal                          | .23  |
| ILUSTRACIÓN 3-3 MENÚ LATERAL                              | .24  |
| ILUSTRACIÓN 3-4 OPCIÓN SIN ANTECEDENTES                   | .25  |
| ILUSTRACIÓN 3-5 ACUERDO SIN ANTECEDENTES                  | .26  |
| Ilustración 3-6 Selección Naturaleza del Acuerdo          | .26  |
| Ilustración 3-7 Mensaje de Alerta                         | .27  |
| ILUSTRACIÓN 3-8 PETICIÓN DEL CÓDIGO DEL ACUERDO           | .27  |
| ILUSTRACIÓN 3-9 ÁMBITO GEOGRÁFICO                         | .28  |
| ILUSTRACIÓN 3-10 AMBITO GEOGRÁFICO                        | .28  |
| ILUSTRACIÓN 3-11 ÁMBITO GEOGRÁFICO                        | .29  |
| ILUSTRACIÓN 3-12 EJEMPLO PORTAL AUTONÓMICO                | .30  |
| ILUSTRACIÓN 3-13 AUTONOMÍA POR DEFECTO                    | .30  |
| ILUSTRACIÓN 3-14 SELECCIÓN ÁMBITO GEOGRÁFICO              | .31  |
| ILUSTRACIÓN 3-15 SELECCIÓN ÁMBITO GEOGRÁFICO              | .32  |
| ILUSTRACIÓN 3-16 MENSAJE DE ALERTA                        | .33  |
| ILUSTRACIÓN 3-17 PESTAÑAS REGISTRO DE ACUERDO             | .33  |
| ILUSTRACIÓN 3-18 AMBITO FUNCIONAL                         | .34  |
| ILUSTRACIÓN 3-19 DATOS EMPRESA                            | .34  |
| ILUSTRACIÓN 3-20 SELECCIÓN CNAE                           | . 35 |
| ILUSTRACIÓN 3-21 SELECCIÓN CNAE                           | .35  |
| ILUSTRACIÓN 3-22 SELECCIÓN CNAE 2ºNIVEL                   | .35  |
| ILUSTRACIÓN 3-23 SELECCIÓN CNAE 2ºNIVEL                   | .35  |

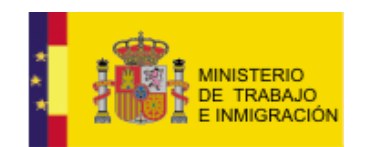

### Mapa de negociación colectiva y registro de convenios

| ILUSTRACIÓN 3-24 SELECCIÓN CNAE                           | .36  |
|-----------------------------------------------------------|------|
| ILUSTRACIÓN 3-25 CNAEs SELECCIONADAS                      | .36  |
| ILUSTRACIÓN 3-26 DETALLE BORRAR CNAE                      | .36  |
| ILUSTRACIÓN 3-27 SUBIDA DE ARCHIVOS                       | . 37 |
| ILUSTRACIÓN 3-28 SUBIDA DE ARCHIVOS                       | . 37 |
| ILUSTRACIÓN 3-29 SUBIDA DE ARCHIVOS                       | . 37 |
| ILUSTRACIÓN 3-30 SELECCIÓN DEL ARCHIVO                    | .38  |
| ILUSTRACIÓN 3-31 SUBIDA DE ARCHIVOS                       | . 38 |
| ILUSTRACIÓN 3-32 ARCHIVO ADJUNTO                          | . 39 |
| ILUSTRACIÓN 3-33 PESTAÑA CUMPLIMENTADA                    | 40   |
| Ilustración 3-34 Botones al pie de la pestaña             | 41   |
| ILUSTRACIÓN 3-35 PESTAÑA MAPA                             | 41   |
| ILUSTRACIÓN 3-36 BLOQUE DATOS BÁSICOS                     | .42  |
| Ilustración 3-37 Bloque Ámbito                            | 42   |
| Ilustración 3-38 Bloque Representación                    | 43   |
| Ilustración 3-39 Selección Representación                 | 43   |
| Ilustración 3-40 Botones al pie de la pestaña             | 43   |
| ILUSTRACIÓN 3-41 PESTAÑA HOJA ESTADÍSTICA                 | 44   |
| ILUSTRACIÓN 3-42 SUBPESTAÑAS EN HOJA ESTADÍSTICA          | 45   |
| ILUSTRACIÓN 3-43 SUBPESTAÑA CONVENIO                      | 46   |
| Ilustración 3-44 Subpestaña Retribución Salarial          | 48   |
| ILUSTRACIÓN 3-45 SUBPESTAÑA ANEXO (FINAL)                 | 48   |
| ILUSTRACIÓN 3-46 SUBPESTAÑA FINAL                         | . 48 |
| ILUSTRACIÓN 3-47 PESTAÑA FIRMA                            | 49   |
| ILUSTRACIÓN 3-48 SELECCIÓN CERTIFICADO FIRMA              | 50   |
| ILUSTRACIÓN 3-49 FIRMAR                                   | . 50 |
| ILUSTRACIÓN 3-50 ACUERDO FIRMADO                          | .51  |
| ILUSTRACIÓN 3-51 TICKET LOCALIZADOR                       | .51  |
| ILUSTRACIÓN 3-52 GUARDAR LOS DATOS                        | . 52 |
| ILUSTRACIÓN 3-53 DOCUMENTO DE ACUSE DE RECIBO             | .53  |
| ILUSTRACIÓN 3-54 OPCIÓN CON ANTECEDENTES                  | 54   |
| ILUSTRACIÓN 3-55 BÚSQUEDA DEL ACUERDO EXISTENTE           | 54   |
| ILUSTRACIÓN 3-56 DATOS DEL ACUERDO SELECCIONADO           | 55   |
| Ilustración 3-57 Selección de archivo a adjuntar          | 56   |
| Ilustración 3-58 Lista de archivos adjuntos               | 56   |
| Ilustración 3-59 Opción Garantía - Revisión Salarial      | 57   |
| Ilustración 3-60 Búsqueda de acuerdo                      | .58  |
| Ilustración 3-61 Mensaje de Alerta                        | . 58 |
| Ilustración 3-62 Pestañas de Garantía salarial            | 60   |
| Ilustración 3-63 Pestañas de Garantía Salarial            | 60   |
| Ilustración 3-64 Pestaña Revisión Salarial Anual/Prórroga | 61   |
| Ilustración 3-65 Pestaña Firma                            | . 62 |
| Ilustración 3-66 Opción Prórroga                          | 63   |
| Ilustración 3-67 Búsqueda de acuerdo                      | 63   |
| Ilustración 3-68 Pestañas Prórroga                        | 66   |
| Ilustración 3-69 Opción Denuncia                          | 66   |
| Ilustración 3-70 Pestañas Denuncia                        | . 67 |
| Ilustración 3-71 Pestaña Denuncia                         | . 67 |
| ILUSTRACIÓN 3-72 SELECCIÓN DOCUMENTO                      | .68  |
| ILUSTRACIÓN 3-73 PESTAÑA CUMPLIMENTADA                    | 68   |
| ILUSTRACIÓN 3-74 OPCIÓN MODIFICACIÓN                      | 69   |
| Ilustración 3-75 Pestaña Modificación                     | 70   |
| Ilustración 3-76 Selección tipo de modificación           | 70   |
|                                                           |      |

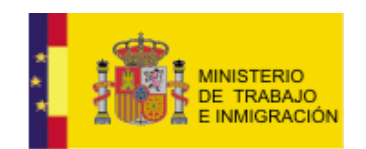

### Mapa de negociación colectiva y registro de convenios

| ILUSTRACIÓN 3-77 SELECCIÓN DOCUMENTO                                |
|---------------------------------------------------------------------|
| Ilustración 3-78 Pestaña Cumplimentada                              |
| ILUSTRACIÓN 3-79 OPCIÓN SUBSANACIÓN                                 |
| Ilustración 3-80 Formulario de búsqueda de acuerdo para Subsanación |
| ILUSTRACIÓN 3-81 SELECCIÓN TIPO SUBSANACIÓN                         |
| ILUSTRACIÓN 3-82 MENSAJE DE ALERTA                                  |
| ILUSTRACIÓN 3-83 DATOS DEL ACUERDO SELECCIONADO                     |
| ILUSTRACIÓN 3-84 SUBIDA DE LOS NUEVOS ARCHIVOS                      |
| ILUSTRACIÓN 3-85 OPCIÓN RECURSO DE ALZADA                           |
| Ilustración 3-86 Pestaña Recurso de Alzada                          |
| ILUSTRACIÓN 3-87 ADJUNTAR ARCHIVO DE RECURSO DE ALZADA              |
| ILUSTRACIÓN 3-88 SELECCIÓN DE ARCHIVO                               |
| ILUSTRACIÓN 3-89 ADJUNTAR ARCHIVO                                   |
| Ilustración 3-90 Pestaña cumplimentada                              |
| ILUSTRACIÓN 4-1 BLOQUE MIS GESTIONES                                |
| ILUSTRACIÓN 4-2 OPCIÓN CONSULTA ACUERDOS                            |
| ILUSTRACIÓN 4-3 FORMULARIO DE BÚSQUEDA DE ACUERDOS                  |
| ILUSTRACIÓN 4-4 LISTA RESULTADOS                                    |
| ILUSTRACIÓN 4-5 LISTA RESULTADOS                                    |
| ILUSTRACIÓN 4-6 OPCIÓN CARGAR BORRADOR                              |
| ILUSTRACIÓN 4-7 LISTA BORRADORES                                    |
| ILUSTRACIÓN 4-8 LISTA BORRADORES. DETALLE                           |
| ILUSTRACIÓN 4-9 OPCIÓN EN LA LISTA CARGAR BORRADOR                  |
| ILUSTRACIÓN 4-10 BORRADOR RECUPERADO CON LOS DATOS GUARDADOS        |
| ILUSTRACIÓN 4-11 GUARDAR/ACTUALIZAR BORRADOR                        |
| ILUSTRACIÓN 4-12 OPCIÓN EN LA LISTA ELIMINAR BORRADOR               |
| ILUSTRACIÓN 5-1 OPCIÓN CONSULTA NOTIFICACIONES                      |
| ILUSTRACIÓN 5-2 FORMULARIO BÚSQUEDA NOTIFICACIONES                  |
| ILUSTRACIÓN 5-3 LISTA NOTIFICACIONES                                |
| ILUSTRACIÓN 5-4 DETALLE NOTIFICACIÓN                                |
| ILUSTRACIÓN 5-5 DESCARGAR NOTIFICACIÓN                              |
| ILUSTRACIÓN 5-6 OPCIÓN EN LA LISTA ELIMINAR NOTIFICACIÓN            |

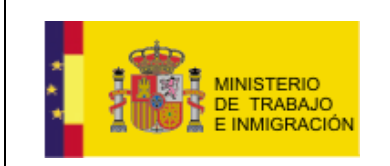

Mapa de negociación colectiva y registro de convenios

# 1. INTRODUCCIÓN

En este documento se explica el funcionamiento de la aplicación para los usuarios asociados a una Comisión Negociadora.

En las siguientes secciones se explicará el proceso de alta de usuario en el sistema y las distintas funcionalidades que ofrece la aplicación para el usuario con rol CN.

|                                                                                                    |                                                                      | 4. Aài                                                                        |
|----------------------------------------------------------------------------------------------------|----------------------------------------------------------------------|-------------------------------------------------------------------------------|
|                                                                                                    |                                                                      |                                                                               |
| PÁGINA PRINCIPAL                                                                                                    | REGISTRO DE DATOS SOBRE LA NEGOCIACIÓN COLECTIVA                     | ASPECTOS NORMATIVOS Y JURISPRUDENCIALES SOBRE LA NEGOCIACIÓN COLECTIV         |
| D Inicio                                                                                                    | 1. Relación de Convenios Colectivos                                  | 1. Normativa sobre la Negociación Colectiva                                   |
| and the second second sec | 2. Base de datos de Convenios Colectivos                             | 2. Acuerdos Interconfederales para la Negociación Colectiva, de nivel estatal |
| USUARIOS                                                                                                    | 1. Ministerio de Trabajo e Inmigración                               | 3. Jurisprudencia sobre la Negociación Colectiva                              |
| Alta Usuario                                                                                                    | 2. Comunidades Autónomas                                             |                                                                               |
| Alta Usuario AL                                                                                                    | 3. Mapa de la negociación colectiva                                  |                                                                               |
|                                                                                                    | 4. Hoja estadística de convenios colectivos                          |                                                                               |
| SERVICIOS                                                                                                    | 5. Requisitos de ficheros electrónicos para la publicación de Conver | nios en el BOE                                                                |
| Tramitación                                                                                                    |                                                                      |                                                                               |
| CONSULTA PÚBLICA                                                                                                    |                                                                      |                                                                               |
| D Consulta Acuerdos                                                                                                    |                                                                      |                                                                               |
| CONSULTA INTERESADOS                                                                                                    |                                                                      |                                                                               |
| Consulta Acuerdos                                                                                                    |                                                                      |                                                                               |
|                                                                                                    |                                                                      |                                                                               |

Accesibilidad | Acceso legal | Guía de navegación | Mapa web

Ilustración 1-1 Pantalla Inicial

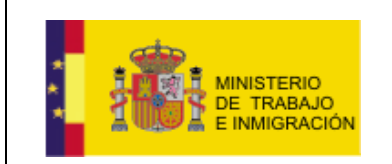

Mapa de negociación colectiva y registro de convenios

# 2. CREACIÓN Y MANEJO DE LA CUENTA DE USUARIO

Se explican a continuación las distintas operaciones que un usuario puede/debe realizar para darse de alta/acceder a la aplicación, salir de ella, o editar su información de perfil.

### 2.1. Alta de Usuario en el Sistema.

La página inicial de la aplicación muestra el siguiente aspecto

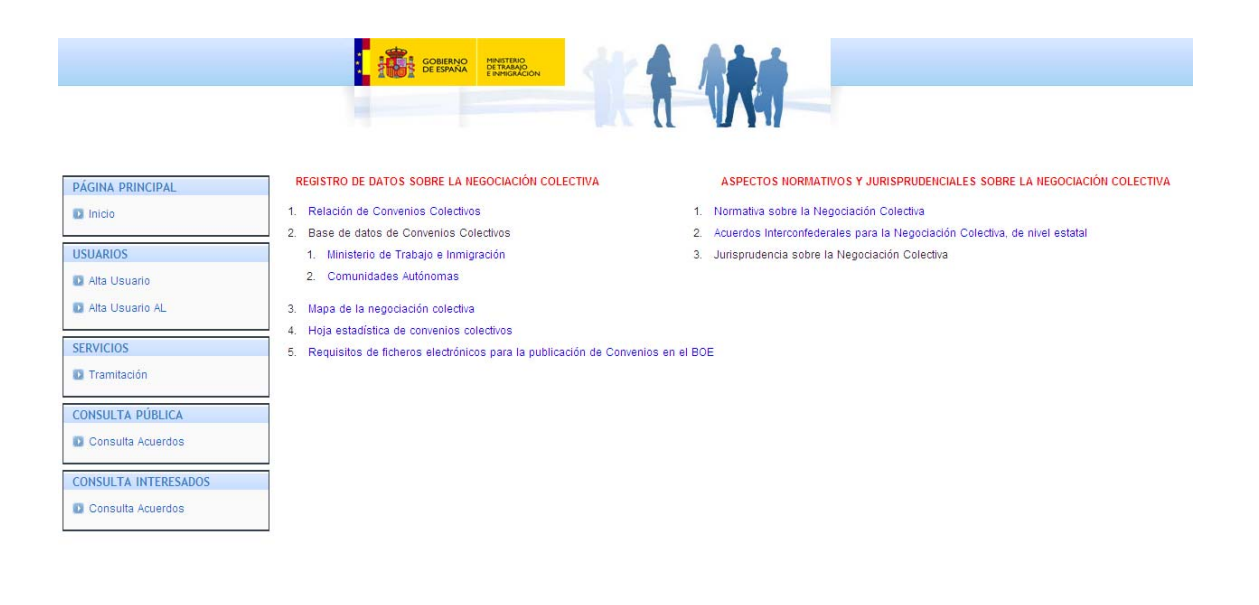

Accesibilidad | Acceso legal | Guía de navegación | Mapa web

#### Ilustración 2-1 Pantalla Inicial

Se observan tres bloques en la sección izquierda de la pantalla, que son PÁGINA PRINCIPAL, USUARIOS, SERVICIOS, CONSULTA PÚBLICA, y CONSULTA INTERESADOS.

En el bloque de USUARIOS la aplicación muestra dos enlaces, *Alta Usuario* y *Alta Usuario* AL. El usuario CN deberá utilizar el enlace de *Alta Usuario* para proceder a rellenar un formulario con sus datos y registrarse en el sistema.

ManualUsuarioCN-v1.0.doc

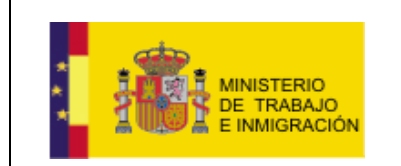

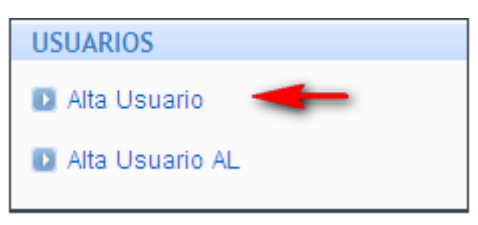

Ilustración 2-2 Alta Usuario en el menú

|                      |                                                                      | 4 Abé                                                                         |
|----------------------|----------------------------------------------------------------------|-------------------------------------------------------------------------------|
|                      |                                                                      |                                                                               |
| PÁGINA PRINCIPAL     | REGISTRO DE DATOS SOBRE LA NEGOCIACIÓN COLECTIVA                     | ASPECTOS NORMATIVOS Y JURISPRUDENCIALES SOBRE LA NEGOCIACIÓN COLECTIVA        |
| D Inicio             | 1. Relación de Convenios Colectivos                                  | 1. Normativa sobre la Negociación Colectiva                                   |
|                      | 2. Base de datos de Convenios Colectivos                             | 2. Acuerdos Interconfederales para la Negociación Colectiva, de nivel estatal |
| USUARIOS             | 1. Ministerio de Trabajo e Inmigración                               | 3. Jurisprudencia sobre la Negociación Colectiva                              |
| Alta Usuario         | 2. Comunidades Autónomas                                             |                                                                               |
| D Alta Usuario AL    | 3. Mapa de la negociación colectiva                                  |                                                                               |
| SERVICIOS            | 4. Hoja estadística de convenios colectivos                          |                                                                               |
| Tramitación          | 5. Requisitos de ficheros electrónicos para la publicación de Conver | ilos en el BOE                                                                |
| CONSULTA PÚBLICA     |                                                                      |                                                                               |
| D Consulta Acuerdos  |                                                                      |                                                                               |
| CONSULTA INTERESADOS |                                                                      |                                                                               |
| Consulta Acuerdos    |                                                                      |                                                                               |

Ilustración 2-3 Selección de Alta Usuario en el menú

Aparecerá entonces una ventana emergente para que el usuario elija un certificado válido (será válido todo certificado emitido por una Autoridad de Certificación (CA) reconocida por @firma, dichas firmas pueden ser construidas en varios formatos: PKCS#7, CMS, XMLSignature Básico, XMLSignature Avanzado, y CMS avanzado, para más información consulte el manual de uso de certificados e instalación de websiger que es encuentra en esta misma página web.<sup>1</sup>

<sup>&</sup>lt;sup>1</sup> http://www.csi.map.es/csi/pg5a12.htm

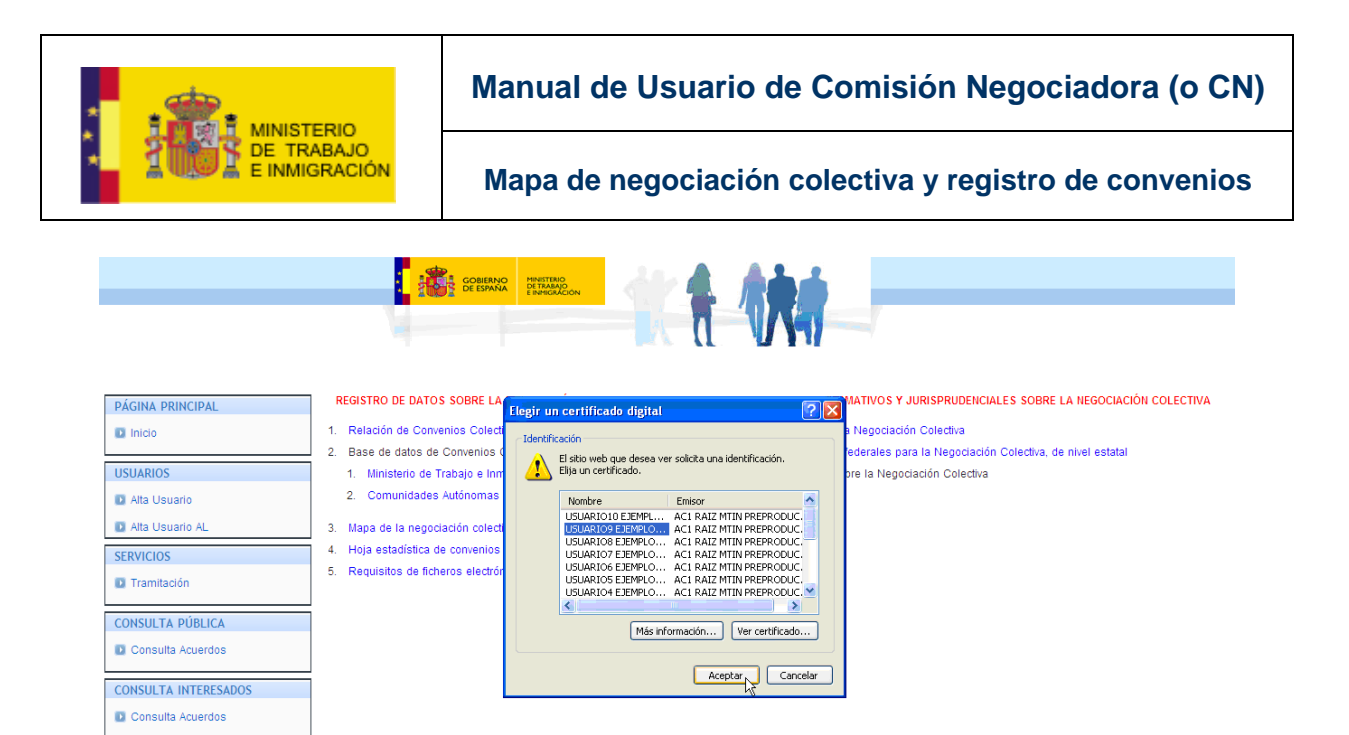

Ilustración 2-4 Selección de Certificado de Autenticación

| Elegi                                                                                              | un certificado digital 🛛 🛛 🛛 🛛                                                                                                    |  |  |  |
|----------------------------------------------------------------------------------------------------|----------------------------------------------------------------------------------------------------|--|--|--|
| Identificación<br>El sitio web que desea ver solicita una identificación.<br>Elija un certificado. |                                                                                                    |  |  |  |
|                                                                                                    | Nombre       Emisor         USUARIO10 EJEMPL       AC1 RAIZ MTIN PREPRODUC.         USUARIO9 EJEMPLO       AC1 RAIZ MTIN PREPRODUC.         USUARIO8 EJEMPLO       AC1 RAIZ MTIN PREPRODUC.         USUARIO7 EJEMPLO       AC1 RAIZ MTIN PREPRODUC.         USUARIO6 EJEMPLO       AC1 RAIZ MTIN PREPRODUC.         USUARIO5 EJEMPLO       AC1 RAIZ MTIN PREPRODUC.         USUARIO5 EJEMPLO       AC1 RAIZ MTIN PREPRODUC.         USUARIO4 EJEMPLO       AC1 RAIZ MTIN PREPRODUC. |  |  |  |
|                                                                                                    | Más información Ver certificado       Aceptar    Cancelar                                                                                                    |  |  |  |

Ilustración 2-5 Selección de Certificado de Autenticación

Una vez seleccionado el certificado que se desea utilizar para darse de alta en la aplicación, el usuario deberá presionar el botón de Aceptar.

La aplicación desplegará entonces un formulario de registro en el que el usuario deberá introducir sus datos.

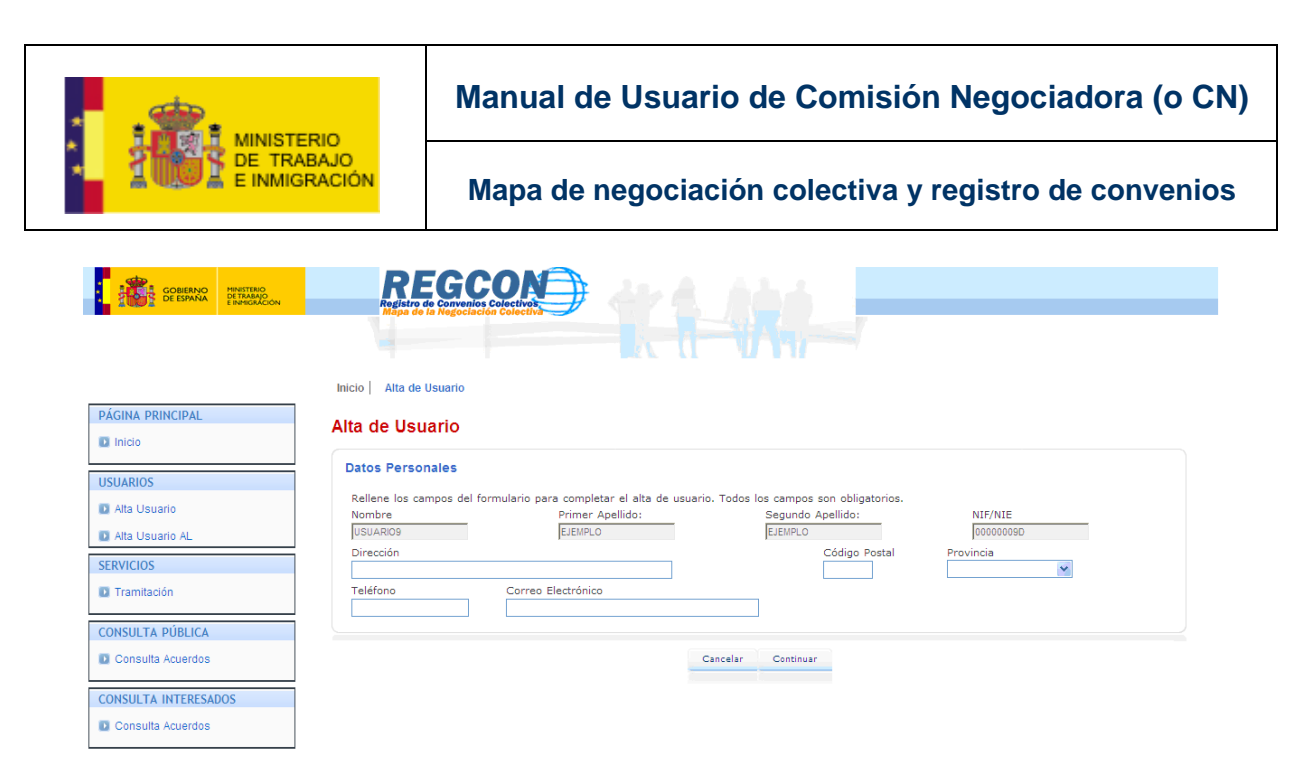

Ilustración 2-6 Pantalla Inicial Alta Usuario

Dicho formulario muestra los datos del usuario Nombre, Primer Apellido, Segundo Apellido, y NIF/NIE.

Estos son datos no editables (aparecen sobre fondo gris), extraídos del certificado utilizado por el usuario para acceder al área de *Alta de Usuario* de la aplicación.

Bajo esos datos, la aplicación muestra una serie de campos obligatorios que el usuario deberá cumplimentar a fin de darse de alta en el sistema, que son: dirección, código postal, provincia, teléfono, y correo electrónico.

| COMPANY CONTRACTOR   | Inicio Alta de Usuario                                                                                                    |
|----------------------|----------------------------------------------------------------------------------------------------|
| PÁGINA PRINCIPAL     | Alta de Usuario                                                                                                    |
| Inicio               |                                                                                                    |
| USUARIOS             | Datos Personales                                                                                                    |
| Alta Usuario         | Rellene los campos del formulario para completar el alta de usuario Todos los campos son obligatorios.<br>Nombre Primer Apellido: Segundo Apellido: NIF/NIE |
| Alta Usuario AL      | USUARIO9 EJEMPLO EJEMPLO DO000000D                                                                                                    |
| SERVICIOS            |                                                                                                    |
| Tramitación          | Teléfono Correo Electrónico                                                                                                    |
| CONSULTA ΠÚΡΕΙCA     |                                                                                                    |
| Consulta Aquerdos    | Cancelar Continuar                                                                                                    |
|                      |                                                                                                    |
| CONSULTA INTERESADOS |                                                                                                    |
| Consulta Acuerdos    |                                                                                                    |

Ilustración 2-7 Datos Personales Editables Alta Usuario

Una vez cumplimentados todos los datos el usuario deberá presionar el botón <sup>Continuar</sup> para proceder al registro.

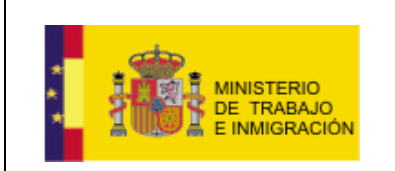

Mapa de negociación colectiva y registro de convenios

Si el usuario intentase presionar dicho botón sin haber cumplimentado todos los datos del formulario, la aplicación mostrará un aviso sobre dicha situación.

| COBENNO<br>DE ESTANA<br>E SPECIALCON | REGCON<br>Registra de Conversión Coldectivo                                                                                              |                                           |
|--------------------------------------|----------------------------------------------------------------------------------------------------|-------------------------------------------|
|                                      | Inicio Alta de Usuario                                                                                                    |                                           |
| PÁGINA PRINCIPAL                     | Alta de Usuario                                                                                                    |                                           |
| Inicio                               |                                                                                                    |                                           |
| USUARIOS                             | Datos Personales                                                                                                    |                                           |
| Alta Usuario                         | Rellene los campos del formulario para completar el alta de uso<br>Campo "Dirección" obligatorio                                         | uario. Todos los campos son obligatorios. |
| Alta Usuario AL                      | Campo "Código Postal" obligatorio<br>Campo "Provincia" obligatorio<br>Campo "Teléfono" obligatorio<br>Campo "Dirección Mail" oblicatorio |                                           |
| SERVICIOS                            | Nombre Primer Apellido:                                                                                                    | Segundo Apellido: NIF/NIE                 |
| Tramitación                          | USUARIO9 EJEMPLO                                                                                                    | EJEMPLO 0000009D                          |
| CONSULTA PÚBLICA                     |                                                                                                    |                                           |
| Consulta Acuerdos                    | Teléfono Correo Electrónico                                                                                                    |                                           |
| CONSULTA INTERESADOS                 |                                                                                                    |                                           |
| Consulta Acuerdos                    |                                                                                                    | Cancelar Continuar                        |

Ilustración 2-8 Aviso Validaciones Campos Alta Usuario

Una vez cumplimentados todos los campos y presionado el botón <sup>Continuar</sup>, el usuario será dado de alta en el sistema, y la aplicación desplegará una pantalla informando al usuario sobre el éxito de la operación

|                      | Inicio   Alta de Usuario                       |
|----------------------|------------------------------------------------|
| PÁGINA PRINCIPAL     | Alta de Usuario                                |
| Inicio               |                                                |
| USUARIOS             |                                                |
| Alta Usuario         | Usuano dado de alta correctamente<br>Continuar |
| Alta Usuario AL      |                                                |
| SERVICIOS            |                                                |
| Tramitación          |                                                |
| CONSULTA PÚBLICA     |                                                |
| Consulta Acuerdos    |                                                |
|                      |                                                |
| CONSULTA INTERESAUGS |                                                |
|                      |                                                |

Ilustración 2-9 Usuario Dado de Alta

El usuario podrá entonces pulsar el botón Continuar, la aplicación redirigirá entonces al usuario a su Bandeja de Entrada.

|                              | Manual de Usuario de Comisión Negociadora (o CN                                                                                                    | ) |
|------------------------------|----------------------------------------------------------------------------------------------------|---|
| E INMIGRACIÓN                | Mapa de negociación colectiva y registro de convenios                                                                                                    |   |
| CONTRACTOR DEFENSION         | Español J Català I Eustara I Galego<br>Estante de Conventes Colectivo<br>Estante, o Estante, o Estante, o USUARI<br>Ch. OPERATIVO<br>Mil pertir I Cerrar sesión |   |
| PÁGINA PRINCIPAL Bandeja     | de entrada                                                                                                    |   |
| ACUERDOS S                   | IN ANTECEDENTES                                                                                                    |   |
| ACUERDOS                     | No tiene acuerdos recientes                                                                                                    |   |
| Inicio Negociaciones         |                                                                                                    |   |
| Registro Acuerdo             |                                                                                                    |   |
| Sin Antecedentes             |                                                                                                    |   |
| Con Antecedentes             |                                                                                                    |   |
| D Garantía-Revisión Salarial |                                                                                                    |   |
| D Prórroga                   |                                                                                                    |   |
| Denuncia                     |                                                                                                    |   |
| D Modificación               |                                                                                                    |   |
| 10 Otros Trámites            |                                                                                                    |   |
| D Subsanación                |                                                                                                    |   |
| 1 Recurso de Alzada          |                                                                                                    |   |
| MIS GESTIONES                |                                                                                                    |   |
| Consulta Acuerdos            |                                                                                                    |   |
| Cargar borrador              |                                                                                                    |   |
| NOTIFICACIONES               |                                                                                                    |   |
| Consulta Notificaciones      |                                                                                                    |   |

Ilustración 2-10 Bandeja de Entrada de usuario

En la parte superior derecha de dicha pantalla se muestran ahora los datos identificativos del usuario que se acaba de dar de alta en el sistema.

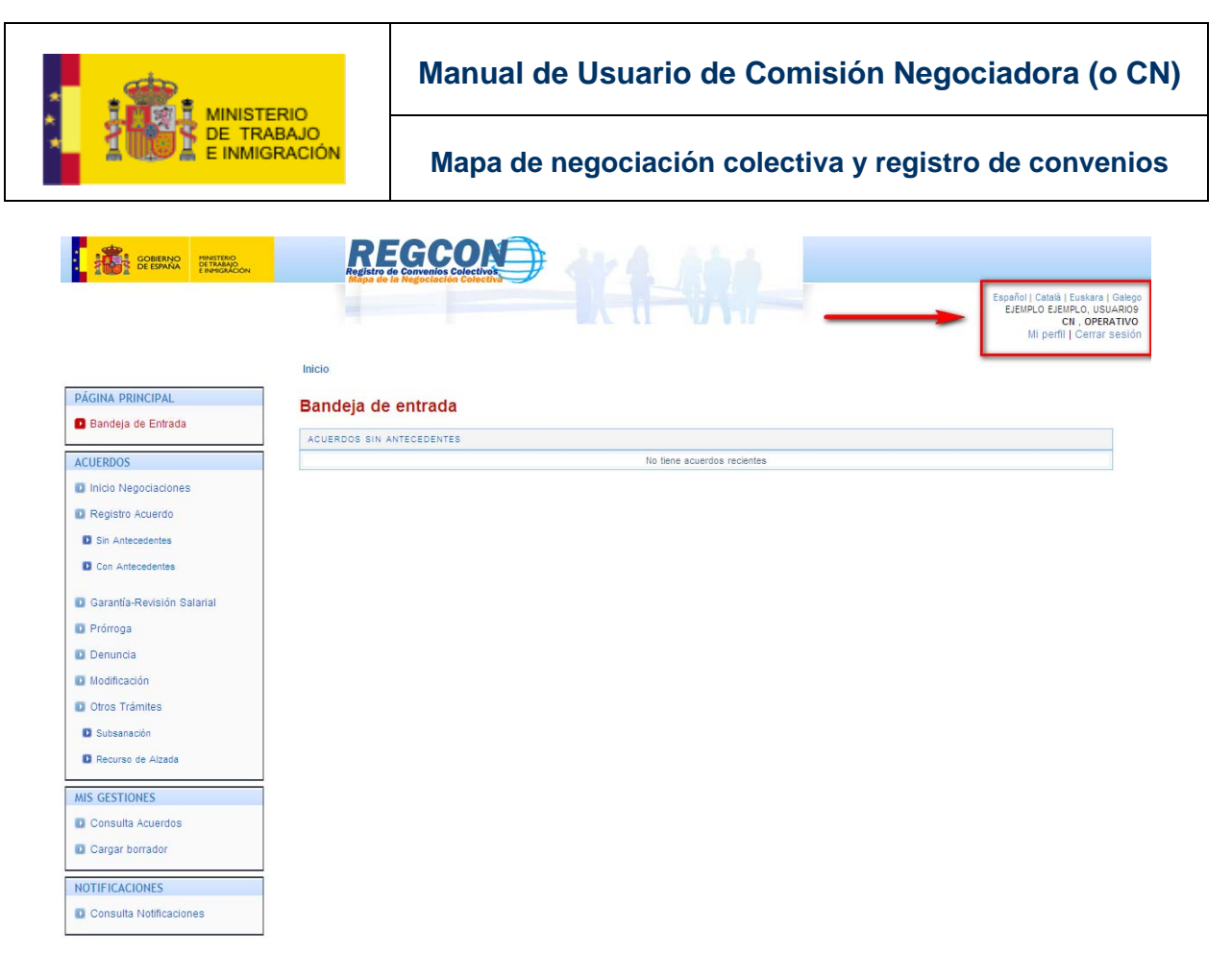

Ilustración 2-11 Detalle Datos Usuario

Español | Català | Euskara | Galego EJEMPLO EJEMPLO, USUARIO9 CN, OPERATIVO Mi perfil | Cerrar sesión

En el ejemplo el usuario registrado es USUARIO9 EJEMPLO EJEMPLO, rol CN, privilegio OPERATIVO.

Al ser un usuario recién registrado, no aparecerá ningún acuerdo reciente en su Bandeja de Entrada.

### 2.2. Inicio de Sesión.

El aspecto inicial de la aplicación antes de que el usuario proceda a iniciar sesión en el sistema es el siguiente.

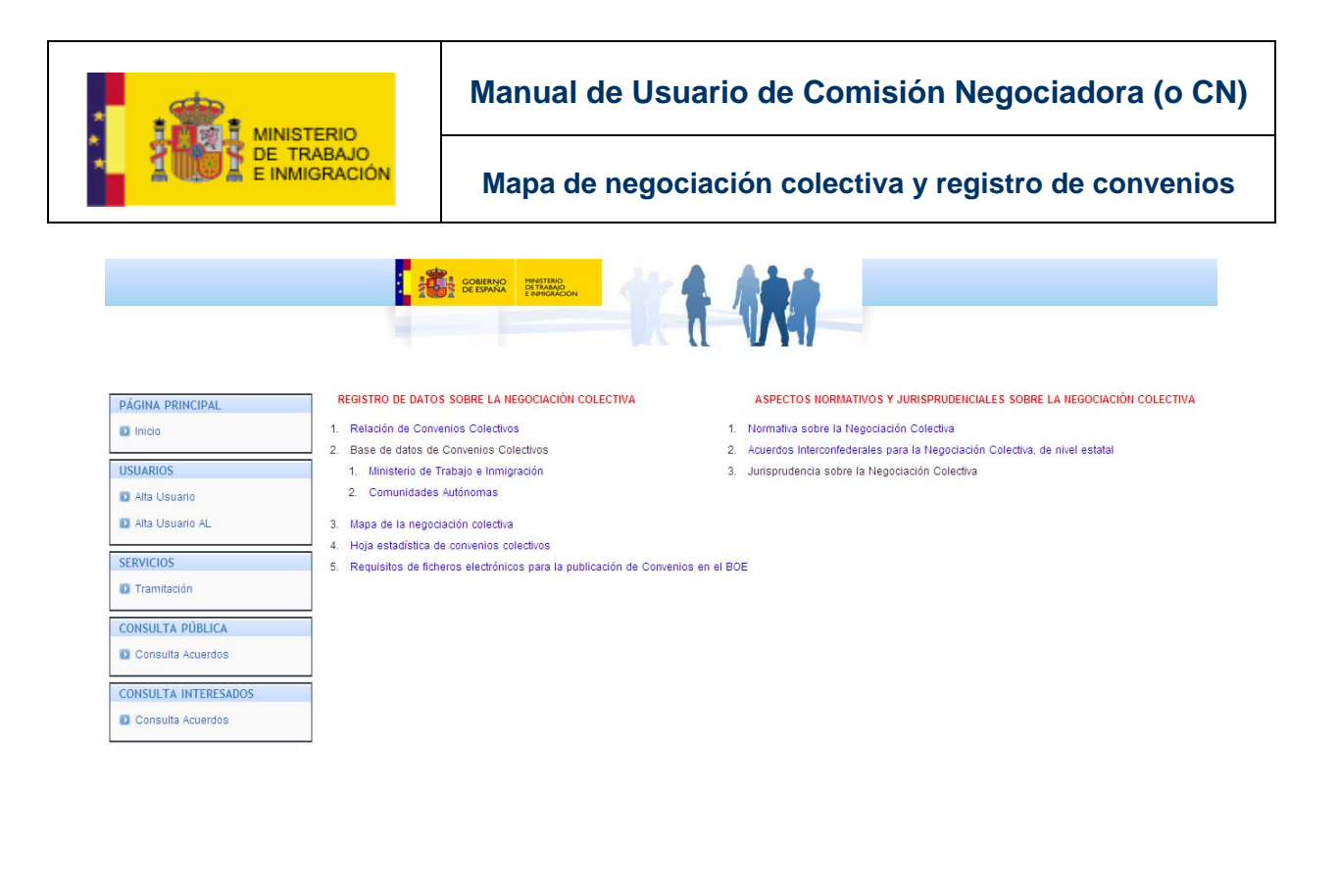

Accesibilidad | Acceso legal | Guía de navegación | Mapa web

Ilustración 2-12 Página Inicial

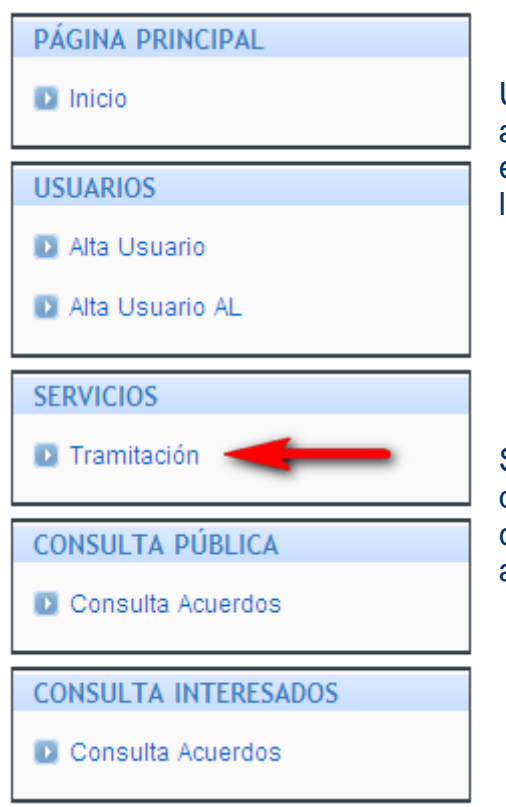

Un usuario registrado de rol CN podrá acceder a la aplicación haciendo uso del enlace de tramitación presente en el menú lateral.

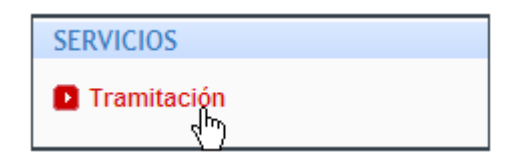

Se desplegará entonces una ventana en la que el usuario tendrá que elegir con qué certificado quiere iniciar sesión en la aplicación.

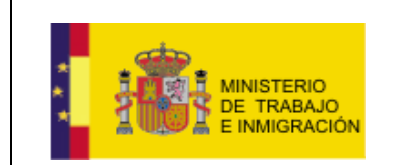

Mapa de negociación colectiva y registro de convenios

| Elegir un                                                                                          | Elegir un certificado digital 🛛 ? 🔀                                                                                                    |                                                                                                    |  |  |
|----------------------------------------------------------------------------------------------------|----------------------------------------------------------------------------------------------------|----------------------------------------------------------------------------------------------------|--|--|
| Identificación<br>El sitio web que desea ver solicita una identificación.<br>Elija un certificado. |                                                                                                    |                                                                                                    |  |  |
|                                                                                                    | Nombre<br>USUARIOS EJEMPLO<br>USUARIO3 EJEMPLO<br>USUARIO2 EJEMPLO<br>USUARIO1 EJEMPLO<br>MTASGoperativo ap<br>MTASGconsulta ap1<br>MTASGadmin ap1 ap<br>DEL1operativo te ap | Emisor<br>AC1 RAIZ MTIN PREPRODUC<br>AC1 RAIZ MTIN PREPRODUC<br>AC1 RAIZ MTIN PREPRODUC<br>AC1 RAIZ MTIN PREPRODUC<br>MTASAutoridadRaiz-DESARR<br>MTASAutoridadRaiz-DESARR<br>MTASAutoridadRaiz-DESARR |  |  |
| Más información Ver certificado       Aceptar    Cancelar                                          |                                                                                                    |                                                                                                    |  |  |

Ilustración 2-13 Certificado Autenticación Usuario

Una vez seleccionado su certificado (aquel que muestra los datos del usuario en cuestión), el usuario deberá presionar el botón Aceptar

La aplicación mostrará entonces la página inicial para dicho usuario, mostrando su Bandeja de Entrada.

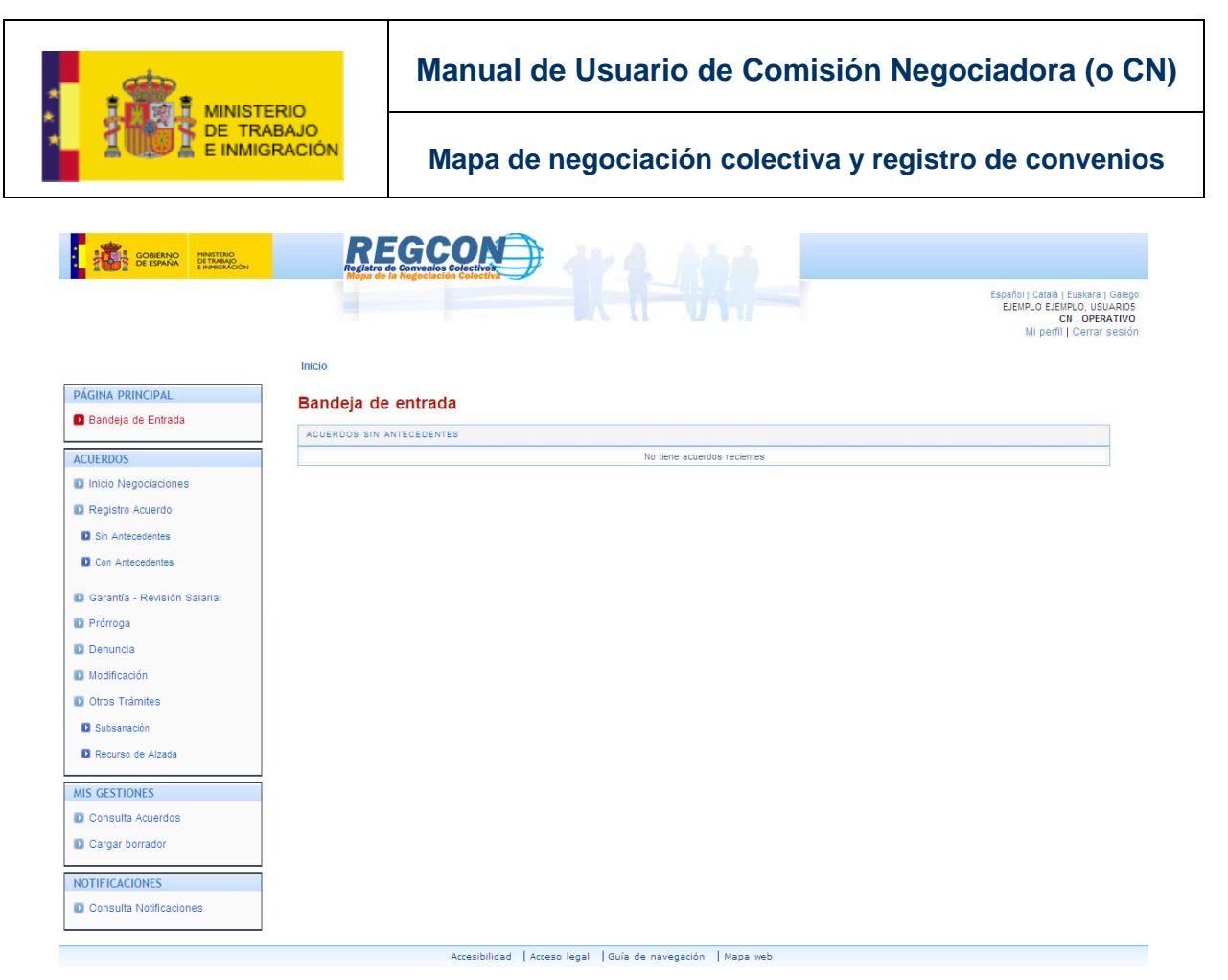

Ilustración 2-14 Pantalla Principal Usuario

Mostrando, además, los datos identificativos del usuario que ha iniciado sesión en la parte superior derecha de la pantalla.

Español | Català | Euskara | Galego EJEMPLO EJEMPLO, USUARIOS CN, OPERATIVO Mi perfil | Cerrar sesión

# 2.3. Modificación de los datos de Usuario.

El usuario tiene la opción de modificar los datos introducidos en el proceso de alta accediendo a su *perfil*. Para ello puede utilizar el enlace siempre presente en la esquina superior derecha de la pantalla.

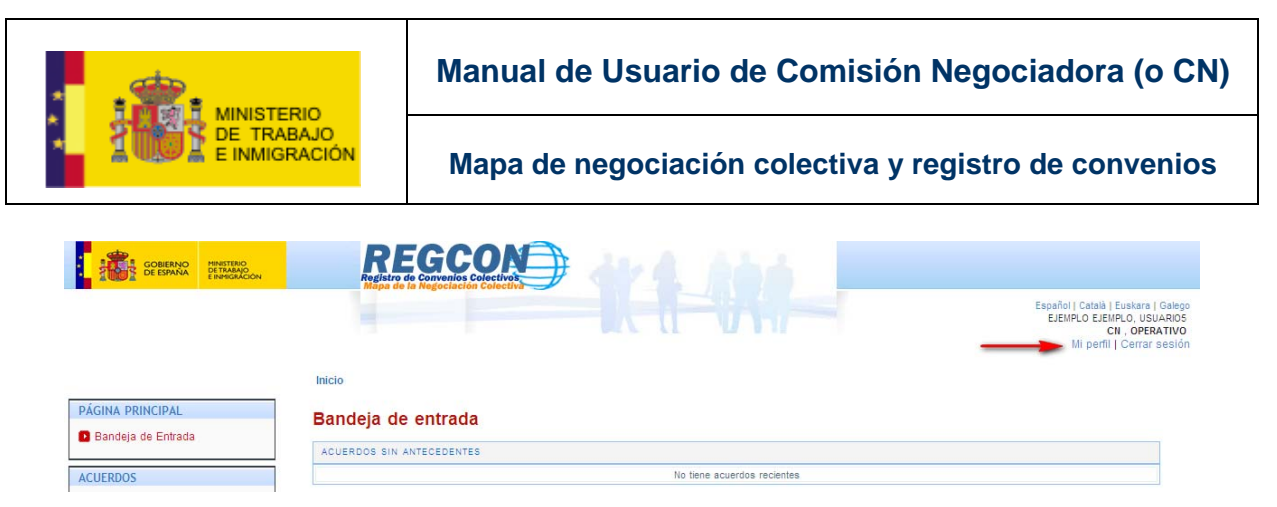

Ilustración 2-15 Detalle Acceso Perfil Usuario

| Español   Català   Euskara   Galego |
|-------------------------------------|
| EJEMPLO EJEMPLO, USUARIO5           |
| CN, OPERATIVO                       |
| <u>Mi perfil</u>   Cerrar sesión    |
| - dm)                               |
| Mi perfil                           |

Ilustración 2-16 Detalle Acceso Perfil Usuario

Al utilizar dicho enlace, la aplicación despliega una pantalla en la que se muestran los datos identificativos y no editables del usuario (aquellos extraídos de su certificado), y los datos introducidos por el usuario durante el proceso de alta.

| N/16 | norfil |
|------|--------|
| IVII | Delli  |

| Datos Personales     |                    |
|----------------------|--------------------|
| Nombre               |                    |
| USUARIO5             |                    |
| Primer Apellido:     |                    |
| EJEMPLO              |                    |
| Segundo Apellido:    |                    |
| EJEMPLO              |                    |
| NIF/NIE              |                    |
| 0000005M             |                    |
| Dirección            |                    |
| C/Hortaleza 100      |                    |
| Código Postal        |                    |
| 28004                |                    |
| Provincia            |                    |
| Madrid 💌             |                    |
| Teléfono             |                    |
| 915336102            |                    |
| Correo Electrónico   |                    |
| ejemplo5@ejemplo.com |                    |
| ·,                   |                    |
|                      |                    |
|                      | Cancelar Modificar |

#### Ilustración 2-17 - Modificación Perfil de Usuario

El usuario podrá entonces cambiar la información mostrada en los campos editables y proceder a la modificación de dichos datos presionando el botón Modificar, o bien cancelar la modificación de los datos presionando el botón Cancelar

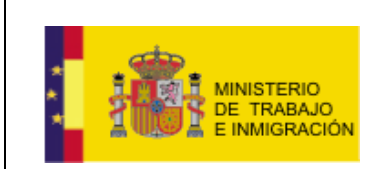

#### Mi perfil

| Datos Personales                                                                                                    |  |  |  |  |  |  |
|----------------------------------------------------------------------------------------------------|--|--|--|--|--|--|
| NOTA: La modificacion de los datos de usuario implicará una nueva validacion por parte de la Autoridad Laboral correspondiente |  |  |  |  |  |  |
| Nombre<br>USUARIO5<br>Primer Apellido:<br>EJEMPLO<br>Segundo Apellido:<br>EJEMPLO<br>NIF/NIE<br>100000005M                     |  |  |  |  |  |  |
| Dirección<br>C/Hortaleza [0]                                                                                                   |  |  |  |  |  |  |
| Código Postal<br>28004<br>Provincia                                                                                            |  |  |  |  |  |  |
| Madrid  Teléfono                                                                                                    |  |  |  |  |  |  |
| ejemplo5@ejemplo.com                                                                                                    |  |  |  |  |  |  |
| Chercher Medificar                                                                                                    |  |  |  |  |  |  |

Ilustración 2-18 - Modificación Perfil de Usuario

Los datos serán modificados en el sistema y la aplicación mostrará un mensaje informando del éxito de la operación.

(h)

| Mi perfil                                            |           |
|------------------------------------------------------|-----------|
| Datos de usuario modificados                         |           |
| Los datos de usuario se han modificado correctamente |           |
|                                                      |           |
|                                                      | Continuar |

Ilustración 2-19 - Datos Usuario Modificados

Si el usuario presiona el botón <u>Continuar</u> la aplicación redirigirá al usuario a su página principal, que muestra su Bandeja de Entrada.

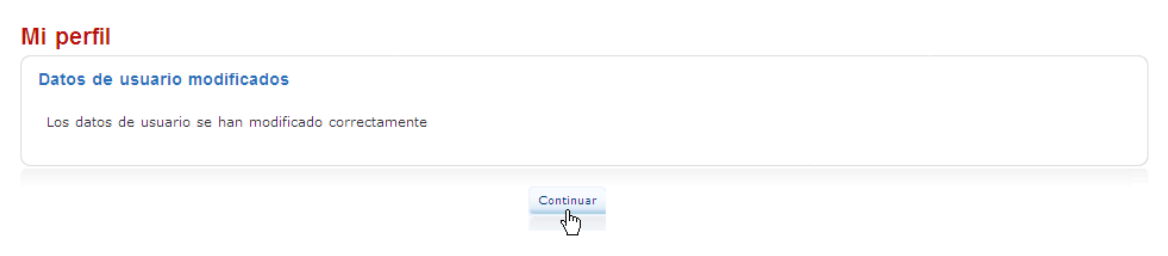

Ilustración 2-20 Datos Usuario Modificados

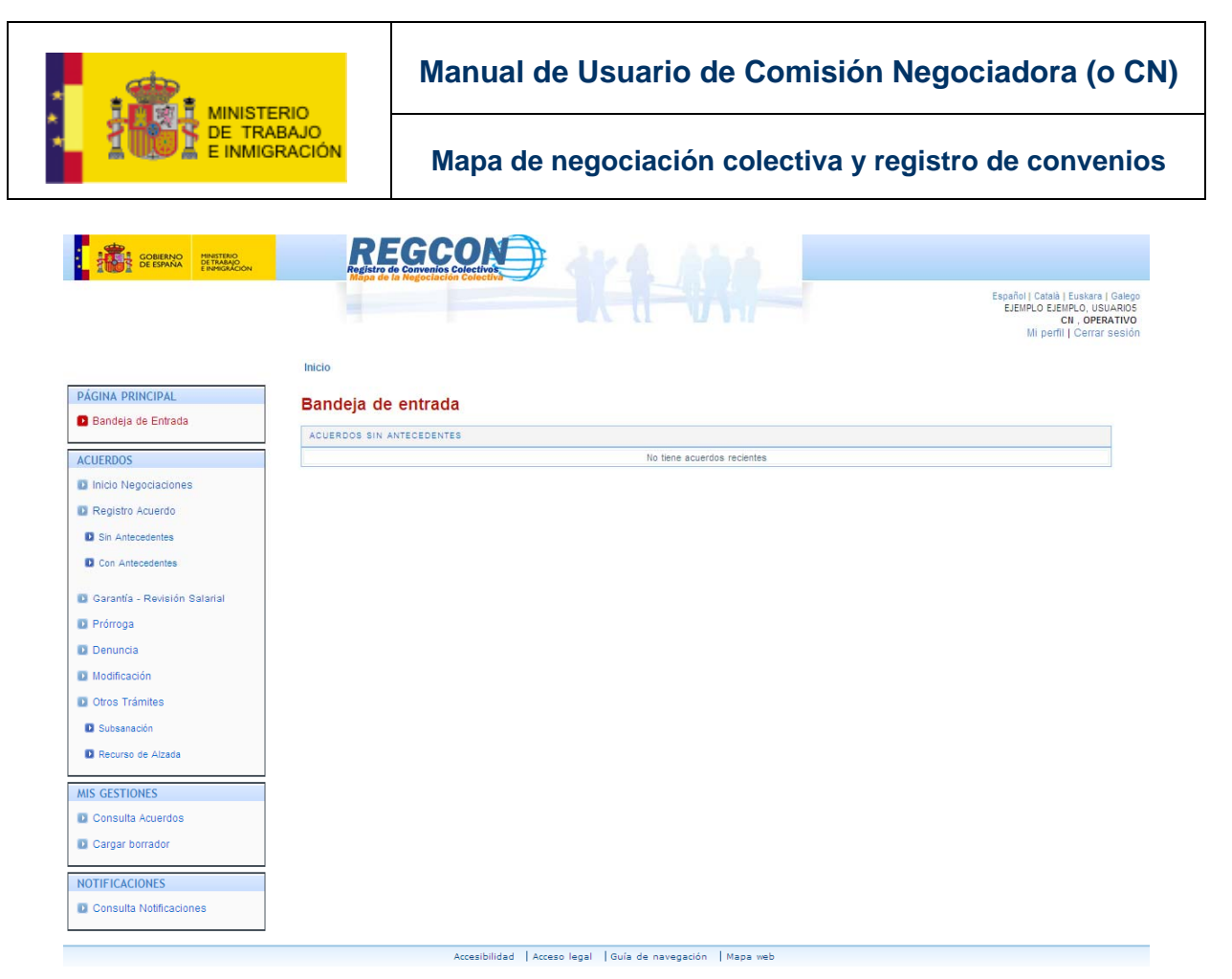

Ilustración 2-21 Página Principal Usuario

# 2.4. Cerrar Sesión de Usuario.

El usuario podrá salir de su sesión en el sistema utilizando para ello el enlace presente en la esquina superior derecha de la pantalla *Cerrar Sesión*.

| Español   Català   Euskara   Galego |
|-------------------------------------|
| EJEMPLO EJEMPLO, USUARIO5           |
| CN, OPERATIVO                       |
| Mi perfil   <u>Cerrar sesión</u>    |
| طها                                 |
|                                     |

#### Ilustración 2-22 Cerrar Sesión Usuario

# 2.5. Bandeja de Entrada de un Usuario.

La bandeja de entrada de un usuario será la pantalla que éste vea al iniciar sesión en la aplicación.

ManualUsuarioCN-v1.0.doc

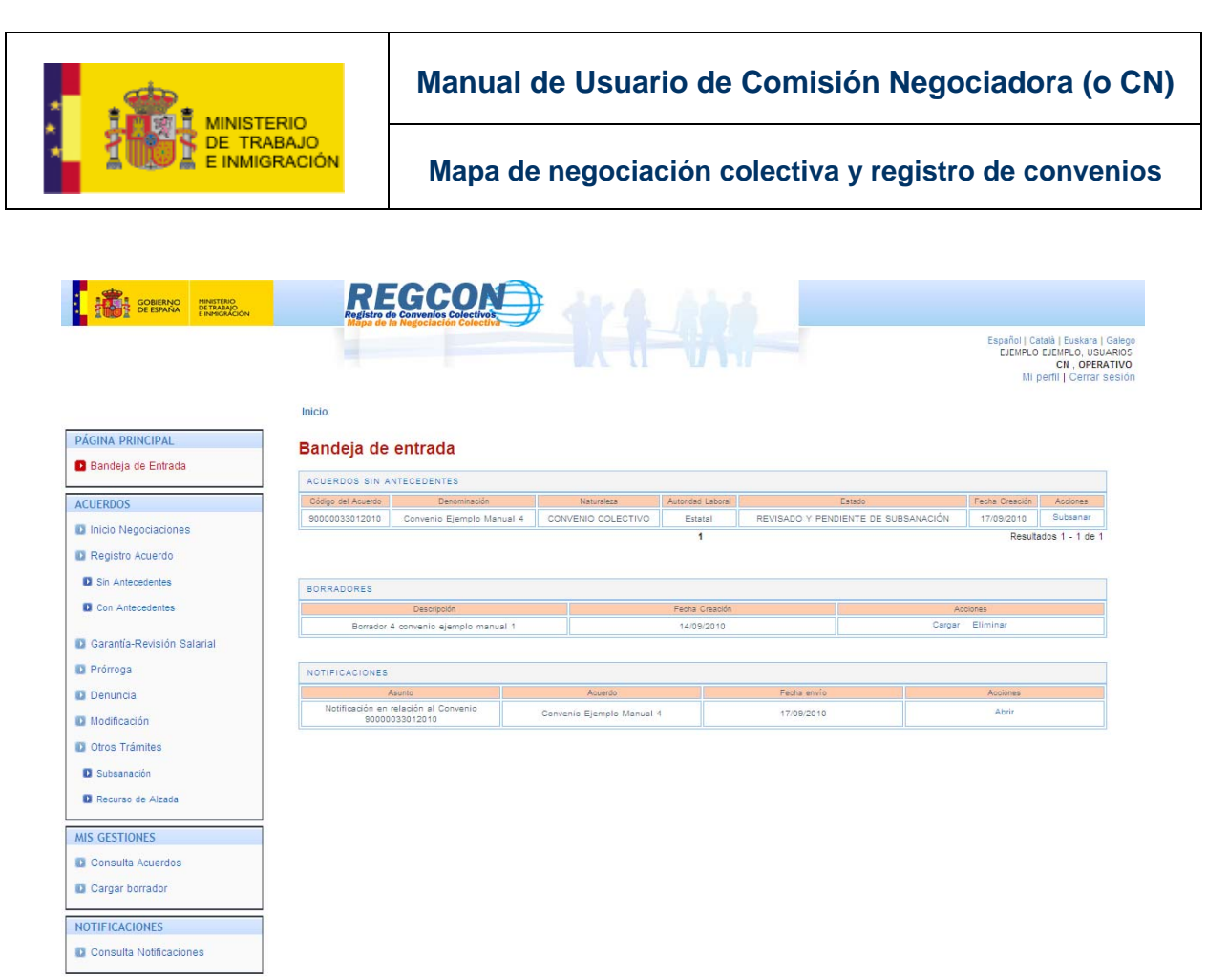

Ilustración 2-23 Bandeja de Entrada Usuario

Es igualmente accesible desde el menú lateral que se muestra en todo momento cuando un usuario ha iniciado sesión.

| PÁGINA PRINCIPAL   |
|--------------------|
| Bandeja de Entrada |

Ilustración 2-24 Menú Lateral Bandeja de Entrada

En la bandeja de entrada se muestra la lista de los acuerdos sin antecedentes cuya tramitación ha iniciado el usuario, la lista de los borradores del usuario, y la lista de las notificaciones que éste ha recibido.

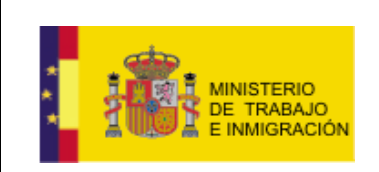

#### Bandeja de entrada

| ACUERDOS SIN ANTECEDENTES  |                                  |                         |                        |           |                                          |                     |          |                |          |  |
|----------------------------|----------------------------------|-------------------------|------------------------|-----------|------------------------------------------|---------------------|----------|----------------|----------|--|
| Código del Acuerdo         | Denominación                     |                         | Naturaleza             | Autoridad | Laboral                                  | aboral Estado Fecha |          | Fecha Creación | Acciones |  |
| 90000033012010             | Convenio Ejemplo Manual          | 4 CON                   | /ENIO COLECTIVO        | Esta      | atal REVISADO Y PENDIENTE DE SUBSANACIÓN |                     | SANACIÓN | 17/09/2010     | Subsanar |  |
| 1 Resultados 1 - 1 de 1    |                                  |                         |                        |           | dos 1 - 1 de 1                           |                     |          |                |          |  |
|                            |                                  |                         |                        |           |                                          |                     |          |                |          |  |
|                            |                                  |                         |                        |           |                                          |                     |          |                |          |  |
| BORRADORES                 |                                  |                         |                        |           |                                          |                     |          |                |          |  |
|                            | Descripción                      | Fecha Creación Acciones |                        |           | Fecha Creación                           |                     |          |                |          |  |
| Borrador 4                 | convenio ejemplo manual 1        |                         | 14/09/2010             |           |                                          | Cargar Eliminar     |          |                |          |  |
|                            |                                  |                         |                        |           |                                          |                     |          |                |          |  |
|                            |                                  |                         |                        |           |                                          |                     |          |                |          |  |
| NOTIFICACIONES             |                                  |                         |                        |           |                                          |                     |          |                |          |  |
| A                          | sunto                            |                         | Acuerdo Fecha envío    |           |                                          | Acciones            |          |                |          |  |
| Notificación en 1<br>90000 | elación al Convenio<br>033012010 | Conver                  | venio Ejemplo Manual 4 |           | 17/09/2010                               |                     |          | Abrir          |          |  |

Ilustración 2-25 Bandeja de Entrada Usuario

El usuario podrá acceder a ciertas funcionalidades directamente desde su bandeja de entrada, haciendo uso de las opciones que muestran las distintas listas.

Dichas funcionalidades se aplican directamente sobre el

acuerdo/borrador/notificación correspondiente, funcionando cada una de ellas tal y como se explica en las secciones siguientes de este manual,

correspondientes a las opciones del menú lateral, con la salvedad de que se evita la búsqueda previa del acuerdo/borrador/notificación que corresponde.

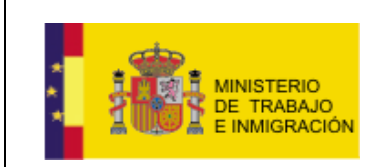

Mapa de negociación colectiva y registro de convenios

# **3. TRAMITACIONES.**

A continuación se explican las tramitaciones que el usuario de rol CN puede llevar a cabo en la aplicación.

El usuario deberá iniciar sesión haciendo uso del enlace *Tramitación* presente en el menú lateral de la página inicial de la aplicación, tal y como se explica en la <u>sección 2.2</u> de este manual.

| PÁGINA PRINCIPAL     |
|----------------------|
| D Inicio             |
| USUARIOS             |
| 🖸 Alta Usuario       |
| Alta Usuario AL      |
| SERVICIOS            |
| 🖸 Tramitación        |
| CONSULTA PÚBLICA     |
| Consulta Acuerdos    |
| CONSULTA INTERESADOS |
| Consulta Acuerdos    |

Ilustración 3-1 Menú Lateral Tramitación

Una vez iniciada su sesión, el usuario podrá ver el menú lateral de opciones que le permite realizar diversas operaciones.

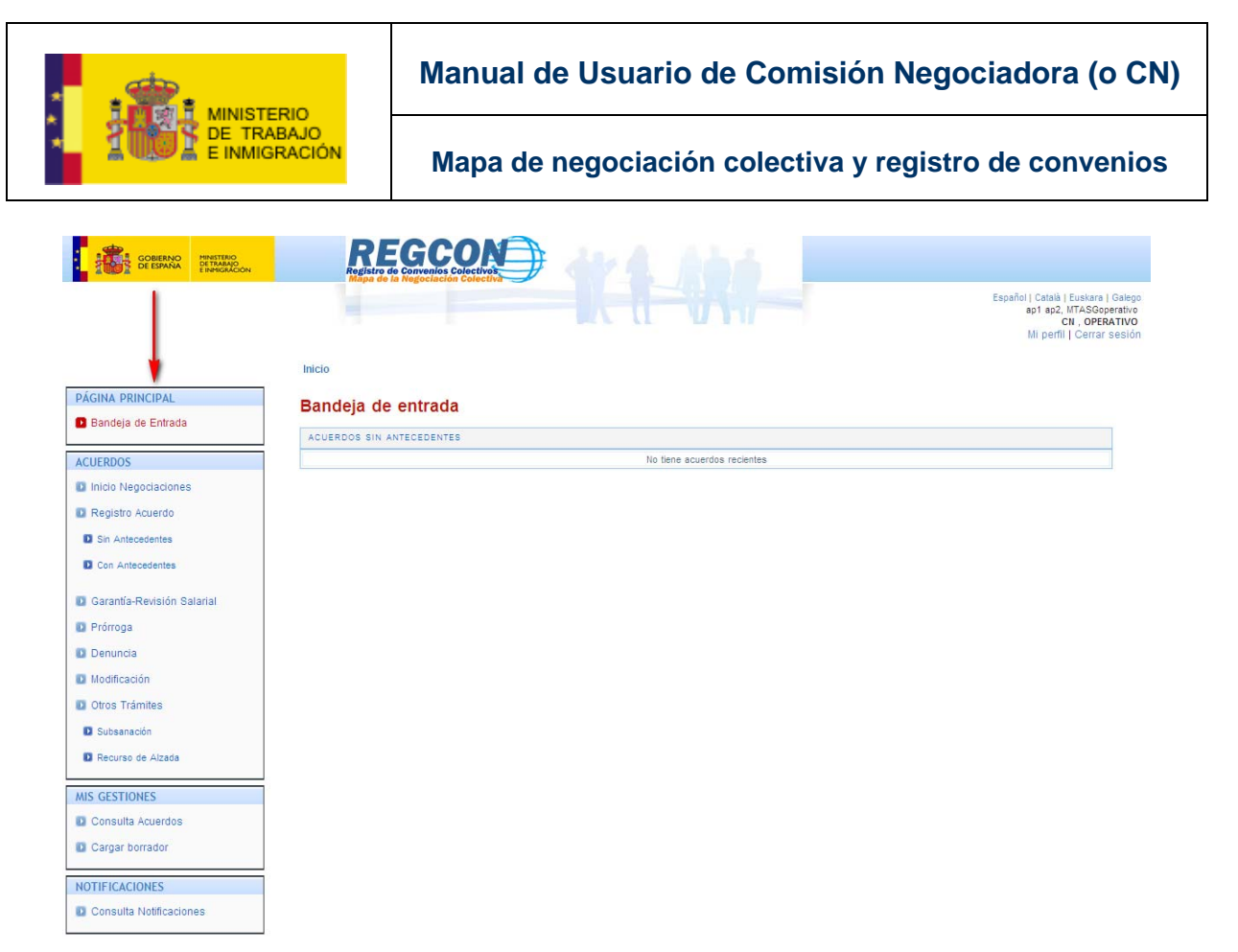

Ilustración 3-2 Página Principal

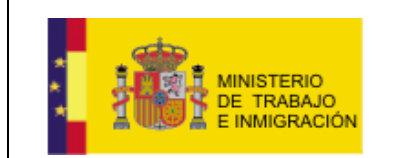

| PAGINA PRINCIPAL Bandeja de Entrada |
|-------------------------------------|
| ACUERDOS                            |
| Inicio Negociaciones                |
| Registro Acuerdo                    |
| Sin Antecedentes                    |
| D Con Antecedentes                  |
| Garantía-Revisión Salarial          |
| D Prórroga                          |
| Denuncia                            |
| D Modificación                      |
| Otros Trámites                      |
| D Subsanación                       |
| Recurso de Alzada                   |
| MIS GESTIONES                       |
| Consulta Acuerdos                   |
| Cargar borrador                     |
| NOTIFICACIONES                      |
| Consulta Notificaciones             |

Ilustración 3-3 Menú Lateral

Se explican a continuación las operaciones que se encuentran dentro del bloque ACUERDOS.

### 3.1. Inicio Negociaciones.

Esta sección se completará en próximas versiones del manual.

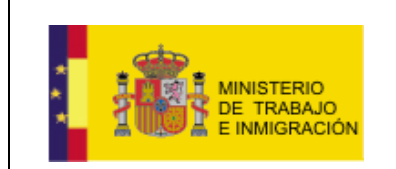

Mapa de negociación colectiva y registro de convenios

### 3.2. Registro Acuerdo.

El usuario CN es el encargado de proceder al registro de los acuerdos de negociación, tanto de registrar nuevos acuerdos (sin antecedentes) como de añadir modificaciones y anotaciones a acuerdos ya registrados (con antecedentes).

### 3.2.1. REGISTRO ACUERDO SIN ANTECEDENTES.

El usuario CN podrá registrar acuerdos nuevos utilizando la opción del menú lateral *Sin Antecedentes*.

| ACUERDOS                                |                     |
|-----------------------------------------|---------------------|
| Inicio Negociaciones                    |                     |
| Registro Acuerdo                        |                     |
| Sin Antecedentes                        |                     |
| D Con Antecedentes Registro de un Acuer | do sin antecedentes |
|                                         |                     |
| Garantía-Revisión Salarial              |                     |
| 🖸 Prórroga                              |                     |
| Denuncia                                |                     |
| D Modificación                          |                     |
| Otros Trámites                          |                     |
| Subsanación                             |                     |
| Recurso de Alzada                       |                     |
|                                         |                     |

Ilustración 3-4 Opción Sin Antecedentes

Al utilizar dicho enlace, la aplicación desplegará una pantalla en la que el usuario deberá especificar los datos de registro del acuerdo, indicando en primer lugar si se trata de un Acuerdo de Empresa o de un Acuerdo de Sector.

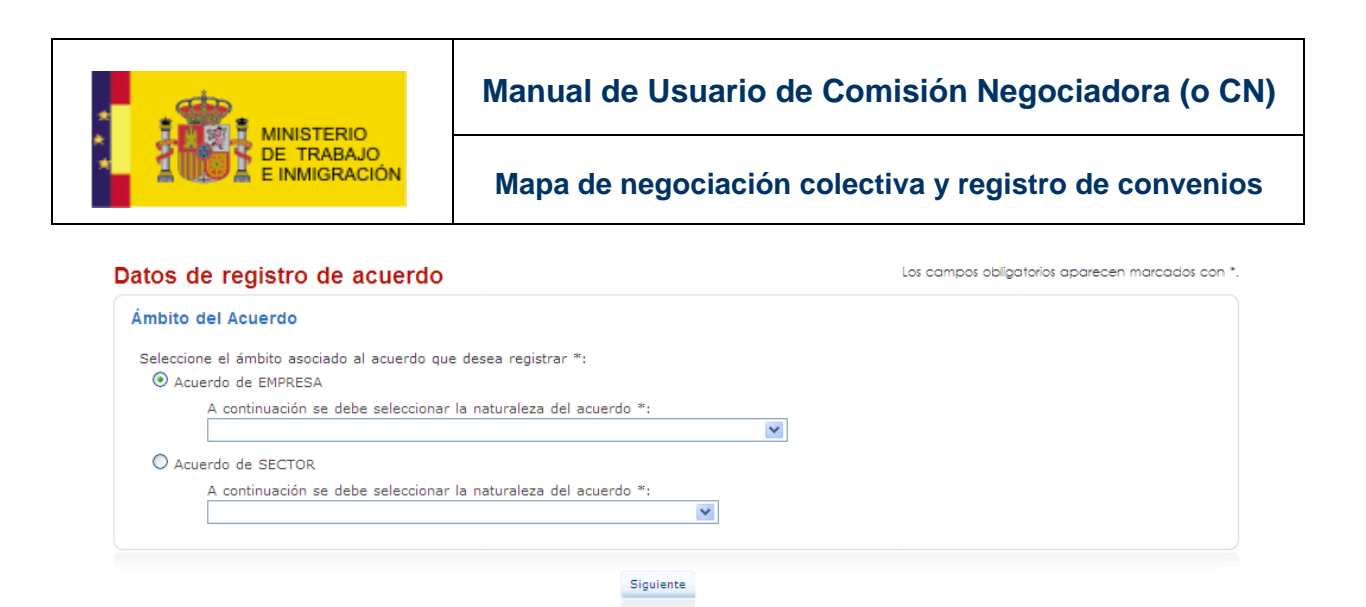

#### Ilustración 3-5 Acuerdo Sin Antecedentes

El usuario podrá seleccionar sólo uno de los dos tipos de acuerdo, indicando además cuál es la naturaleza del mismo, seleccionado una de entre todas las posibilidades del combo pertinente.

| Datos de registro de acuerdo                                                                                                    | Los campos obligatorios aparecen marcados con *. |
|----------------------------------------------------------------------------------------------------|--------------------------------------------------|
| Ámbito del Acuerdo                                                                                                    |                                                  |
| Seleccione el ámbito asociado al acuerdo que desea registrar *:                                                                                                    |                                                  |
| Acuerdo de EMPRESA                                                                                                    |                                                  |
| A continuación se debe seleccionar la naturaleza del acuerdo *:                                                                                                    |                                                  |
| ×                                                                                                    |                                                  |
| Acue     CONVENIO COLECTIVO     ADHESIÓN A CONVENIO O ACUERDO COLECTIVO     IAUDO ARBITRAL     ACUERDOS DE MEDIACIÓN     ACUERDOS DE FIN DE HUELGA     EXTENSIÓN DE CONVENIO     ACUERDOS EN EMPRESAS ESPAÑOLAS DE DIMENSION COMUNITARIA O MUNDIAL (ART. 2.1g)     ACUERDOS SIOBRE FLANES DE IGUALDAD (ART. 2.1f)     OTROS ACUERDOS INSCRIBIBLES (ART. 2.1n)     ACUERDO DE FUNCIONARIOS PÚBLICOS     ACUERDO DE FUNCIONARIOS PÚBLICOS Y PERSONAL LABORAL     ACUERDO DE FUNCIONARIOS PÚBLICOS AUTÓNOMOS     ACUERDO DE FUNCIONARIOS DE DIMENSION AUTÓNOMOS |                                                  |

Ilustración 3-6 Selección Naturaleza del Acuerdo

Una vez seleccionado el tipo de acuerdo y su naturaleza, el usuario deberá presionar el botón Siguiente.

Si se intentase pasar al siguiente paso sin haber especificado la naturaleza del acuerdo, la aplicación mostraría un mensaje indicando dicho error.

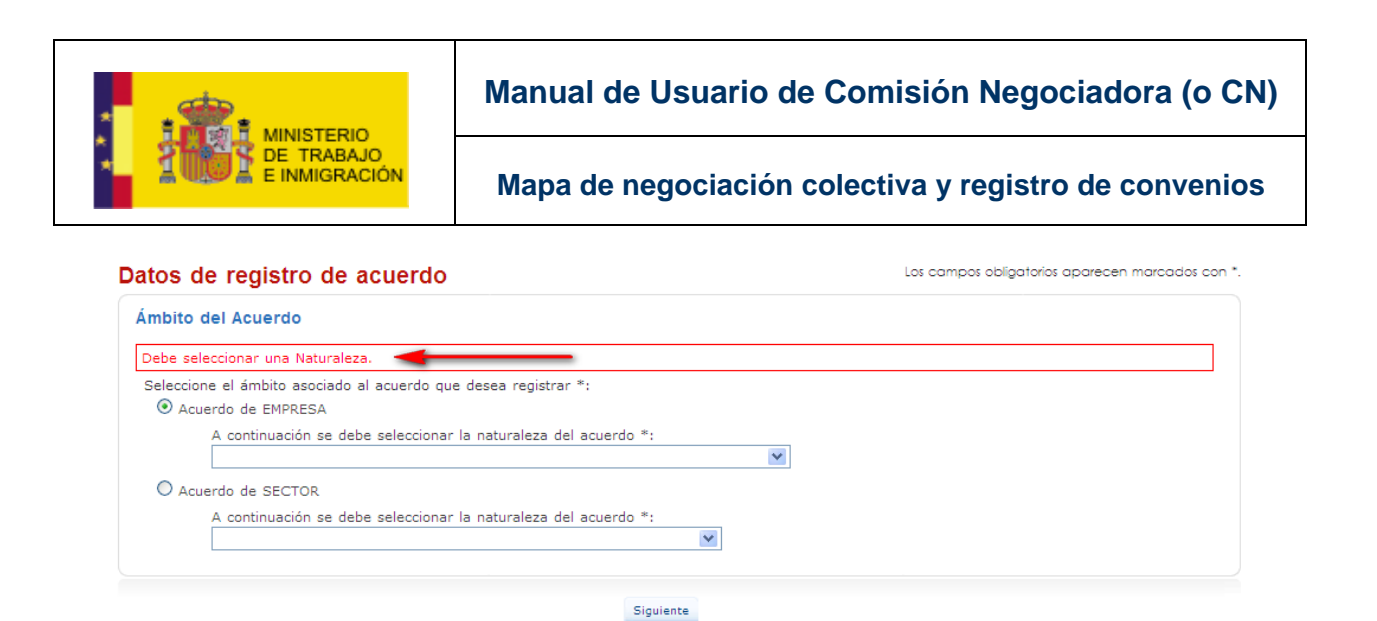

Ilustración 3-7 Mensaje de Alerta

Al cumplimentar debidamente el tipo de acuerdo y su naturaleza, y una vez que se ha presionado el botón Siguiente, la aplicación mostrará una pantalla u otra, dependiendo de la naturaleza especificada:

### • Naturalezas ADHESIÓN A CONVENIO O ACUERDO COLECTIVO y EXTENSIÓN DE CONVENIO.

La aplicación desplegará una pantalla en la que el usuario deberá indicar el código del acuerdo vinculado a la extensión/adhesión.

| Datos de registro de acuerdo                                                                 | Los campos obligatorios aparecen marcados con *. |
|----------------------------------------------------------------------------------------------|--------------------------------------------------|
| Código del Acuerdo                                                                           |                                                  |
| A continuación introduzca el código del acuerdo al que se desea Adherir:<br>Código Acuerdo * |                                                  |
| Anterior Sinuienta                                                                           |                                                  |

Ilustración 3-8 Petición del Código del Acuerdo

• Demás naturalezas.

La aplicación desplegará una pantalla donde el usuario deberá seleccionar el ámbito geográfico del acuerdo.

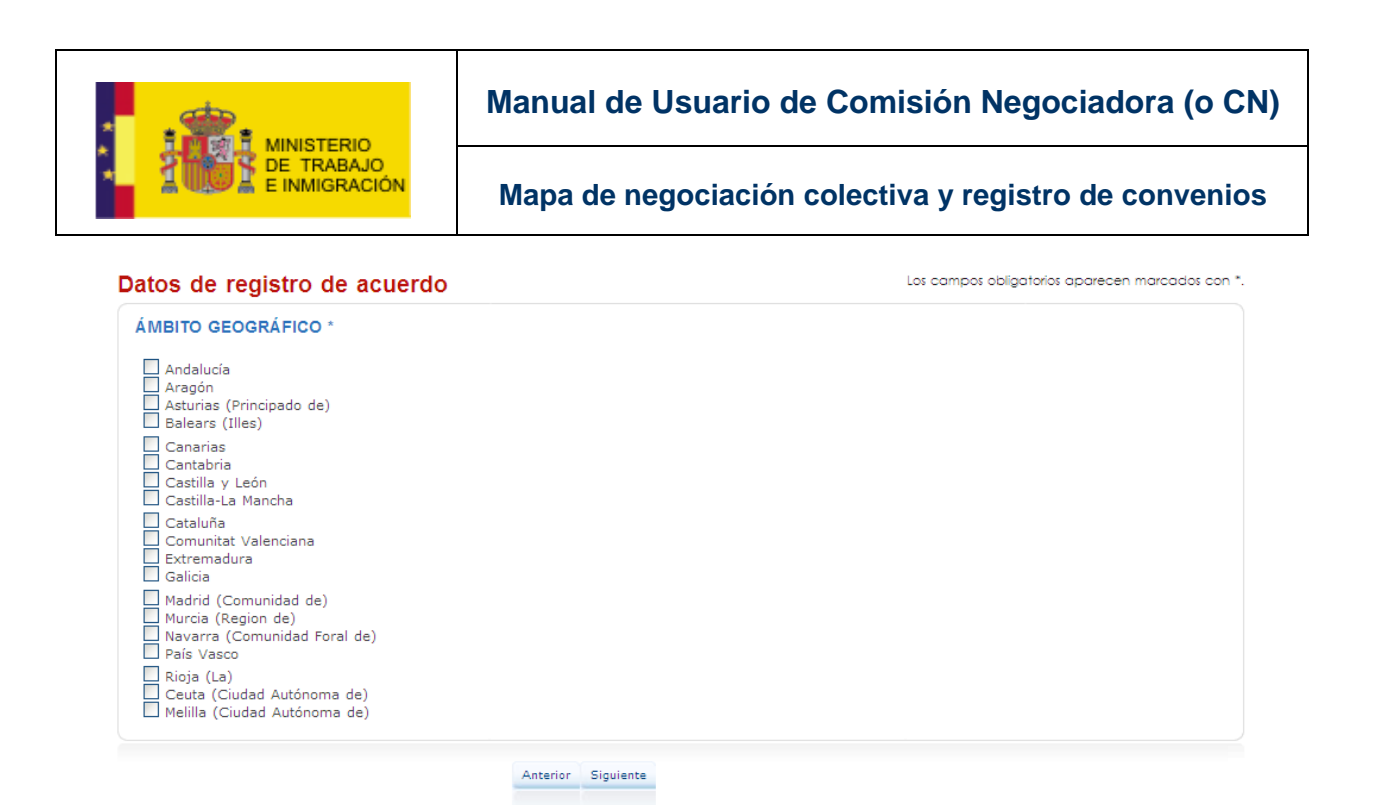

#### Ilustración 3-9 Ámbito Geográfico

El usuario deberá entonces seleccionar las autonomías implicadas en el acuerdo, y pulsar el botón Siguiente.

| Datos de registro de acuerdo                                                                                                    | Los campos obligatorios aparecen marcados con *. |
|----------------------------------------------------------------------------------------------------|--------------------------------------------------|
| ÁMBITO GEOGRÁFICO *                                                                                                    |                                                  |
| <ul> <li>✓ Andalucía</li> <li>✓ Aragón</li> <li>☐ Asturias (Principado de)</li> <li>☐ Balears (Illes)</li> </ul>                  |                                                  |
| Canarias<br>Cantabria<br>Castilla y León<br>Castilla-La Mancha                                                                    |                                                  |
| ☐ Cataluña<br>☐ Comunitat Valenciana<br>☐ Extremadura<br>✔ Galicia                                                                |                                                  |
| <ul> <li>✓ Madrid (Comunidad de)</li> <li>Murcia (Region de)</li> <li>Navarra (Comunidad Foral de)</li> <li>País Vasco</li> </ul> |                                                  |
| ☐ Rioja (La)<br>☐ Ceuta (Ciudad Autónoma de)<br>☐ Melilla (Ciudad Autónoma de)                                                    |                                                  |
| Anterior Siguiente                                                                                                    |                                                  |

#### Ilustración 3-10 Ámbito Geográfico

Podrá así mismo volver a la página anterior del proceso pulsando el botón

Al presionar siguiente aparecerán abajo todas las provincias pertenecientes a las autonomías seleccionadas y que, por tanto, pueden formar parte del acuerdo.

ManualUsuarioCN-v1.0.doc

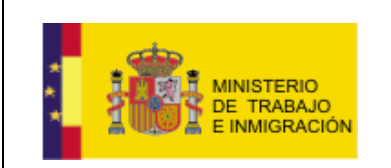

Mapa de negociación colectiva y registro de convenios

En caso de tratarse de un **acuerdo a nivel estatal**, el usuario deberá seleccionar al menos dos autonomías para el acuerdo.

| Datos de registro de acuerdo                                                                                                    | Los campos obligatorios aparecen marcados con * |
|----------------------------------------------------------------------------------------------------|-------------------------------------------------|
| ÁMBITO GEOGRÁFICO *                                                                                                    |                                                 |
| <ul> <li>✓ Andalucía</li> <li>△ Aragón</li> <li>△ Asturias (Principado de)</li> <li>□ Balears (Illes)</li> </ul>                  |                                                 |
| ☐ Canarias<br>☐ Cantabria<br>☐ Castilla y León<br>☐ Castilla-La Mancha                                                            |                                                 |
| <ul> <li>Cataluña</li> <li>Comunitat Valenciana</li> <li>Extremadura</li> <li>✓ Galicia</li> </ul>                                |                                                 |
| <ul> <li>✓ Madrid (Comunidad de)</li> <li>Murcia (Region de)</li> <li>Navarra (Comunidad Foral de)</li> <li>País Vasco</li> </ul> |                                                 |
| ☐ Rioja (La)<br>☐ Ceuta (Ciudad Autónoma de)<br>☐ Melilla (Ciudad Autónoma de)                                                    |                                                 |
|                                                                                                    |                                                 |
| ☐ Almería<br>☐ Cádiz<br>☐ Córdoba<br>☐ Granada<br>☐ Huelva                                                                        |                                                 |
| ☐ Jaén<br>☐ Málaga<br>☐ Sevilla<br>☐ Coruña (A)<br>☐ Lugo                                                                         |                                                 |
| Ourense<br>Pontevedra<br>Madrid                                                                                                   |                                                 |
| Anterior Siguiente                                                                                                    |                                                 |

Ilustración 3-11 Ámbito Geográfico

Si se trata de un **acuerdo a nivel autonómico**, la autonomía correspondiente saldrá seleccionada por defecto en la lista de posibles autonomías, y el usuario no podrá seleccionar ninguna otra autonomía. Valga como ejemplo un acuerdo introducido por un usuario CN a través de la página de Galicia.

|                              |                  | Manual de Usuario de Comisión Negociadora (o CN)      |                            |                                |                                                                                                    |
|------------------------------|------------------|-------------------------------------------------------|----------------------------|--------------------------------|----------------------------------------------------------------------------------------------------|
|                              | BAJO<br>RACIÓN   | Mapa de negociación colectiva y registro de convenios |                            |                                |                                                                                                    |
| XUNTA<br>DE GALICIA          |                  |                                                       |                            | -                              |                                                                                                    |
|                              | Inicio   Datos d | e registro de acuerdo                                 | ki                         |                                | Español ; Català ; Euskara ; Galego<br>EJEMPLO EJEURLO, USUARIOS<br>C. OPERATIVO<br>MI perfil ; Cerrar sesión |
| PÁGINA PRINCIPAL             | Datos de re      | gistro de acue                                        | erdo                       | Los co                         | ampos obligatorios aparecen marcados con *.                                                                   |
| D Bandeja de Entrada         | ÁMBITO GEO       | GRÁFICO *                                             |                            |                                |                                                                                                    |
| ACUERDOS                     | Andalucía        |                                                       | Aragón                     | Asturias (Principado de)       | Balears (Illes)                                                                                               |
| Inicio Negociaciones         | Canarias         |                                                       | Cantabria                  | 🗌 Castilla y León              | Castilla-La Mancha                                                                                            |
| Registro Acuerdo             | Cataluña         |                                                       | Comunitat Valenciana       | Extremadura                    | 🗹 Galicia                                                                                                    |
| Sin Antecedentes             | 🗌 Madrid (C      | omunidad de)                                          | Murcia (Region de)         | 🗌 Navarra (Comunidad Foral de) | País Vasco                                                                                                    |
| Con Antecedentes             | 🗌 Rioja (La)     |                                                       | Ceuta (Ciudad Autónoma de) | Melilla (Ciudad Autónoma de)   |                                                                                                    |
| Garantía - Revisión Salarial |                  |                                                       | Constant Constant          |                                |                                                                                                    |
| D Prórroga                   |                  |                                                       | Anterior                   |                                |                                                                                                    |
| Denuncia                     |                  |                                                       |                            |                                |                                                                                                    |
| D Modificación               |                  |                                                       |                            |                                |                                                                                                    |
| D Otros Trámites             |                  |                                                       |                            |                                |                                                                                                    |
| D Subsanación                |                  |                                                       |                            |                                |                                                                                                    |
| D Recurso de Alzada          |                  |                                                       |                            |                                |                                                                                                    |
| MIS GESTIONES                |                  |                                                       |                            |                                |                                                                                                    |
| Consulta Acuerdos            |                  |                                                       |                            |                                |                                                                                                    |
| Cargar borrador              |                  |                                                       |                            |                                |                                                                                                    |
| NOTIFICACIONES               |                  |                                                       |                            |                                |                                                                                                    |
| Consulta Notificaciones      |                  |                                                       |                            |                                |                                                                                                    |
|                              |                  |                                                       |                            |                                |                                                                                                    |

Ilustración 3-12 Ejemplo Portal Autonómico

En la lista de autonomías aparece seleccionada por defecto Galicia (y no se podrá cambiar dicha selección).

| Balears (Illes)    |
|--------------------|
| Castilla-La Mancha |
| 🗹 Galicia 🛛 🗲 🗕    |
| País Vasco         |
|                    |

Ilustración 3-13 Autonomía por defecto

 En el caso de un acuerdo a nivel estatal, se podrá rehacer la selección presionando Anterior.

Una vez que han sido seleccionadas las autonomías correctas, y, por tanto, han sido desplegadas las provincias pertinentes, el usuario deberá seleccionar qué provincias forman parte del acuerdo y presionar Siguiente.

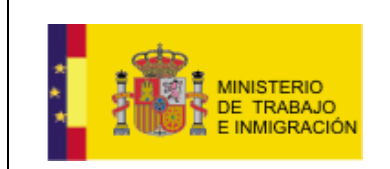

| ÁMBITO GEOGRÁFICO *                                                                                                    |  |
|----------------------------------------------------------------------------------------------------|--|
|                                                                                                    |  |
| <ul> <li>✓ Andalucía</li> <li>Aragón</li> <li>Asturias (Principado de)</li> <li>Balears (Illes)</li> </ul>                        |  |
| Canarias<br>Cantabria<br>Castilla y León<br>Castilla-La Mancha                                                                    |  |
| ☐ Cataluña<br>☐ Comunitat Valenciana<br>Extremadura<br>☑ Galicia                                                                  |  |
| <ul> <li>✓ Madrid (Comunidad de)</li> <li>Murcia (Region de)</li> <li>Navarra (Comunidad Foral de)</li> <li>País Vasco</li> </ul> |  |
| ☐ Rioja (La)<br>☐ Ceuta (Ciudad Autónoma de)<br>☐ Melilla (Ciudad Autónoma de)                                                    |  |
| SELECCIÓN DE PROVINCIAS                                                                                                    |  |
| ☐ Almería<br>☐ Cádiz<br>☐ Córdoba<br>☐ Granada                                                                                    |  |
| Huelva                                                                                                    |  |
| Huelva<br>Jaén<br>Málaga<br>Sevilla<br>Coruña (A)<br>Lugo                                                                         |  |

Ilustración 3-14 Selección Ámbito Geográfico

• En el caso de un **acuerdo a nivel autonómico**, al presionar <sup>Siguiente</sup> aparecerán las provincias de la autonomía correspondiente, el usuario deberá entonces seleccionar las aquellas que participen en el acuerdo y

presionar Siguiente . (Actualmente sólo son seleccionables las Comunidades Autónomas y las Provincias, se prevé en el futuro que aparezcan, así mismo, las comarcas para aquellas comunidades que lo solicitaron).

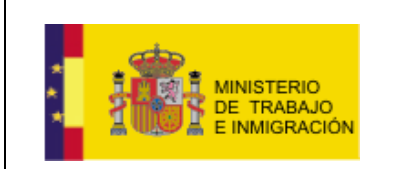

| atos de registro de acuerdo Los campos obligatorios aparecen mar |        |                      |                              |                    |  |
|------------------------------------------------------------------|--------|----------------------|------------------------------|--------------------|--|
| ÁMBITO GEOGRÁFICO *                                              |        |                      |                              |                    |  |
| Andalucía                                                        | Aragón |                      | Asturias (Principado de)     | Balears (Illes)    |  |
| Canarias                                                         | Cantab | ria                  | Castilla y León              | Castilla-La Mancha |  |
| Cataluña                                                         | Comun  | itat Valenciana      | Extremadura                  | 🗹 Galicia 🔫        |  |
| Madrid (Comunidad de)                                            | Murcia | (Region de)          | Navarra (Comunidad Foral de) | País Vasco         |  |
| 🗌 Rioja (La)                                                     | Ceuta  | (Ciudad Autónoma de) | Melilla (Ciudad Autónoma de) |                    |  |
| SELECCIÓN DE PROVINCI                                            | AS     |                      |                              |                    |  |
| Coruña (A)                                                       | ✓ Lugo | Ourense              | ✓ Pontevedra                 |                    |  |
|                                                                  |        | Anterior Siguien     | te                           |                    |  |

#### Ilustración 3-15 Selección Ámbito Geográfico

Falta explicar las comarcas para las Comunidades que lo solicitaron: ESTO NO ESTÁ IMPLEMENTADO TODAVÍA, ha sido añadida una aclaración al respecto.

Una vez pasado el paso previo de selección de acuerdo (para las naturalezas ADHESIÓN A CONVENIO O ACUERDO COLECTIVO y EXTENSIÓN DE CONVENIO) o selección de ámbito geográfico (para el resto de naturalezas), la aplicación desplegará entonces una pantalla con una serie de pestañas, mostrando un formulario en cada una de ellas.

### Datos de registro de acuerdo

REGISTRO MAPA HOJA ESTADÍSTICA FIRMA

Dichos formularios han de ser cumplimentados de manera secuencial, no siendo posible pasar a la pestaña siguiente si faltase algún dato o existiese algún error en los datos introducidos en el formulario de la pestaña actual.

Si el usuario intentase pasar de una pestaña a la siguiente, sin haber cumplimentado los campos de la pestaña actual, la aplicación mostrará un aviso sobre dicha situación, no permitiendo al usuario avanzar a la siguiente pestaña (la pestaña activa, aquella que se está cumplimentando, aparece en color blanco, las pestañas anteriores a la actual y la pestaña siguiente aparecen en color azul, y las que se encuentran más allá de la siguiente pestaña, y, por tanto, no son navegables por el momento, aparecen en color gris).

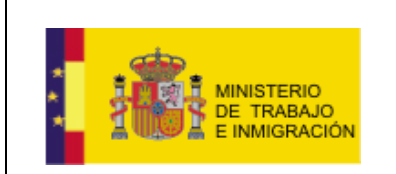

#### Datos de registro de acuerdo

| GISTRO MAPA HOJA ESTADÍSTICA FIRMA                                                                                                    | Los campos obligatorios aparecen marcados con                                                               |
|----------------------------------------------------------------------------------------------------|----------------------------------------------------------------------------------------------------|
| atos de acuerdo sin antecedentes                                                                                                    |                                                                                                    |
| DATOS BÁSICOS                                                                                                    |                                                                                                    |
| Debe añadir los documentos obligatorios para re<br>Debe adjuntar los archivos necesarios para el re<br>Debe introducir un valor en el campo 'Denomina<br>Debe seleccionar al menos una CNAE.<br>Debe seleccionar un Ámbito Funcional.<br>Debe introducir el nombre de la empresa.<br>El campo NIF/CIF de Empresa no puede estar va | gistrar un convenio. Por favor introduzca todos los documentos requeridos.<br>gistro del acuerdo.<br>ción'. |
| Autoridad Laboral                                                                                                    |                                                                                                    |
| Autoridad Laboral ESTATAL                                                                                                    |                                                                                                    |
| Denominación *                                                                                                    |                                                                                                    |
|                                                                                                    |                                                                                                    |
| Naturaleza *                                                                                                    |                                                                                                    |

#### Ilustración 3-16 Mensaje de Alerta

- Pestaña
   Pogiatra
  - Registro. Datos de registro de acuerdo

| REGISTRO       | МАРА Н        | OJA ESTADÍSTICA | A FIRMA       |                                               | Los campos obligatorios aparecen marcados |
|----------------|---------------|-----------------|---------------|-----------------------------------------------|-------------------------------------------|
| Datos de       | acuerdo s     | in anteceden    | tes           |                                               |                                           |
| DATOS          | BÁSICOS       |                 |               |                                               |                                           |
| DATOO          | DAGIOOD       |                 |               |                                               |                                           |
| Autorid        | ad Laboral    |                 |               |                                               |                                           |
| Autorida       | d Laboral EST | ATAL            |               |                                               |                                           |
| Denom          | inación *     |                 |               |                                               | 1                                         |
|                |               |                 |               |                                               |                                           |
| Natural        | eza *         |                 |               |                                               |                                           |
| CONVE          |               | 0               |               | *                                             |                                           |
| Ambito         | Funcional *   |                 |               |                                               |                                           |
|                |               |                 |               | •                                             |                                           |
|                |               |                 |               |                                               |                                           |
| Nombre         |               |                 |               |                                               | NIF/CIF                                   |
|                |               |                 |               |                                               |                                           |
|                |               |                 |               |                                               |                                           |
| CNAE *         |               |                 |               | ×                                             | CNAE Nivel1                               |
| Aí             | iadir CNAE    | Cancelar        | Limpiar CNA   | ES                                            |                                           |
|                |               |                 |               |                                               |                                           |
|                |               |                 |               |                                               |                                           |
|                |               |                 |               |                                               |                                           |
| Archive        | os Adjunto    | )S *            |               |                                               |                                           |
| Los arc        | hivos adjunt  | os obligatorios | nara noder re | sistrar el aquerdo son 'ACTA DE CONSTITUCIÓN' | 'ACTA DE EIRMA' Y 'TEXTO DEL ACUERDO'     |
| Tipo de        | Documento     |                 | Arch          | ivo Adjusto                                   | Acta be find y feato bee accelebol        |
| npo de         | Documento     | *               | Arci          | Examinar                                      |                                           |
| دلہ م<br>دلہ م | unter problem | Limiter         | Adjuntar      |                                               |                                           |
| Adj            | uncar arcnivo | Limpiar         | Aujuntos      |                                               |                                           |
|                |               |                 |               |                                               |                                           |
|                |               |                 |               |                                               |                                           |
|                |               |                 |               | Anterior Guardar Limpiar Siguiente            |                                           |
|                |               |                 |               |                                               |                                           |
|                |               |                 |               |                                               |                                           |

#### Ilustración 3-17 Pestañas registro de acuerdo

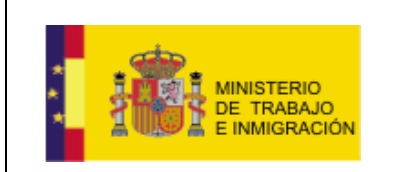

Mapa de negociación colectiva y registro de convenios

Se muestran en esta pestaña cuatro bloques de información que deberán ser cumplimentados por el usuario, que son, DATOS BÁSICOS, DATOS RELATIVOS A LA EMPRESA, CNAE, y ARCHIVOS ADJUNTOS.

Para cumplimentar el bloque de DATOS BÁSICOS el usuario deberá rellenar el campo editable *Denominación del acuerdo* y seleccionar una de las opciones del combo *Ámbito Funcional*.

| ATOS BÁSICOS                                                                                                    |   |
|----------------------------------------------------------------------------------------------------|---|
| Autoridad Laboral                                                                                                    |   |
| Autoridad Laboral ESTATAL                                                                                                    |   |
| Denominación *                                                                                                    |   |
| Convenio en el sector Minero                                                                                                    |   |
| Naturaleza *                                                                                                    |   |
| CONVENIO COLECTIVO                                                                                                    | Y |
| Ámbito Funcional *                                                                                                    |   |
| GRUPO DE EMPRESAS                                                                                                    |   |
| UNA O VARIAS CATEGORIAS O GRUPOS PROFESIONALES DE UNA EMPRESA<br>UNO O VARIOS CENTROS DE LA EMPRESA<br>EMPRESA O TODOS LOS CENTROS DE UNA EMPRESA |   |
| GRUPO DE EMPRESAS                                                                                                    |   |
| SECTOR INFERIOR A LA PROVINCIA (COMARCAL, LOCAL, ETC.)                                                                                            |   |

Ilustración 3-18 Ámbito Funcional

El bloque de DATOS RELATIVOS A LA EMPRESA deberá contener la información referente al nombre y CIF/NIF de la empresa.

| DATOS RELATIVOS A LA EMPRESA |                   |
|------------------------------|-------------------|
| Nombre Empresa Ejemplo       | NIF/CIF 458818501 |

Ilustración 3-19 Datos Empresa

A continuación se muestra el bloque relativo a los códigos de actividad económica o CNAEs: si se trata de un convenio, o acuerdo de empresa únicamente deberá, seleccionarse una CNAE, la de la actividad principal de la empresa.

En el caso de que un convenio o acuerdo de sector se deberán seleccionar todas las CNAEs en las que es de aplicación el convenio.

En ambos casos es obligatorio el seleccionar la CNAE ó CNAEs a 4 dígitos.

El bloque de CNAE permite la selección de la actividad económica por niveles, de manera que para seleccionar el código de la actividad económica de primer nivel se ha de seleccionar una de las posibilidades del combo y presionar

CNAE Nivel1

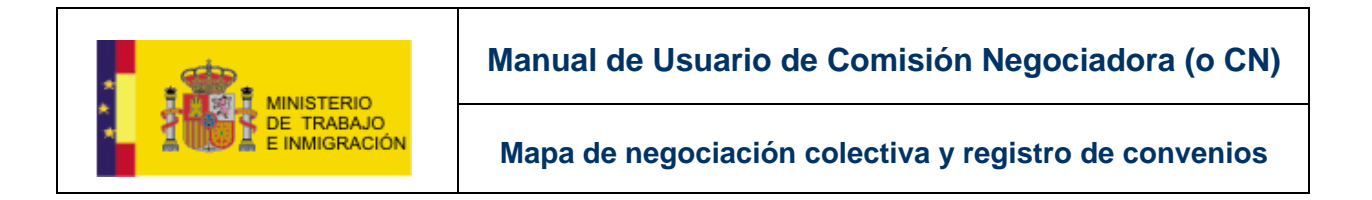

#### Ilustración 3-20 Selección CNAE

| CNAE *                  |                  |               |          |             |
|-------------------------|------------------|---------------|----------|-------------|
| 07 - Extracción de mine | erales metálicos |               | <b>v</b> | CNAE Nivel1 |
| Añadir CNAE             | Cancelar         | Limpiar CNAES |          | 0           |
|                         |                  |               |          |             |

Ilustración 3-21 Selección CNAE

Esto permitirá entonces elegir el código de segundo nivel de la actividad económica, pues aparecerán todos los posibles códigos de segundo nivel (relacionados con el código de primer nivel anteriormente seleccionado) en el combo.

| NAE *         | nada da Deim | en Nivel, Estración de mine | rolaa matéliaan |             |
|---------------|--------------|-----------------------------|-----------------|-------------|
| CNAE Seleccio |              |                             | rales metalicos | CNAE Nivel2 |
| Añadir CNAE   | Cancelar     | Limpiar CNAES               |                 |             |
|               |              |                             |                 |             |

Ilustración 3-22 Selección CNAE 2ºNivel

El usuario deberá entonces seleccionar dicho código de segundo nivel y

| resionar                                   | CNAE Nivel2                                               |                                     |             |
|--------------------------------------------|-----------------------------------------------------------|-------------------------------------|-------------|
| NAE *                                      |                                                           |                                     |             |
| CNAE Select                                | cionada de Primer Nivel:                                  | : Extracción de minerales metálicos |             |
|                                            |                                                           | ×                                   | CNAE Nivel2 |
| 071 - Extracción de<br>072 - Extracción de | e minerales de hierro<br>e minerales metálicos no férreos | KNAES                               |             |

Ilustración 3-23 Selección CNAE 2ºNivel

Aparecerá entonces la información sobre los códigos de CNAE elegidos.

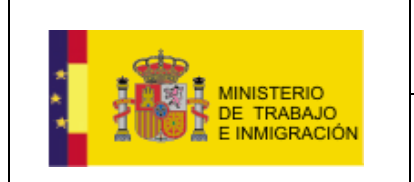

| AE *           |              |                      |                           |  |  |
|----------------|--------------|----------------------|---------------------------|--|--|
| CNAE Seleccion | nada de Prim | er Nivel: Extracciór | n de minerales metálicos  |  |  |
| 0.04           | 10.00        | 1                    |                           |  |  |
| CNAE Seleccion | nada de Segu | indo Nivel: Extracci | on de minerales de hierro |  |  |
| CNAE Seleccio  | nada de Segu | INDO NIVEI: Extracci | on de minerales de hierro |  |  |
|                | nada de Segu | Vincing ONDES        | on de minerales de hierro |  |  |

#### Ilustración 3-24 Selección CNAE

El usuario podrá limpiar en cualquier momento la selección realizada y empezar de nuevo con el botón Cancelar.

Cuando haya seleccionado la CNAE correcta deberá pulsar el botón

Anadir CIVAE para que dicha CNAE sea añadida a la lista que aparecerá, indicando su código y descripción, y junto a un icono X que permitirá al usuario borrar la CNAE de la lista de seleccionadas (si se trata de un acuerdo a nivel de EMPRESA sólo podrá ser seleccionada una CNAE).

|                     | ×   | CNAE Nivel1 |
|---------------------|-----|-------------|
| Limpiar CNAES Cance | lar |             |
| AES SELECCIONADAS   |     |             |

Ilustración 3-25 CNAEs seleccionadas

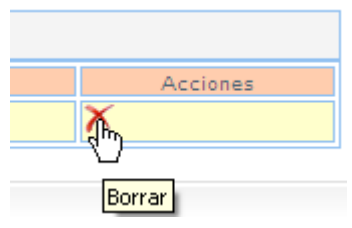

Ilustración 3-26 Detalle Borrar CNAE

Si desea limpiar todos los códigos seleccionados y comenzar de nuevo con la

selección de la lista de CNAEs deberá pulsar el botón

En el bloque de ARCHIVOS ADJUNTOS el usuario deberá indicar el tipo de documento que se dispone a adjuntar: ACTA DE FIRMA, ACTA DE CONSTITUCIÓN, DELEGACIÓN DE LA CN EN EL FIRMANTE DE LA

ManualUsuarioCN-v1.0.doc
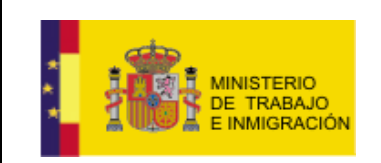

Mapa de negociación colectiva y registro de convenios

# SOLICITUD DE INSCRIPCIÓN, TEXTO DEL ACUERDO, TEXTO DEL ACUERDO SIN FIRMAR, u OTROS.

| Archivos Adjuntos *                                                       |                                                             |
|---------------------------------------------------------------------------|-------------------------------------------------------------|
| Los archivos adjuntos obligatorios para poder registrar el acuerdo son 'A | CTA DE CONSTITUCIÓN', 'ACTA DE FIRMA', 'TEXTO DEL ACUERDO', |
| NOTA: no se pueden añadir documentos con el mismo nombre.                 | CION Y TEXTO DEL AGDERDO SINTIRMA.                          |
| Tipo de Documento                                                         | 27                                                          |
| v                                                                         |                                                             |
| Archivo Adjunto                                                           |                                                             |
| Examinar                                                                  |                                                             |
| Adjuntar archivo Limpiar Adjuntos                                         |                                                             |
|                                                                           |                                                             |
|                                                                           |                                                             |

### Ilustración 3-27 Subida de archivos

| chivos Adjuntos *                                                                                                    |                                                                                                    |
|----------------------------------------------------------------------------------------------------|----------------------------------------------------------------------------------------------------|
| os archivos adjuntos obligatorios para poder registrar el acuerdo<br>SELEGACIÓN DE LA CN EN EL FIRMANTE DE LA SOLICITUD DE IN | son 'ACTA DE CONSTITUCIÓN', 'ACTA DE FIRMA', 'TEXTO DEL ACUERDO',<br>SCRIPCIÓN' y 'TEXTO DEL ACUERDO SIN FIRMA'. |
| IOTA: no se pueden añadir documentos con el mismo nombre.                                                                     |                                                                                                    |
| ipo de Documento                                                                                                    |                                                                                                    |
| ×                                                                                                    |                                                                                                    |
|                                                                                                    |                                                                                                    |
| ACTA DE CONSTITUCION                                                                                                    |                                                                                                    |
|                                                                                                    |                                                                                                    |
| IELEGACION DE LA UN EN EL FIRMANTE DE LA SULICITUD DE INSURPCION 🦓                                                            |                                                                                                    |
| JIROS                                                                                                    |                                                                                                    |
| EXTO DEL ACUERDO                                                                                                    |                                                                                                    |
| EXTO DEL ACUERDO SIN FIRMA                                                                                                    |                                                                                                    |

### Ilustración 3-28 Subida de archivos

### Así como la ubicación de dicho documento, ayudándose del botón Examinar...

| rchivos Adjuntos *                                  |                                                                                                    |                                     |
|-----------------------------------------------------|----------------------------------------------------------------------------------------------------|-------------------------------------|
| los archivos adjuntos obli<br>DELEGACIÓN DE LA CN E | atorios para poder registrar el acuerdo son 'ACTA DE CONSTITUCIÓN', 'ACTA DE FIR<br>I EL FIRMANTE DE LA SOLICITUD DE INSCRIPCIÓN' y 'TEXTO DEL ACUERDO SIN FIF | RMA', 'TEXTO DEL ACUERDO',<br>RMA'. |
| NOTA: no se pueden aña                              | r documentos con el mismo nombre.                                                                                                    |                                     |
| Tipo de Documento                                   |                                                                                                    |                                     |
| ACTA DE FIRMA                                       |                                                                                                    |                                     |
| Archivo Adjunto                                     |                                                                                                    |                                     |
| E                                                   | minar                                                                                                    |                                     |
| Adjuntar archivo                                    | Limpiar Adjuntos                                                                                                    |                                     |
| Adjuntar archivo                                    | Limpiar Adjuntos                                                                                                    |                                     |

Ilustración 3-29 Subida de archivos

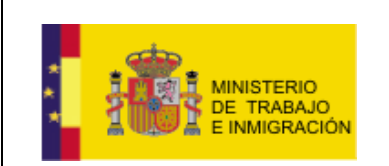

Mapa de negociación colectiva y registro de convenios

| Elegir archivos                       | para carga                         | ır                 |              |   |       |       | ? 🔀                   |
|---------------------------------------|------------------------------------|--------------------|--------------|---|-------|-------|-----------------------|
| Buscar en:                            | C REGCO                            | N                  |              | • | 3 🕫 🛛 | • 🖽 🤊 |                       |
| Documentos<br>recientes<br>Escritorio | Certificac<br>Documen<br>CataFirma | los<br>tación<br>a |              |   |       |       |                       |
| Mis documentos                        |                                    |                    |              |   |       |       |                       |
| Mi PC                                 |                                    |                    |              |   |       |       |                       |
|                                       |                                    |                    |              |   |       |       |                       |
| Mis sitios de red                     | Nombre:                            | ActaFirma          |              |   |       | -     | Abrir                 |
|                                       | Tipo:                              | Todos los arc      | chivos (*.*) |   |       | -     | Cancelar <sup>1</sup> |

Ilustración 3-30 Selección del archivo

Una vez indicada la ubicación del archivo, el usuario deberá pulsar el botón Adjuntar archivo

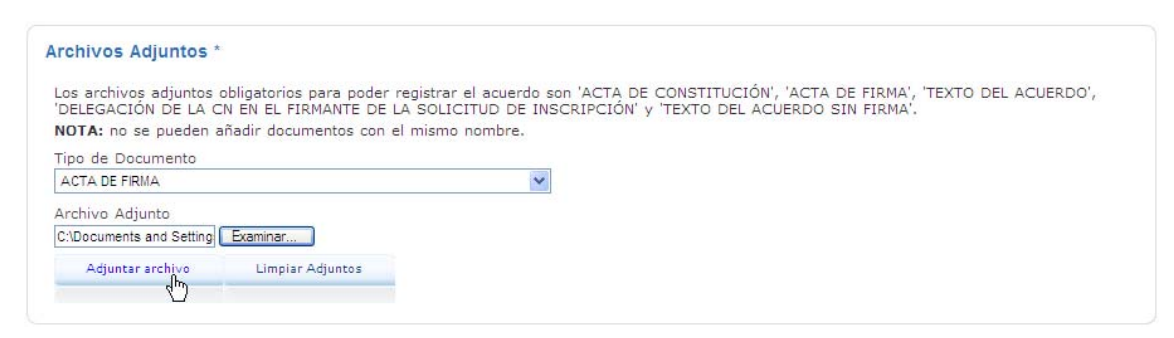

Ilustración 3-31 Subida de archivos

Dicho archivo aparecerá entonces en la lista de archivos adjuntos.

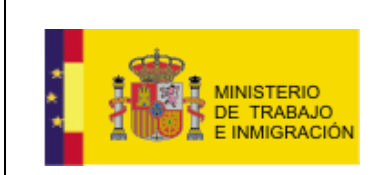

| chivos Adjuntos *     |                                                                                                    |                      |               |
|-----------------------|----------------------------------------------------------------------------------------------------|----------------------|---------------|
| s archivos adjuntos o | bligatorios para poder registrar el acuerdo son 'ACTA DE CONSTITUCIÓN', 'AC                                 | TA DE FIRMA', 'TEXTO | DEL ACUERDO', |
| OTA: no se pueden a   | n en el FIRMANTE DE LA SOLICITOD DE INSCRIPCIÓN Y TEXTO DEL ACUERL<br>ñadir documentos con el mismo nombre. | JO SIN FIRMA.        |               |
| ARCHIVOS ADJUNT       | DS SELECCIONADOS                                                                                            |                      |               |
| Tipo                  | nombre Archivo                                                                                              | Tamaño (MB)          | Acciones      |
| ACTA DE FIRMA         | ActaFirma.doc                                                                                               | 0,01                 | X             |
| ino do Documento      | Accentina.doc                                                                                               | 0,01                 |               |
| ipo de Documento      | *                                                                                                    |                      |               |
| rchivo Adjunto        |                                                                                                    |                      |               |
|                       | Examinar                                                                                                    |                      |               |
| Adjuntar archivo      | Limpiar Adjuntos                                                                                            |                      |               |
|                       |                                                                                                    |                      |               |
|                       |                                                                                                    |                      |               |

### Ilustración 3-32 Archivo adjunto

La aplicación de la posibilidad al usuario de eliminar todos los archivos adjuntos

utilizando el botón Limpiar Adjuntos, o eliminarlos uno a uno usando el icono X que aparece junto a cada uno de los ficheros en la lista.

El usuario está obligado a adjuntar, al menos, los documentos de Acta de Firma, Acta de Constitución, Delegación de la CN en el firmante de la solicitud de inscripción, Texto del Acuerdo, y Texto del Acuerdo sin Firmar (en ocasiones puede ocurrir que en un mismo documento se incluyan dos actos, por ejemplo el acta de constitución y de firma, en ese caso deberá remitirse el mismo documento dos veces, pero con nombres diferentes).

Una vez cumplimentados todos los bloques de la pestaña de Registro, ésta mostrará un aspecto similar al siguiente.

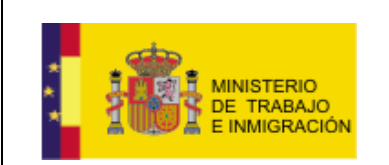

Mapa de negociación colectiva y registro de convenios

| ISTRO MAPA HOJA ESTAE                                                                                                    | NÍSTICA FIRMA                                                                                    |                                                                             | Lo                                | os campos oblig                              | atorios aparecen marcad |
|----------------------------------------------------------------------------------------------------|--------------------------------------------------------------------------------------------------|-----------------------------------------------------------------------------|-----------------------------------|----------------------------------------------|-------------------------|
| os de acuerdo sin antec                                                                                                    | edentes                                                                                          |                                                                             |                                   |                                              |                         |
|                                                                                                    |                                                                                                  |                                                                             |                                   |                                              |                         |
| DATOS BASICOS                                                                                                    |                                                                                                  |                                                                             |                                   |                                              |                         |
| Autoridad Laboral                                                                                                    |                                                                                                  |                                                                             |                                   |                                              |                         |
| Autoridad Laboral ESTATAL                                                                                                    |                                                                                                  |                                                                             |                                   |                                              |                         |
| Denominación *                                                                                                    |                                                                                                  |                                                                             |                                   |                                              |                         |
| Convenio en el sector Minero                                                                                                    |                                                                                                  |                                                                             |                                   |                                              |                         |
| Naturaleza *                                                                                                    |                                                                                                  |                                                                             |                                   |                                              |                         |
| CONVENIO COLECTIVO                                                                                                    |                                                                                                  | *                                                                           |                                   |                                              |                         |
| Ámbito Funcional *                                                                                                    |                                                                                                  |                                                                             |                                   |                                              |                         |
| GRUPO DE EMPRESAS                                                                                                    |                                                                                                  | <b>*</b>                                                                    |                                   |                                              |                         |
| Nombre Empresa Ejemplo                                                                                                    | EMPRESA                                                                                          |                                                                             |                                   | NIF                                          | /CIF A58818501          |
| Limpiar CNAES Ca                                                                                                    | ncelar                                                                                           |                                                                             | •                                 |                                              | CNAE Nivel1             |
| CNAES SELECCIONADAS                                                                                                    |                                                                                                  |                                                                             |                                   |                                              |                         |
| código CNAE                                                                                                    |                                                                                                  | Descripción CNAE                                                            |                                   |                                              | Acciones                |
|                                                                                                    |                                                                                                  |                                                                             |                                   |                                              | ] * *                   |
| ACCHIVOS Adjuntos *<br>Los archivos adjuntos obligat<br>'DELEGACIÓN DE LA CN EN<br>NOTA: no se pueden añadir<br>ARCHIVOS ADJUNTOS SE<br>Tipo | orios para poder registrar<br>EL FIRMANTE DE LA SOLIC<br>documentos con el mismo<br>ELECCIONADOS | el acuerdo son 'ACTA DE CONSTI<br>CITUD DE INSCRIPCIÓN' y 'TEXTO<br>nombre. | TUCIÓN', 'ACTA I<br>DEL ACUERDO S | DE FIRMA', 'TE><br>IN FIRMA'.<br>Tamaño (MB) | Acciones                |
| CONSTITUCIÓN                                                                                                    | Ad                                                                                               | ctaConstitucion.doc                                                         |                                   | 0,01                                         | ^                       |
| ACTA DE FIRMA                                                                                                    |                                                                                                  | ActaFirma.doc                                                               |                                   | 0,01                                         | ×                       |
| TEXTO DEL ACUERDO                                                                                                    | •                                                                                                | TextoAcuerdo.doc                                                            |                                   | 0,01                                         | ×                       |
| Tipo de Documento                                                                                                    | Archivo Ad                                                                                       | djunto<br>Examinar                                                          |                                   |                                              |                         |
| Adjuntar archivo L                                                                                                    | mpiar Adjuntos                                                                                   |                                                                             |                                   |                                              |                         |
|                                                                                                    |                                                                                                  |                                                                             |                                   |                                              |                         |

Ilustración 3-33 Pestaña cumplimentada

En todas las pestañas el usuario podrá guardar la información introducida, limpiar el formulario actual, volver a la pestaña anterior, o pasar a cumplimentar el formulario de la siguiente pestaña, haciendo uso de los botones al pie del

formulario actual

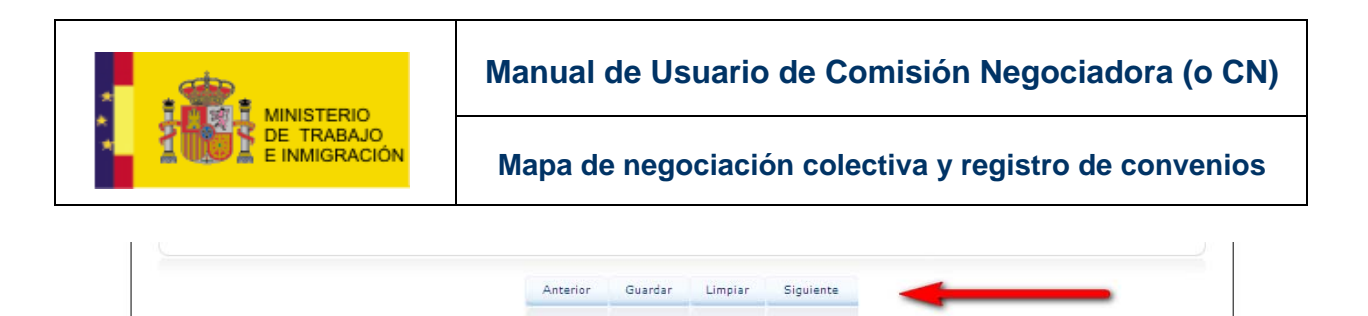

### Ilustración 3-34 Botones al pie de la pestaña

### • Pestaña MAPA.

| GISTRO MAPA HOJA ESTADÍSTICA FIRMA     | Los campos obligatorios aparecen marcado |
|----------------------------------------|------------------------------------------|
| tos de acuerdo sin antecedentes        |                                          |
| DATOS BÁSICOS                          |                                          |
| Denominación                           |                                          |
| Convenio colectivo en el sector minero |                                          |
| Naturaleza                             |                                          |
| CONVENIO COLECTIVO                     |                                          |
| Ámbito Funcional                       |                                          |
| GRUPO DE EMPRESAS                      |                                          |
| dd/mm/aaaa dd/mm/aaaa                  | asta *                                   |
| ÁMBITO                                 |                                          |
| Ámbito Territorial                     | Autoridad Laboral                        |
| INTERPROVINCIAL SUPERIOR AL AUTONÓMICO | Autoridad Laboral ESTATAL                |
| Ámbito Personal *                      |                                          |
| REPRESENTACIÓN                         | ×                                        |
| Representación Trabajadores *          |                                          |
| Organizaciones Sindicales *            |                                          |
|                                        |                                          |
|                                        |                                          |
| USO                                    |                                          |
| GRUPO DE TRABAJADORES INDEPENDIENTES   | LI ELA                                   |
| LAB                                    | CGT                                      |
| OTROS SINDICATOS                       |                                          |
|                                        |                                          |
| _                                      |                                          |
| A                                      | Anterior Guardar Limplar Siguiente       |

Ilustración 3-35 Pestaña MAPA

La siguiente pestaña es la de MAPA, en ella se muestran tres bloques de información, que son, DATOS BÁSICOS, ÁMBITO, y REPRESENTACIÓN.

En el bloque de DATOS BÁSICOS se muestran como no editables los campos de la denominación de convenio (campo *Denominación*), la naturaleza del

ManualUsuarioCN-v1.0.doc

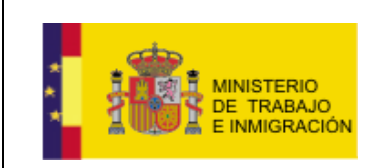

Mapa de negociación colectiva y registro de convenios

mismo (campo *Naturaleza*), y su ámbito funcional (campo *Ámbito Funcional*), todos ellos introducidos en la pestaña anterior.

El usuario deberá introducir el periodo de vigencia del acuerdo, utilizando los campos *Fecha de Vigencia Desde* y *Fecha de Vigencia Hasta*, utilizando el formato dd/mm/aaaa en ambos campos.

| ATOS BÁSICOS                         |                           |  |
|--------------------------------------|---------------------------|--|
| Denominación                         |                           |  |
| Convenio colectivo en el sector mine | ro                        |  |
| Naturaleza                           |                           |  |
| CONVENIO COLECTIVO                   |                           |  |
| Ámbito Funcional                     |                           |  |
| GRUPO DE EMPRESAS                    |                           |  |
| Fecha de Vigencia Desde *            | Fecha de Vigencia Hasta * |  |
| 16/02/2010                           | 16/02/2015                |  |

Ilustración 3-36 Bloque Datos Básicos

En el bloque de Ámbito se muestran como no editables los campos de Ámbito *Territorial* y de *Autoridad Laboral* (pues la Autoridad Laboral es aquella asociada al tipo de acuerdo, y el ámbito se ha especificado en la pestaña anterior), así mismo se muestra la información sobre las autonomías participantes del acuerdo en el cuadro de *Ámbito Geográfico*.

El usuario deberá especificar el *Ámbito Personal*, esto es, el ámbito de trabajadores a los que afecta el acuerdo, eligiendo uno en el combo dispuesto para ello, y que podrá ser: TODOS LOS TRABAJADORES, EXCLUSIONES POR RAZONES DEL PUESTO O FUNCIÓN DESEMPEÑADA, DE CATEGORÍA o GRUPO PROFESIONAL, u OTRAS EXCLUSIONES.

|        | Autoridad Laboral         |                                           |
|--------|---------------------------|-------------------------------------------|
|        | Autoridad Laboral ESTATAL |                                           |
|        |                           |                                           |
| - Lugo | - Madrid                  |                                           |
|        |                           |                                           |
| ~      |                           |                                           |
| N      |                           |                                           |
|        | - Lugo                    | Autoridad Laboral ESTATAL - Lugo - Madrid |

Ilustración 3-37 Bloque Ámbito

En el bloque de REPRESENTACIÓN el usuario deberá indicar de qué tipo de representación gozan los trabajadores vinculados al acuerdo, y seleccionar la organización u organizaciones sindicales participantes.

ManualUsuarioCN-v1.0.doc

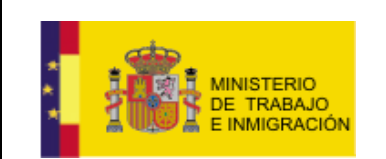

| REPRESENTACIÓN                       |     |  |
|--------------------------------------|-----|--|
| Representación Trabajadores *        |     |  |
| Organizaciones Sindicales *          |     |  |
| Ссоо                                 | UGT |  |
| uso                                  | CIG |  |
| GRUPO DE TRABAJADORES INDEPENDIENTES | ELA |  |
| LAB                                  | CGT |  |
| OTROS SINDICATOS                     |     |  |
|                                      |     |  |

### Ilustración 3-38 Bloque Representación

| lepresentación Trabajadores *               |     |  |
|---------------------------------------------|-----|--|
| SINDICATOS 💌 🔫                              |     |  |
| COMITÉ INTERCENTROS                         |     |  |
| SINDICATOS                                  | UGT |  |
| DELEGADOS DE PERSONAL Y COMITE DE EMPRESA K |     |  |
| SECCIONES SINDICALES                        | CIG |  |
| J GRUPO DE TRABAJADORES INDEPENDIENTES      | ELA |  |
| LAB                                         | CGT |  |
|                                             |     |  |

Ilustración 3-39 Selección Representación

Una vez cumplimentada la información, el usuario podrá pasar a cumplimentar

| el formulario de la siguier | nte pestañ | a, hacieno | do uso de | l botón de | Siguiente | al |
|-----------------------------|------------|------------|-----------|------------|-----------|----|
| pie del formulario actual   | Anterior   | Guardar    | Limpiar   | Siguiente  |           |    |
|                             |            |            |           |            |           |    |

| Anterior | Guardar | Limpiar | Siguiente |  |
|----------|---------|---------|-----------|--|
| -        |         | -       |           |  |

Ilustración 3-40 Botones al pie de la pestaña

• Pestaña HOJA ESTADÍSTICA.

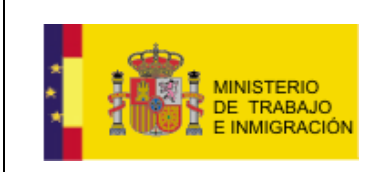

Mapa de negociación colectiva y registro de convenios

### Datos de registro de acuerdo

| Empresa Convenio Retribución Salarial Jornada I      | lab., vacaciones Horas extra Empleo Igualdad Formación Clasif. prof. |
|------------------------------------------------------|----------------------------------------------------------------------|
| Jubilación Complem. otras prestac. soc. Seguridad,   | salud lab. y Medio A. Org. del trab. y tecnol. Activ. sindical       |
| Aplic. e interp. convenio Represent. comisión neg. A | Anexo                                                                |
|                                                      |                                                                      |
| 1. DATOS RELATIVOS A LA EMPRESA                      |                                                                      |
|                                                      |                                                                      |
| 1.1. Nombre: Empresa Ejemplo                         | 1.2. CIF: A58818501                                                  |
| 1.3. Dirección:                                      |                                                                      |
| Provincia:                                           | Municipios                                                           |
|                                                      |                                                                      |
| Teléfono: e-mai                                      | il:                                                                  |
| 1.4. Titularidad de la empresa:                      |                                                                      |
|                                                      |                                                                      |
|                                                      | En estos dos últimos casos indíquese su pertenencia:                 |
| Publica (2)                                          | Admón. Central                                                       |
|                                                      | O Admón. Autonómica                                                  |
|                                                      | O Admón. Local                                                       |
| 1.5. Actividad económica: (4)                        |                                                                      |
|                                                      |                                                                      |
| Cumplimente el código de la actividad principal a    | 2 dígitos de la CNAE-2009. (5)                                       |
|                                                      |                                                                      |
|                                                      |                                                                      |
| Ant                                                  | terior Guardar Limpiar Siguiente                                     |
|                                                      |                                                                      |

Ilustración 3-41 Pestaña HOJA ESTADÍSTICA

La siguiente pestaña es la de HOJA ESTADÍSTICA, en ella aparecen, a su vez, otras diecisiete pestañas, a cumplimentar una tras otra, con los datos que solicite cada uno de los respectivos formularios.

Estas pestañas pretenden recopilar datos de cada uno de los acuerdos, a fin de elaborar informes estadísticos sobre los mismos.

Se muestran a continuación algunas de las subpestañas: a renglón seguido, la de Empresa.

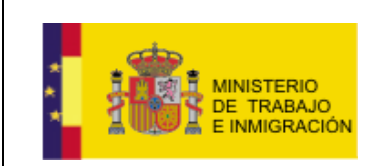

| Empresa      | Convenio      | Retribución Salarial   | Jornada lab., vac    | aciones       | Horas extra   | Empleo          | lgualdad      | Formación | Clasif. prof. |
|--------------|---------------|------------------------|----------------------|---------------|---------------|-----------------|---------------|-----------|---------------|
| ubilación    | Complem       | . otras prestac. soc.  | Seguridad, salud la  | ıb. y Medio A | . Org. del    | l trab. y tecno | ol. Activ.    | sindical  |               |
| plic. e inte | rp. convenio  | Represent. comisió     | n neg. Anexo         |               |               |                 |               |           |               |
|              |               |                        |                      |               |               |                 |               |           |               |
| 1. DAT       | OS RELATI     | OS A LA EMPRES         | A                    |               |               |                 |               |           |               |
|              |               |                        |                      |               |               |                 | ,             |           |               |
| 1.1. N       | ombre: Empr   | resa Ejemplo           |                      |               |               |                 | 1.2. CIF:     | A58818501 |               |
| 1.3. D       | rección: C/   | La Palma 5             |                      |               |               |                 |               |           |               |
| Provi        | ncia: Madrid  | ~                      | Municipi             | os            | Madrid        |                 |               | *         |               |
|              |               |                        |                      |               | L             |                 |               |           |               |
| Teléfe       | ono: 91533610 | 06                     | e-mail: empre        | esa_ejemplo@  | mail.com      |                 |               |           |               |
|              |               |                        |                      |               |               |                 |               |           |               |
| 1.4. Ti      | tularidad d   | e la empresa:          |                      |               |               |                 |               |           |               |
| •            | Privada       |                        |                      |               |               |                 |               |           |               |
| 0            | ública (2)    |                        |                      | En estos      | dos últimos c | asos indíque    | ese su perter | nencia:   |               |
| 0            | intes de la a | dministración pública  | (3)                  | 🔘 Adm         | ón. Central   |                 |               |           |               |
|              |               |                        |                      | 🔘 Adm         | ón. Autonóm   | ica             |               |           |               |
|              |               |                        | I                    | O Adm         | ón. Local     |                 |               |           |               |
| 1.5. A       | tividad eco   | onómica: (4)           |                      |               |               |                 |               |           |               |
| 1310         | Extracción de | minerales de hierro    |                      |               |               |                 |               |           |               |
| Curr         | plimente el o | código de la actividad | principal a 2 dígito | s de la CNA   | E-2009, 13    | (5)             |               |           |               |
|              |               |                        |                      |               |               |                 |               |           |               |
|              |               |                        |                      |               |               |                 |               |           |               |
|              |               |                        | Anterior             | Guardar       | Limpiar       | Siguiente       |               |           |               |
|              |               |                        |                      |               |               |                 |               |           |               |
|              |               |                        |                      |               |               |                 |               |           |               |

Ilustración 3-42 Subpestañas en HOJA ESTADÍSTICA

El usuario no podrá avanzar desde la pestaña de HOJA ESTADÍSTICA hasta la de FIRMA hasta que haya cumplimentado todos los formularios de las pestañas presentes en la HOJA ESTADÍSTICA (la pestaña activa, aquella que se está cumplimentando, aparece en color blanco, las pestañas anteriores a la actual y la pestaña siguiente aparecen en color azul, y las que se encuentran más allá de la siguiente pestaña, y, por tanto, no son navegables por el momento, aparecen en color gris).

Subpestaña de Convenio.

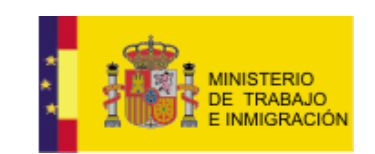

Mapa de negociación colectiva y registro de convenios

| Empresa Conv                                                                                                    | enio Retribución Sa       | alarial Jornada lab., vacacione   | es Horas extra Empleo       | lgualdad Formaci         | ón Clasif. prof. |
|----------------------------------------------------------------------------------------------------|---------------------------|-----------------------------------|-----------------------------|--------------------------|------------------|
| Jubilación Col                                                                                                    | mplem. otras prestac. soc | . Seguridad, salud lab. y Medio   | A. Org. del trab. y tecnol. | Activ. sindical          |                  |
| Aplic. e interp. coi                                                                                                    | nvenio Represent. cor     | nisión neg. Anexo                 |                             |                          |                  |
| 2. DATOS RE                                                                                                    |                           | ΝΙΟ                               |                             |                          |                  |
| 2.1. Denomi                                                                                                    | nación:                   |                                   |                             |                          |                  |
| Convenio cole                                                                                                    | ctivo en el sector minero |                                   |                             |                          |                  |
| 2.2. Ámbito                                                                                                    | funcional de aplicaci     | ón:                               |                             |                          |                  |
| O Único p                                                                                                    | ara toda la Empresa o t   | odos los centros de trabajo de la | empresa                     |                          |                  |
| 🔾 Grupo p                                                                                                    | profesional dentro de la  | empresa.                          |                             |                          |                  |
| En es                                                                                                    | ste caso indíquese a qué  | é grupo o grupos afecta:          |                             |                          |                  |
| Centro                                                                                                    | de trabajo de la empres   | sa. Uno o varios pero no todos.   |                             |                          |                  |
| ćExis                                                                                                    | ten otros convenios par   | a otros centros?:                 | sí 🔿 🛛 NO 🔿                 |                          |                  |
| Grupo di Grupo di | le empresas (6)           |                                   |                             |                          |                  |
| En es                                                                                                    | ste caso indíquese el nº  | de empresas afectadas: 5          |                             |                          |                  |
| 2.3. Natural                                                                                                    | eza del acuerdo:          |                                   |                             |                          |                  |
| Onven                                                                                                    | io Colectivo              |                                   |                             |                          |                  |
| 🔘 Adhesió                                                                                                    | n a otro convenio         |                                   |                             |                          |                  |
| En es                                                                                                    | ste caso, indíquese la de | enominación del convenio al que e | se adhiere:                 | r                        |                  |
|                                                                                                    |                           |                                   |                             |                          |                  |
| ⊖ Laudo a                                                                                                    | irbitral                  |                                   |                             |                          |                  |
| O Extension                                                                                                    | ôn                        |                                   |                             |                          |                  |
| En es                                                                                                    | ste caso, indíquese la de | enominación del convenio extendi  | do:                         |                          |                  |
| O Extraec                                                                                                    | tatutario                 |                                   |                             |                          |                  |
| O Ohre                                                                                                    | latatano                  |                                   |                             |                          |                  |
| Utro                                                                                                    |                           |                                   |                             |                          |                  |
| En es                                                                                                    | ste caso, indiquese la na | aturaleza del acuerdo: j          |                             |                          |                  |
| 2.4. Ambito                                                                                                    | ial                       | ion:                              |                             |                          |                  |
|                                                                                                    |                           | En estos dos últimos casos, Auton | ómico o Interautonómico, re | elacione en el ANEXO las | provincias       |
| Autono     Autono     Interau                                                                                                    | tonómico (a)              | mplicadas y el número de trabaja  | adores/as afectados en cada | una de ellas.            |                  |
|                                                                                                    |                           |                                   |                             |                          |                  |
| 2.5. čEs prir                                                                                                    | ner convenio?:            | SÍ 💿 NO                           | 0                           |                          |                  |
| 2.6. Fecha c                                                                                                    | constitución mesa neg     | jociadora:                        | 28/01/2010                  |                          |                  |
| 2.7. Fecha f                                                                                                    | temporali                 | 10/02/2010                        |                             |                          |                  |
| Anual                                                                                                    | Plurianual (              |                                   |                             |                          |                  |
| Período tota                                                                                                    | Il de vigencia: Desde IIC | /02/2010 hasta 16/02/2015         |                             |                          |                  |
| Perí                                                                                                    | odo total de vigencia     | de los efectos económicos:        |                             |                          |                  |
|                                                                                                    | Desde 16/02/2010          | hasta 16/02/2015                  |                             |                          |                  |
| 2.9. čSe ha                                                                                                    | pactado la exclusión      | expresa de la prorroga?:          |                             | SÍ 🔘 NO 🖲                |                  |
| 2.10. Númer                                                                                                    | o de trabajadores/a       | s afectados:                      |                             |                          |                  |
| Total 541                                                                                                    | M                         | ujeres 176                        | Hombres 365                 |                          |                  |
|                                                                                                    |                           |                                   |                             |                          |                  |
|                                                                                                    |                           | Anterior Guardar                  | Limpiar Siguiente           |                          |                  |
|                                                                                                    |                           |                                   | Concernant Concernant       |                          |                  |
|                                                                                                    |                           |                                   |                             |                          |                  |

Ilustración 3-43 Subpestaña Convenio

Subpestaña de Retribución Salarial.

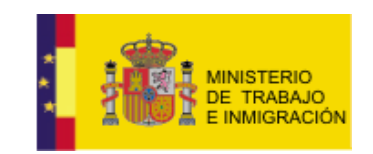

### Mapa de negociación colectiva y registro de convenios

| it. prot. Ju                                                                                                    | bilación Complem. otro                                                                                                    |                                                                                                    | segendad, saled lab. y                                                                                                    | mealon. org. a                                                                                                    | ar in diet y recerten                                                                                                    | Presiti andrean                                                                                                    |
|----------------------------------------------------------------------------------------------------|----------------------------------------------------------------------------------------------------|----------------------------------------------------------------------------------------------------|----------------------------------------------------------------------------------------------------|----------------------------------------------------------------------------------------------------|----------------------------------------------------------------------------------------------------|----------------------------------------------------------------------------------------------------|
| ± e interp. coi                                                                                                    | nvenio Represent. comi                                                                                                    | sión neg. 🛛 Anexo                                                                                                    |                                                                                                    |                                                                                                    |                                                                                                    |                                                                                                    |
| . CLÁUSUL                                                                                                    | AS SOBRE RETRIBUCI                                                                                                    | ÓN SALARIAL                                                                                                    |                                                                                                    |                                                                                                    |                                                                                                    |                                                                                                    |
| 3.1. PRIMER                                                                                                    | O ÚNICO AÑO DE VIGE                                                                                                    | NCIA (En los conve                                                                                                    | enios con vicencia plu                                                                                                    | urianual. las retribu                                                                                                    | ciones salariales pa                                                                                                    | ra los sucesivos añ                                                                                                    |
| de vigencia s<br>resultado de                                                                                                    | e cumplimentarán obliga<br>negociación o concreción                                                                                                    | toriamente al ini-<br>posterior mediante                                                                                                    | cio de cada año en<br>un acto expreso de l                                                                                                    | el Anexo 2.IV , de<br>la comisión negocia                                                                                                    | forma que los dato<br>dora a la que el co                                                                                                    | os consignados sea<br>nvenio atribuye est                                                                                                    |
| misión, y por<br>priori" a la fir                                                                                                    | tanto respondan a la rea<br>ma del convenio).                                                                                                    | lidad a aplicar en c                                                                                                    | ada uno de los años,                                                                                                    | , independientement                                                                                                    | te de lo que se hay                                                                                                    | a podido pactar " a                                                                                                    |
| 3.1.1. Peri<br>Desd                                                                                                    | odo de efectos económ<br>le 16/02/2010 basta 16/                                                                                                    | nicos de las condi<br>02/2011                                                                                                    | iciones salariales:                                                                                                    |                                                                                                    |                                                                                                    |                                                                                                    |
| 3.1.2. Retr                                                                                                    | ibuciones salariales AM                                                                                                    | UALES por traba                                                                                                    | jador/a según cat                                                                                                    | egoría de GRUPOS                                                                                                    | 5 DE COTIZACIÓN                                                                                                    | a la Seguridad                                                                                                    |
| 30Cm (10)                                                                                                    |                                                                                                    |                                                                                                    | Retribuciones                                                                                                    | garantizadas en el pe                                                                                                    | riodo o año ANTERIOR                                                                                                    | (C/año) (11.1)                                                                                                    |
| Grupos de<br>Cotización                                                                                                    | Categorias P                                                                                                    | rofesionales                                                                                                    | Sueldo base                                                                                                    | Pagas extraordinarias                                                                                                    | Complementos<br>garantizados (13)                                                                                                    | Total retribuciones                                                                                                    |
| 1                                                                                                    | Ingenieros y                                                                                                    | licenciados                                                                                                    | 19.500                                                                                                    | 19.500                                                                                                    |                                                                                                    | 20.300                                                                                                    |
| 2                                                                                                    | titula<br>Jefes administrat                                                                                                    | dos<br>livos v de taller                                                                                                    | 15.000                                                                                                    | 800                                                                                                    |                                                                                                    | 15.500                                                                                                    |
| 4                                                                                                    | Ayudantes n                                                                                                    | o titulados                                                                                                    |                                                                                                    |                                                                                                    |                                                                                                    |                                                                                                    |
| 5                                                                                                    | Oficiales adm                                                                                                    | ninistrativos                                                                                                    |                                                                                                    |                                                                                                    |                                                                                                    |                                                                                                    |
| 7                                                                                                    | Auxiliares adr                                                                                                    | ministrativos                                                                                                    |                                                                                                    |                                                                                                    |                                                                                                    |                                                                                                    |
| 0                                                                                                    | Oficiales de prim                                                                                                    | iera y segunda                                                                                                    |                                                                                                    |                                                                                                    |                                                                                                    |                                                                                                    |
| 10                                                                                                    | Peor                                                                                                    | nes                                                                                                    |                                                                                                    |                                                                                                    |                                                                                                    |                                                                                                    |
| 11                                                                                                    | Trabajadores men<br>año                                                                                                    | ores de dieciocho<br>PS                                                                                                    |                                                                                                    |                                                                                                    |                                                                                                    |                                                                                                    |
|                                                                                                    |                                                                                                    | Retribucion                                                                                                    | ies garantizadas en el pr                                                                                                    | eríodo o año ACTUAL                                                                                                    | (C/año) (11.2)                                                                                                    | Número de                                                                                                    |
| Grupos de<br>Cotización                                                                                                    | Categorias Profesionales                                                                                                    | Sueldo base                                                                                                    | Pagas extraordinarias                                                                                                    | Complementos<br>garantizados (13)                                                                                                    | Total retribuciones                                                                                                    | trabajadores/as<br>afectados (84)                                                                                                    |
| 1                                                                                                    | Ingenieros y<br>licenciados                                                                                                    | 19.600                                                                                                    | 800                                                                                                    |                                                                                                    | 20.300                                                                                                    | 41                                                                                                    |
| 2                                                                                                    | Ingenieros técnicos,<br>peritos y ayudantes<br>titulados                                                                                                    | 15.000                                                                                                    | 500                                                                                                    |                                                                                                    | 16.600                                                                                                    | 600                                                                                                    |
| з                                                                                                    | Jefes administrativos<br>y de taller                                                                                                    |                                                                                                    |                                                                                                    |                                                                                                    |                                                                                                    |                                                                                                    |
| 4                                                                                                    | Ayudantes no<br>titulados                                                                                                    |                                                                                                    |                                                                                                    |                                                                                                    |                                                                                                    |                                                                                                    |
| 5                                                                                                    | Oficiales<br>administrativos                                                                                                    |                                                                                                    |                                                                                                    |                                                                                                    |                                                                                                    |                                                                                                    |
| 6                                                                                                    | Subalternos<br>Auxiliares                                                                                                    |                                                                                                    |                                                                                                    |                                                                                                    |                                                                                                    |                                                                                                    |
| 8                                                                                                    | Oficiales de primera y                                                                                                    |                                                                                                    |                                                                                                    |                                                                                                    |                                                                                                    |                                                                                                    |
| 9                                                                                                    | Oficiales de tercera y<br>especialistas                                                                                                    |                                                                                                    |                                                                                                    |                                                                                                    |                                                                                                    |                                                                                                    |
| 10                                                                                                    | Peones                                                                                                    |                                                                                                    |                                                                                                    |                                                                                                    |                                                                                                    |                                                                                                    |
| 11                                                                                                    | Trabajadores<br>menores de dieciocho<br>años                                                                                                    |                                                                                                    |                                                                                                    |                                                                                                    |                                                                                                    |                                                                                                    |
| 3.1.4. ¿Cor<br>En a<br>3.1.4<br>3.1.4<br>(10)                                                                                                    | titene cláusula de revi<br>aso afirmativo, cumplimen<br>4.1. Contenido de la clá<br>4.2. En cuanto a los po<br>O Solo contempla efe<br>O Contempla efectos<br>O Ninguno.<br>Efectos y condicione<br>corresponda:                                                                                                    | sión por garantía<br>te los siguientes a<br>iusula. ( Transcri<br>sibles efectos de<br>ctos positivos.<br>positivos o negativ<br>s establecidos pa                                                                                                    | salarial?:<br>partados:<br>ibase el texto litera<br>la cláusula de "ga<br>os en función de lo e<br>para la revisión en f                                                                                                    | al redactado en e<br>mantía salarial", i<br>stablecido.<br>función de lo pact                                                                                                    | sť O<br>I convenio o acur<br>cumpliméntese lo<br>tado, cumplimént                                                                                                    | ND ()<br>erdo ):<br>que correspond<br>ese lo que                                                                                                    |
| 3.1.4. éCor<br>En el<br>3.1.4<br>                                                                                                    | Attene cláusula de revi<br>aso afirmativo, cumpliment<br>4.1. Contentido de la clá<br>4.2. En cuanto a los po<br>O Solo contempla efe<br>O Contempla efectos<br>O Ninguno.<br>Efectos y condicione<br>En caso retroactivo<br>En caso retroactivo<br>Fecha de efect<br>En caso no retroactivo<br>Fecha de efect<br>Con caso no retroactivo<br>Fecha de efect<br>Solo a fermativo,<br>periodo al cual se v<br>Valor del incre                                                                                                    | sión por garantía<br>te los siguientes a<br>sisuesa. ( Transcri<br>sibles efectos de<br>ctos positivos o negativ<br>s establecidos pa<br>ctivos O<br>g y no retraactivos<br>indíque:<br>os económicos de l<br>tivo indíque:<br>os económicos de l<br>tel valor del Índí<br>indíques a cortein<br>mento del IPC a pa                                                                                                    | alarial?: artados: base el texto liter la cláusula de "ga os en función de lo e ara la revisión: cm a revisión: cm c de Precios de C uscón at valor de in ento del 19° y el am tritr del cual te activi                                                                                                    | al redactado en e<br>mantía salarial", r<br>stablecido.<br>Solo efectos no rel<br>Solo efectos no rel<br>onsumo ( IPC )?<br>cremento del IPC a<br>bito geográfico del<br>la la disuala (an %;                                                                                                    | st O<br>I convenio o acur<br>cumplimèntese lo<br>tado, cumplimènt<br>troctivos O<br>Ninguno. C<br>st O<br>d gua es condiciona<br>mismo :                                                                                                    | NO ()<br>erdo ):<br>eque correspond<br>ese lo que<br>)<br>NO ()<br>la revisión, el                                                                                                    |
| 3.1.4. éCor<br>En el<br>3.1.4<br>                                                                                                    | tiene cláusula de revi aso afirmativo, cumplimen s.a. Contentido de la clá  a.a. Contentido de la clá  a.a. Contentido de la clá  a.a. Contempla efecto Solo contempla efecto Contempla efectos Contempla efectos Efectos retroactivo En caso retroactivo En caso retroactivo Fecha de efect Pecha de efect Se hace depender d Fecha de efect Se hace dapander d En caso afirmativo, peridod a l cual e e Valor del incre Periodo de refe                                                                                                    | sión por garantía<br>te los siguientes a<br>usula. ( Transcri<br>sibles efectos de<br>ctos positivos.<br>positivos o negativ<br>s establecidos pr<br>ctivos O<br>s y no retroactivos<br>indíque:<br>os econémicos de la<br>tivo indíque:<br>os econémicos de la<br>tel valor del findi<br>indíques a contei<br>indíques a contei<br>se ten che increm<br>mento del IPC a do<br>serencia del IPC a do<br>serencia del IPC a do<br>serencia del IPC a do                                                                                                    | alarial?: artados: base el texto liter la cláusula de "ga os en función de lo e ara la revisión: en f a revisión: en [ a revisión: en [ ca de Precios de C usción al valor del ine ntrir del cual se activi us es condicions la r                                                                                                    | al redactado en e<br>arantía salarial", (<br>stablecido.<br>función de lo pact<br>Solo efectos no rel<br>sonsumo ( IPC )?<br>coremento del IPC a<br>por generatico del<br>a la cláusula (en %)                                                                                                    | st o<br>d convenio o acua<br>cumpliméntese lo<br>cumpliméntese lo<br>noctivos o<br>Ninguno. C<br>st o<br>l que se condiciona<br>mismo :<br>l que se condiciona                                                                                                    | NO ()<br>erdo ):<br>eque correspond<br>ese lo que<br>o<br>NO ()<br>la revisión, el                                                                                                    |
| 3.1.4. cCor<br>En el<br>3.1.4<br>                                                                                                    | tiene cláusula de revi aso afirmativo, cumplimen st.a. Contennido de la clá  t.a. Contennido de la clá  t.a. Contennido de la clá  contempla efectos contempla efectos corresponda: Solo efectos retroactivo En caso retroactivo En caso retroactivo Fecha de efect Se hace depender d En caso afirmativo, periódo al cual es Valor del incre Periodo de refe Indiquese a continu                                                                                                    | sión por garantía<br>te los siguientes a<br>usula. ( Transcri<br>sibles efectos de<br>ctos positivos.<br>positivos o negativ<br>s establecidos pu<br>ctivos o<br>s establecidos pu<br>ctivos o<br>s y no retroactivos<br>indique:<br>os econémicos de l<br>tel valor del findi<br>indiques a contin<br>indiques a contin<br>efere este increm<br>mento del IPC a pa<br>erencia del IPC a po<br>serencia del IPC a po<br>serencia del IPC a po<br>serencia del IPC a po<br>serencia del IPC a po                                                                                                    | alarial?: astados: base el texto litero la cláusula de "ga os en función de lo e ara la revisión en f a revisión: (an) a revisión: (an) ca de Precios de C usción el valor de la valor de la rof del 120 y el ám trir del cual és activi gue se condiciona la r ográfico del mismo:                                                                                                    | al redactado en e<br>prontía salarial", «<br>stablecido.<br>función de lo pact<br>Solo efectos no rel<br>solo efectos no rel<br>sonsumo ( IPC )?<br>comento del IPC a<br>programo del IPC a<br>comento del IPC a<br>programo del IPC a<br>programo del IPC a<br>pr | st o<br>d convenio o acu<br>cumpliméntese lo<br>rado, cumpliménte<br>rosectivos o<br>Ninguno. C<br>st o<br>l que se condiciona<br>mismo :<br>):                                                                                                    | NO ()<br>erdo ):<br>eque correspond<br>ese lo que<br>no ()<br>la revisión, el                                                                                                    |
| 3.1.4. cCor<br>En el<br>3.1.4<br>                                                                                                    | tiene cláusula de revi<br>aso afirmativo, cumpliment<br>se afirmativo, cumpliment<br>se afirmativo, cumpliment<br>se afirmativo, cumpliment<br>se activitation a fee<br>se activitation a fee<br>se      | sión por garantía<br>te los siguientes a<br>usula. ( Transcri<br>sibles efectos de<br>ctos positivos.<br>positivos o negativ<br>s establecidos pa<br>ctivos o<br>s establecidos pa<br>ctivos o<br>s y no retroactivos<br>indique:<br>os econémicos de l<br>tel valor del fanúi<br>indiques a contin<br>indiques a contin<br>efere este increm<br>mento del IPC a lo<br>prencia del IPC a lo<br>prencia del IPC a lo<br>secondi al El Cal du<br>sobre:<br>lación el ámbito ge<br>la Comunidad Aut                                                                                                    | alarial?: astados: base el texto litero la cláusula de "ga os en función de lo e ara la revisión: en f o a revisión: en  a revisión: en  ca de Precios de C usción el valor de la valor de la rof el 120 y el am trir del cual de activit opráfico del mismo: cónema a la que ade                                                                                                    | al redactado en e<br>arantía salarial", «<br>stablecido.<br>unción de lo pact<br>Solo efectos no rel<br>onsumo ( IPC )?<br>oremento del IPC )?<br>oremento del IPC )?<br>arantía cláusula (en %)<br>revisión cas                                                                                                    | st o<br>d convenio o acu<br>cumpliméntese lo<br>cumpliméntese lo<br>rocetivos o<br>Ninguno. O<br>st o<br>st o<br>i que se condiciona<br>mismo :                                                                                                    | NO ()<br>erdo ):<br>eque correspond<br>ese lo que<br>se lo que<br>la revisión, el                                                                                                    |
| 3.1.4. cCor<br>En el<br>3.1.4<br>                                                                                                    | tiene cláusula de revi aso afirmativo, cumplimen st.a. Contennido de la clá  t.a. Contennido de la clá  t.a. Contennido de la clá  t.a. Contempla efectos  Solo contempla efectos  Corresponda: Solo efectos retroactivo En caso retroactivo En caso retroactivo Fecha de efect Se hace depender d En caso afirmativo, periódo al cual es Valor del incre Periodo de refe  Indiquese a continu Ensasi: O D E la Provincia Orres O                                                                                                    | sión por garantía<br>te los siguientes a<br>usula. ( Transcri<br>sibles efectos de<br>ctos positivos.<br>positivos o negativ<br>s establecidos pa<br>ctivos o<br>s establecidos pa<br>ctivos o<br>s y no retroactivos<br>indíque:<br>os econémicos de l<br>tel valor del findi<br>indíques. a contin<br>indíques. a contin<br>es encoménicos de l<br>tel valor del IPC al q<br>prencia del IPC al q<br>prencia del IPC a pa<br>prencia del IPC a pa<br>prencia del IPC al q<br>indício es dominidos der<br>la comunidad Aut<br>a la que afecta el                                                                                                    | alarial?: artados: base el texto litero la cláusula de "ga os en función de lo e ara la revisión en f o a revisión: an ca de Precios de C uación el valor de la valor de la rofo del 120 y el am trir del cual de activi gue se condiciona la r ográfico del mismo: cónema a la que afec convenio:  O                                                                                                    | al redactado en e<br>arantía salarial", «<br>stablecido.<br>función de lo pact<br>Solo efectos no rel<br>onsumo ( IPC )?<br>oremento del IPC a<br>orsento del IPC a<br>a la cláusula (en %;<br>revisión (ap<br>ta el convenio: 〇                                                                                                    | st O<br>I convenio o acur<br>cumplimèntese lo<br>tado, cumplimènt<br>troctivos O<br>Ninguno. O<br>st O<br>I que se condiciona<br>miemo :                                                                                                    | NO ()<br>erdo ):<br>eque correspond<br>ese lo que<br>se lo que<br>la revisión, el                                                                                                    |
| 3.1.4. cCor<br>En el<br>3.1.4<br>                                                                                                    | tiene cláusula de revi aso afirmativo, cumplimen st.a. Contennido de la clá  t.a. Contennido de la clá  t.a. Contennido de la clá  t.a. Contennido de la clá  contempla efectos contempla efectos corresponda: Solo efectos retroactivo En caso retroactivo En caso retroactivo En caso retroactivo Fecha de efect Se hace depender d En caso afirmativo, peridod a lousi e e Valor del incre Periodo de refe Indiquese a continy Ensasi: O D De la Provincio Otros: O Describase: [                                                                                                    | sión por garantía<br>te los siguientes a<br>jusuía. ( Transcri<br>sibles efectos de<br>ctos positivos.<br>positivos o negativ<br>s establecidos pa<br>ctivos o<br>s establecidos pa<br>ctivos o<br>s y no retroactivos<br>indíque:<br>os econémicos de l<br>tel valor del findi<br>indíques a contin<br>indíques a contin<br>indíques a contin<br>indíques a contin<br>efere este increm<br>mento del IPC a lo<br>prencia del IPC a lo<br>prencia del                                  | alarial?: artados: base el texto litero la cláusula de "ga os en función de lo e ara la revisión en f o a revisión: an ca de Precios de C uación el valor de la valor de la rof de IPC y el am trir del cual de activi ospráfico del mismo: cónema a la que afec convenio:  O                                                                                                    | al redactado en e<br>arantía salarial", «<br>stablecido.<br>función de lo pact<br>Solo efectos no rel<br>onsumo ( IPC )?<br>oremento del IPC ;<br>oremento del IPC ;<br>previsión caso<br>ta el convenio: ©                                                                                                    | st O<br>I convenio o acur<br>cumplimèntese lo<br>tado, cumplimènt<br>troctivos O<br>Ninguno. O<br>st O<br>i que se condiciona<br>mismo :                                                                                                    | NO ()<br>erdo ):<br>eque correspond<br>ese lo que<br>no ()<br>la revisión, el                                                                                                    |
| 3.1.4. cCor<br>En el<br>3.1.4<br>                                                                                                    | Attene cláusula de revi<br>aso afirmativo, cumpliment<br>4.1. Contentido de la clá<br>4.2. En cuanto a los po<br>Solo contempla efecto<br>Contempla efectos<br>Disponda:<br>Solo efectos retroactivo<br>En caso retroactivo<br>En caso retroactivo<br>En caso retroactivo<br>En caso retroactivo<br>En caso retroactivo<br>Fecha de efect<br>Solo a efecto<br>Recha de efect<br>Solo a afirmativo,<br>perido a l'unal es<br>Valor del incre<br>Periodo de refe<br>En caso afirmativo,<br>Entratal: O po<br>De la Provinsio<br>Otro: O<br>Describase:<br>Ninguno: O                                                                                                    | sión por garantía<br>te los siguientes a<br>jusuía. ( Transcri<br>sibles efectos de<br>ctos positivos.<br>positivos o negativ<br>s establecidos pa<br>ctivos o<br>s establecidos pa<br>ctivos o<br>s y no retroactivos<br>indíque:<br>os econémicos de l<br>tel valor del findi<br>indíques a contin<br>s econémicos de l<br>lel valor del IPC a lo<br>erencia del IPC a lo<br>erencia del IPC a lo<br>erencia del IPC a lo<br>erencia del IPC a lo<br>erencia del IPC a lo<br>erencia del IPC a lo<br>erencia del IPC a lo<br>erencia del IPC a lo<br>erencia del IPC a lo<br>erencia del IPC a lo<br>erencia del IPC a lo<br>erencia del IPC a lo<br>erencia del IPC a lo<br>a la que afecta el                                                                                                    | alarial?: artados: base el texto litero la cláusula de "ga os en función de lo e ara la revisión en f o a revisión: can a revisión: can ca de Precios de C uación el valor de la valor de li os de IPC y el ám trir del cual se activi osgráfico del mismo: cónoma a la que afec convenio:                                                                                                    | al redactado en e<br>arantía salarial", «<br>stablecido.<br>función de lo pact<br>Solo efectos no rel<br>onsumo ( IPC )?<br>cremento del IPC )?<br>cremento del IPC )?<br>cremento del IPC )?<br>ta el convenio: O                                                                                                    | st O                                                                                                    | NO ()<br>erdo ):<br>eque correspond<br>ese lo que<br>)<br>NO ()<br>la revisión, el                                                                                                    |
| 3.1.4. ćCor<br>En ci<br>3.1.4<br>3.1.4<br>1.5<br>1.5<br>1.5<br>1.5<br>1.5<br>1.5<br>1.5<br>1.5<br>1.5<br>1.5                                                                                                    | tiene cláusula de revi aso afirmativo, cumplimen st.a. Contennido de la clá  a.a. Contennido de la clá  a.a. Contennido de la clá  a.a. Contennido de la clá  contempla efecto  Contempla efecto  Contempla efecto  Contennido efecto  Fecha de efect  Con caso afirmativo, periódo al cual se  Valor del incre Periodo de refi  Indiause a continu  Estatal: O De De la Provinsio  Orto: O Describase: Ninguno: C  Ablece da estructurad de                                                                                                    | sión por garantía<br>te los ápuientes a<br>usula. ( Transcri<br>sibles efectos de<br>tots positivos.<br>positivos o negativ<br>s establecidos pa<br>trivos o<br>r y no retroactivos<br>indique:<br>os econômicos de l<br>tel valor del IPC a lo<br>sobreilo a sobreilo<br>a la Comunidad Aut<br>a la que afecta el<br>el<br>salario?:<br>tel salario?:                                                                                                    | alarial?: artados: base el texto liter la cláusula de "ga os en función de lo e ara la revisión en f a revisión: (an) a revisión: (an) a revisión: (an) cuación el valor del in ento del ITC y el dim portário del mismo: cónoma a la que afect convenio:                                                                                                    | al redactado en e<br>irantía salarial", -<br>istablecido.<br>función de lo pact<br>Solo efectos no rel<br>onsumo ( IPC )?<br>cremento del IPC a<br>bio geográfico del I<br>la clásula (an %;<br>revisión cas)<br>ta el convenio: ©                                                                                                    | st O                                                                                                    | NO ()<br>erdo ):<br>• que correspond<br>ese lo que<br>)<br>NO ()<br>la revisión, el<br>to NO ()                                                                                                    |
| 3.1.4. ćCor<br>En ci<br>3.1.4<br>3.1.7<br>3.1.7<br>5.5<br>5.5<br>5.5<br>5.5<br>5.5<br>5.5<br>5.5<br>5.5<br>5.5<br>5                                                                                                    | tiene cláusula de revi aso afirmativo, cumpliment sao afirmativo, cumpliment s.1. Contennido de la clá  t.2. En cuanto a los po Solo contempla efecto Solo contempla efectos Contempla efectos Contempla efectos Efectos retroactivo En caso retroactivo En caso retroactivo Fecha de efect Sen hace depender d En caso afirmativo, peridod a l'cual se Valor del incre Periodo de refe Indiause a continu Estatal: O De De la Provinsio Orto: O Describase: Ninguno: C                                                                                                    | sión por garantía<br>te los injuientes a<br>sibiles efectos de<br>tossiles efectos de<br>tossiles efectos de<br>tossiles efectos de<br>tossiles establecidos pa<br>crivos o<br>try no retroactivos<br>indique:<br>os econômicos de l<br>tel valor del facil<br>lei diques este incremi<br>mento del IPC a lo<br>sobrei:<br>a sobrei:<br>a combine de trico a<br>sobrei:<br>a la que afecta el<br>de la comunidad Aut<br>a la que afecta el<br>crivo:<br>de la salario7:<br>siguientes apartado<br>complementos salartado                                                                                                    | alarial?: artados: base el texto liter la cláusula de "ga os en función de lo e are la revisión en f a revisión: cop a revisión: cop a revisión: cop cuación el valor del in ento del IPC y el den ografico del mismo: cónoma a la que afect convenio:                                                                                                    | al redactado en el<br>irantía salarial", -<br>istablecido.<br>función de lo pact<br>Solo efectos no rel<br>onsumo ( IPC )?<br>cremento del IPC a<br>bio geográfico del<br>la clásula (an %)<br>ta el convenio:<br>ta el convenio:<br>an a continuación                                                                                                    | st O<br>I convenio o acu<br>cumpliméntese lo<br>rado, cumplimént<br>roactivos O<br>Ninguno. O<br>st O<br>i que se condiciona<br>miemo :<br>st O<br>st O | NO <ul> <li>erdo ):</li> <li>que correspond</li> <li>ese lo que</li> <li>no</li> <li>la revisión, el</li> <li>f</li> <li>NO</li> <li>©</li> <li>NO</li> <li>©</li> <li>NO</li> <li>©</li> <li>NO</li> <li>©</li> <li>NO</li> <li>©</li> <li>NO</li> <li>©</li> <li>NO</li> <li>©</li> <li>NO</li> <li>©</li> <li>NO</li> <li>©</li> <li>NO</li> <li>©</li> <li>NO</li> </ul> <li>NO</li> <li>NO</li> <li>NO</li> <li>NO</li>                                                                                                    |
| 3.1.4. ćCor<br>En ci<br>3.1.4<br>3.1.7<br>3.1.7<br>5.5<br>5.2 ćSe est<br>En caso afir<br>3.2.1.5 es<br>3.2.1.5 es                                                                                                    | tiene cláusula de revi aso afirmativo, cumplimen 4.1. Contentido de la clá 4.2. En cuanto a los po Solo contempla efe Contempla efectos Ninguno. Efectos retroactivo En caso retroactivo En caso retroactivo Fecha de efect Se hace depender d En caso afirmativo, periódo al cual se Valor del incre Periodo de refe Indiause a contin, Estatal: O De De la Previnsio Otro: O Describase: Ninguno:  Cablece la estructura de Indiause la contin Estatal: O De Describase: Ninguno:  Cablece la estructura de Intalivo, cumplimente los I                                                                                                    | sión por garantía<br>te los ajuientes a<br>jusuía. ( Transcri<br>sibles efectos de<br>ctos positivos,<br>positivos o negativ<br>s establecidos pa<br>ctivos o<br>a y no retroactivos<br>indique:<br>os econômicos de la<br>ctivo indique:<br>os econômicos de la<br>tivo indique:<br>os econômicos de la<br>tel valor del fadi<br>la la valor del fadi<br>a considerato del IPC a la<br>sobre:<br>a considerato del IPC a<br>a sobre:<br>a considerato del atobio de<br>te la Comunidad Aut<br>a la que afecta el<br>del salario?:<br>liquientes apartado<br>complementos son<br>notos por antigüedal                                                                                                    | alarial?: artados: base el texto liter la cláusula de "ga os en función de lo e are la revisión en f a revisión: cm a revisión: cm ca de Precios de C cauceón el valor del in carto del IPC y el alm conso del IPC y el alm se condicione la e artir del cuale a activ pre se condicione la e artir del cuale a activ pre se condicione la e artir del cuale a activ pre se condicione la e artir del cuale a activ pre se condicione la e artir del cuale a activ pre se condicione la e artir del cuale a activ pre se condicione la e artir del cuale a activ pre se condicione la e artir del cuale a activ pre se condicione la e artir del cuale a activ pre se condicione la e artir del cuale a activ pre se condicione la e artir del cuale activ pre se condicione la e artir del cuale activ pre se condicione la e artir del cuale activ artir del cuale activ artir del cual | al redactado en el<br>rrantía salarial", -<br>stablecido.<br>lunción de lo pact<br>Solo efectos no rel<br>onsumo ( IPC )?<br>cremento del IPC a<br>bito gegráfico del<br>la cláusula (en %<br>revisión cas)<br>ta el convenio: O                                                                                                    | st O<br>I convenio o acu<br>cumpliméntese lo<br>tado, cumpliménte<br>roactivos O<br>Ninguno. C<br>st O<br>i que se condiciona<br>mismo :<br>st O<br>st St O<br>st St O<br>st O                                                                                                    | NO<br>erdo ):<br>• que correspond<br>ese lo que<br>NO<br>t<br>NO<br>NO<br>NO<br>NO<br>NO<br>NO<br>NO<br>NO                                                                                                    |
| 3.1.4. ćCor<br>En ci<br>3.1.4.<br>3.1.1<br>3.1.1<br>5.5<br>5.5<br>5.5<br>5.5<br>5.5<br>5.5<br>5.5<br>5.5<br>5.5                                                                                                    | tiene cláusula de revi<br>aso afirmativo, cumplimen<br>so afirmativo, cumplimen<br>s. 1. Contensido de la clá<br>s. 1. Contensido de la clá<br>s. 1. Contensido de la clá<br>contempla efectos<br>o la contensido de la clá<br>contempla efectos<br>corresponda:<br>Solo efectos retroa<br>Efectos y condicione<br>corresponda:<br>Solo efectos retroa<br>Efectos retroactivo<br>En caso no retroac<br>Fecha de efect<br>En caso no retroac<br>Fecha de efect<br>de la caso no retroac<br>Fecha de efect<br>Solo de efect<br>en caso no retroac<br>Fecha de efect<br>de la caso no retroac<br>Fecha de efect<br>Solo de efect<br>en caso no retroac<br>Fecha de efect<br>Solo de efect<br>de la continu.<br>Estatal: O De<br>De la Provincia<br>Otre: O<br>Describases [<br>Ninguro: O<br>ablece la estructura de<br>mativo, cumplimente la o<br>1.1. (Se pactan compleme                                                                                                    | sión por garantía<br>te los siguientes a<br>sibles efectos de<br>ctos positivos,<br>positivos o negativ<br>s establecidos pa<br>ctivos o<br>trivos o<br>s econômicos de l<br>tivo indique:<br>os econômicos de l<br>tivo indique:<br>os econômicos de l<br>lel vator del IAC<br>a porteroactivos<br>indiques e a contin<br>refere este increm<br>mento del IPC al c<br>a sobre:<br>la comunidad Aut<br>a la que afecta el<br>el salario?:<br>lipuientes apartado<br>complementos partanola<br>plementos por antigüeda<br>plementos partanola                                                                                                    | alarial?: artados: base el texto liter la cláusula de "ga os en función de lo e are la revisión en f a revisión: cm a revisión: cm a revisión: cm ca de recisa de l'arta a revisión: cm ca de recisa de atur trí ed cual e a atur trí ed cual e atur trí ed cual e a atur trí ed cual e atur trí ed cual e atur trí ed cual e atur trí ed cual e atur trí ed cual e atur trí ed cual e atur trí ed cual e atur trí ed cual e atur trí ed cual e atur trí ed cual e atur trí ed cual e atur trí ed cual e atur trí ed cual e atur trí e atur trí e a | al redactado en el<br>rrantía salarial", -<br>stablecido.<br>función de lo pact<br>Solo efectos no rel<br>Solo efectos no rel<br>Solo efectos no rel<br>solo efectos no rel<br>assumo ( IPC )?<br>orgenento del IPC a<br>sono del IPC a<br>revisión cas<br>ta el convenio: O<br>ran a continuación<br>titulación,                                                                                                    | st O<br>I convenio o acu<br>cumpliméntese la<br>tado, cumpliméntese la<br>tado, cumpli                                                                                                    | NO ()<br>ardo ):<br>ardo ):<br>ardo ):<br>ese lo que<br>no ()<br>to ()<br>NO ()<br>()                                                                                                    |
| 3.1.4. ćCor<br>En ci<br>3.1.4.<br>3.1.<br>3.1.<br>3.1.<br>5.2. ćSe est<br>En caso afir<br>3.2.1.5e est<br>En caso afir<br>3.2.1.5e est<br>En caso afir<br>3.2.1.5e est<br>En caso afir<br>3.2.1.5e est<br>En caso afir                                                                                                    | tione cláusula de revi<br>aso afirmativo, cumpliment<br>se afirmativo, cumpliment<br>s.1. Contensido de la clá<br>.1. Contensido de la clá<br>.1. Contensido de la clá<br>.1. Contensido de la clá<br>.1. Contensido de la clá<br>.1. Contensido de la clá<br>.1. Contensido de la clá<br>.1. Contensido de la clá<br>.1. Contensido de decto<br>.1. Contensido de decto<br>.1. Contensido de la cumplemo<br>.1. Contensido de la cumplemo<br>.1. Contensido de la cumplemo<br>.1. Contensido de la cumplemo<br>.1. Contensido de la cumplemo<br>.1. Contensido de la cumplemo<br>.1. Contensido de la cumplemo<br>.1. Companya de la cumplemo<br>.1. Companya de la cumplemo<br>.1. Company                                       | sión por garantía<br>te los siguientes a<br>sibiles efectos de<br>ctos positivos,<br>positivos o negativ<br>s establecidos pa<br>ctivos o<br>a y no retroactivos<br>indique:<br>os econômicos de l<br>tivo indique:<br>os econômicos de l<br>tivo indique:<br>os econômicos de l<br>lei tota del IPC al<br>consolución del IPC al<br>activo a del IPC al<br>consolución del IPC al<br>activo del IPC al<br>consolución del IPC al<br>consolución del IPC al<br>activo del IPC al<br>consolución del ambito ge<br>la que afecta el<br>consolución del ambito ge<br>la que afecta el<br>consolución del ambito ge<br>la que afecta el<br>consolución del ambito ge<br>la que afecta el<br>consolución del ambito ge<br>consolución del ambito ge<br>consolución del ambito del ambito del<br>consolución del ambito del ambito del<br>consolución del ambito del ambito del<br>consolución del ambito del ambito del<br>consolución del ambito del ambito del<br>consolución del ambito del ambito del<br>consolución del ambito del ambito del<br>consolución del ambito del ambito del<br>consolución del ambito del ambito del ambito del<br>consolución del ambito del ambito del ambito del ambito del<br>consolución del ambito del ambito del ambito del ambito del ambito del ambito del ambito del ambito del ambito del ambito del ambito del ambito del ambito del ambito del ambito del ambito del ambito del ambito del ambito del ambito del ambito del ambito del ambito del ambito del ambito del ambito del ambito del ambi                                                                                             | alarial?: artados: base el texto liter la cláusula de "ga os en función de lo e are la revisión en f a revisión: cm a revisión: cm ca de Precios de C caución el valar del in entro del 1920 y el an entro del 1920 y el an entro del mismo: cancender el as activitates es activitates es condiciona la re agrafico del mismo: cancender el as activitates es activitates es condiciona la re agrafico del mismo: cancender el as activitates es activitates es condiciona la re agrafico del mismo: cancender el as activitates es activitates es condiciona la re agrafico del mismo: cancender el as activitates es activitates es condiciona la re agrafico del mismo: cancender el as activitates es activitates es activitates es activitates es condiciona la re agrafico del mismo: cancender el as activitates es activitates es acti | al redactado en el<br>rrantía salarial", -<br>stablecido.<br>función de lo pact<br>Solo efectos no rel<br>Solo efectos no rel<br>consumo ( IPC )?<br>oramento del IPC a<br>no susuno ( IPC )?<br>ta el convenio:<br>ta el convenio:<br>consumo ( IPC )?<br>revisión cas<br>ta el convenio:<br>consumo ( IPC )?<br>commento del IPC a<br>solo del rebaso<br>ta el convenio:<br>ta el convenio:<br>consumo ( IPC )?<br>commento del IPC a<br>solo del rebaso<br>titulación,<br>to de trabajo                                                                                                    | st O<br>I convenio o acu<br>cumpliméntese la<br>tado, cumpliméntese la<br>tado, cumpli                                                                                                    | ND ©<br>erdo ):<br>• que correspond<br>ese lo que<br>)<br>NO ○<br>la revisión, el<br>t ○ NO ®<br>○<br>○                                                                                                    |
| 3.1.4. ćCor<br>En ci<br>3.1.4.<br>3.1.7<br>3.1.7<br>5.2. ćSe est<br>En caso afr<br>3.2.1.5 e<br>3.2.1.5 e<br>3.2.1.5 e<br>3.2.1.5 e<br>3.2.1.5 e<br>3.2.1.5 e<br>3.2.1.5 e                                                                                                    | tiene cláusula de revi<br>aso afirmativo, cumplimer<br>so afirmativo, cumplimer<br>s. 1. Contensido de la clá<br>. 1. Contensido de la clá<br>. 2. En cuento a los po<br>Solo contempla efectos<br>. Ninguno.<br>Efectos y condicione<br>Contempla efectos<br>En caso retroactivo<br>En caso no retroac<br>En caso no retroac<br>En caso no retroac<br>En caso no retroac<br>En caso no retroac<br>En caso no retroac<br>En caso no retroac<br>En caso no retroac<br>En caso no retroac<br>En caso no retroac<br>En caso no retroac<br>En caso ano retroac<br>En caso ano retroac<br>En caso ano retroac<br>En caso no retroac<br>En caso no retroac<br>En caso no retroac<br>En caso ano retroac<br>De la continu.<br>Estatal: O De<br>De la Provincia<br>Otro: O<br>De la Provincia<br>Otro: O<br>De la Provincia<br>Otro: O<br>De la Provincia<br>Crere: O<br>Describases: [<br>Ninguno: O<br>ablece la estructura de<br>mativo, cumplimente la el<br>.1. (Se pactan compleme<br>Escada, turnacida, publica                                                                                                    | sión por garantía<br>te los injuientes a si<br>usula. ( Transcri<br>sibles efectos de<br>ctos positivos,<br>positivos o negativ<br>s establecidos pa<br>ctivos ()<br>is y no retroactivos<br>indique:<br>os econômicos de l<br>tel vator del Indi<br>lel vator del Indi<br>sobre:<br>a sobre:<br>a la que afecta el<br>sobre:<br>a la que afecta el<br>sobre:<br>a la que afecta el<br>sobre:<br>a la que afecta el<br>sobre:<br>complementos salariado<br>el salario?:<br>indiques e sontin<br>refere esta increm<br>el salario?:<br>ispaines partado<br>complementos personal<br>ntos salariales rela-<br>ncos, trabajo en fe                                                                                                    | alarial?: artados: base el texto liter la cláusula de "ga os en función de lo e are la revisión en f a revisión : an a revisión : an a revisión : an a revisión : an a revisión : an a revisión : an a revisión : an a revisión el la e a revisión el la e a revisión el la e a revisión el la e a revisión el la e a revisión el la e el a revisión el la e el a el a el a el a el a el a e                                                                                                    | al redactado en el<br>rrantía salarial", -<br>stablecido.<br>función de lo pact<br>Solo efectos no rel<br>Solo efectos no rel<br>solo efectos no rel<br>solo efectos no rel<br>a consumo ( IPC )?<br>orgenerato del IPC a<br>solo efectos no rel<br>a consumo ( IPC )?<br>ta el convenio:<br>consumo ( IPC )?<br>an a continuación<br>titulación,<br>to de trabajo                                                                                                    | st O<br>I convenio o acu<br>cumpliméntese la<br>tado, cumpliméntese la<br>tado, cumpliméntese la<br>trosctivos O<br>Ninguno. C<br>sti O<br>sti O                                                                                              | NO ©<br>erdo ):<br>• que correspond<br>ese lo que<br>)<br>NO ○<br>La revisión, el<br>t ○ NO ®<br>○<br>○                                                                                                    |
| 3.1.4. ćCor<br>En ci<br>3.1.4.<br>3.1.1<br>3.1.1<br>3.1.1<br>3.1.1<br>5.1<br>5.1<br>5.1<br>5.1<br>5.1<br>5.1<br>5.1<br>5.1<br>5.1                                                                                                    | tiene cláusula de revi<br>aso afirmativo, cumplimen<br>so afirmativo, cumplimen<br>s. 1. Contensido de la clá<br>s. 1. Contensido de la clá<br>contempla efectos<br>o Solo contempla efectos<br>o Ninguno.<br>Efectos y condicione<br>Contempla efectos<br>En caso no retroaci<br>En caso no retroaci<br>En caso nerroaci<br>En caso nerroaci<br>En caso nerroaci<br>En caso nerroaci<br>En caso nerroaci<br>En caso ano retroaci<br>En caso ano retroaci<br>En caso ano retroaci<br>En caso ano retroaci<br>En caso ano retroaci<br>En caso ano retroaci<br>En caso ano retroaci<br>En caso ano retroaci<br>En caso ano retroaci<br>En caso ano retroaci<br>En caso ano retroaci<br>En caso ano retroaci<br>En caso ano retroaci<br>De la cual ser<br>Periodo de ref<br>De la Previncia<br>Otre: O<br>De la Previncia<br>Otre: O<br>De la Previncia<br>Citablece alguno de los<br>casoladore alguno de los<br>casoladore alguno de los<br>casoladore alguno de los<br>casoladore alguno de los<br>casoladore alguno de los<br>casoladore alguno de los<br>casoladore alguno de los<br>casoladore alguno de los<br>casoladore alguno de los<br>casoladores algunos de los<br>casoladores algunos de los<br>casoladores algunos de los<br>casoladores algunos de los<br>casoladores algunos de los<br>casoladores algunos de los<br>casoladores algunos de los<br>casoladores compleme<br>costada, turnicidad, políticadores com<br>partos de los complementes los de los<br>casoladores de los complementes los de los com<br>casoladores de los com<br>casoladores de los com<br>casoladores de los complementes los de los complementes los de los complementes | sión por garantía<br>te los injuientes a si<br>usula. ( Transcri<br>sibles efectos de<br>ctos positivos o negativ<br>s establecidos pa<br>ctivos o<br>te stablecidos pa<br>ctivos o<br>a y no retroactivos<br>indique:<br>os económicos de l<br>vio indique:<br>os económicos de l<br>lel valor de ladí<br>indiques este increm<br>mento del IPC al o<br>cabore de ladí IPC al o<br>cabore de ladí IPC al o<br>cabore de ladí IPC al o<br>cabore de ladí IPC al o<br>cabore de ladí IPC al o<br>cabore de ladí IPC al o<br>cabore de ladía de al moito de<br>les salarios?<br>indiques apartado<br>complementos personal<br>ntos salariales rela<br>ntos salariales rela<br>plimentar el tipo de<br>o                                                                                                    | alarial?: artados: base el texto liter la cláusula de "ga os en función de lo e ara la revisión: en f a revisión: en f a rev | al redactado en el<br>rrantía salarial", -<br>stablecido.<br>función de lo pact<br>Solo efectos no ret<br>solo efectos no ret<br>sonsumo ( IPC )?<br>commento del IPC a<br>no commento del IPC a<br>in a distutula (en %;<br>revisión cao<br>ta el convenio:<br>commento del IPC a<br>revisión cao<br>ta el convenio:<br>commento del IPC a<br>revisión cao<br>ta el convenio:<br>commento del IPC a<br>revisión cao<br>ta el convenio:<br>commento del IPC a<br>revisión cao<br>ta el convenio:<br>commento del IPC a<br>revisión cao<br>ta el convenio:<br>commento del IPC a<br>revisión cao<br>ta el convenio:<br>commento del IPC a<br>revisión cao<br>ta el convenio:<br>commento del IPC a<br>revisión cao<br>commento del IPC a<br>revisión cao<br>commento del IPC a<br>revisión cao<br>commento del IPC a<br>revisión cao<br>commento del IPC a<br>revisión cao<br>commento del IPC a<br>revisión cao<br>commento del IPC a<br>revisión cao<br>commento del IPC a<br>revisión cao<br>commento del IPC a<br>revisión cao<br>commento del IPC a<br>commento del IPC a<br>com                                                                                                    | st O<br>I convenio o acu<br>cumpliméntese la<br>tado, cumpliméntese la<br>tado, cumpli                                                                                                    | NO ©<br>erdo ):<br>• que correspond<br>ese lo que<br>)<br>NO ○<br>la revisión, el<br>t ○ NO ④<br>○<br>○                                                                                                    |
| 3.1.4. ćCor<br>En ci<br>3.1.4<br>3.1.4<br>3.1.4<br>3.1.4<br>5.1<br>5.1<br>5.1<br>5.1<br>5.1<br>5.1<br>5.1<br>5.1<br>5.1<br>5.1                                                                                                    | <ul> <li>atiene cláusula de revi<br/>aso afirmativo, cumpliment<br/>se afirmativo, cumpliment<br/>se afirmativo, cumpliment<br/>s.1. Contensido de la clá</li> <li>solo contempla efectos</li> <li>Solo contempla efectos</li> <li>Contempla efectos</li> <li>Contempla efectos</li> <li>Contempla efectos</li> <li>Contempla efectos</li> <li>Efectos y condicione</li> <li>Solo efectos retros</li> <li>En caso no retrosci<br/>Techa de efect</li> <li>Solo efectos retros</li> <li>En caso no retrosci<br/>Fecha de efect</li> <li>Solo efectos retros</li> <li>En caso no retrosci<br/>Fecha de efect</li> <li>Solo efectos retros de mentos</li> <li>Fecha de efect</li> <li>Solo efectos eternos</li> <li>Indiguese a contini,<br/>Enzatali O De<br/>De la Provinda<br/>Otro: O</li> <li>Describasei [<br/>Ninguno: O</li> <li>ablece la estructura de<br/>mativo, cumplimente la el<br/>cistablece alguno de los<br/>Sol. (.5. epactan compleme<br/>solad, políval<br/>En caso afinativo cum<br/>Penosidad, sol NO</li> <li>Inselubrided; SI O NO</li> </ul>                                                                                                    | sión por garantía<br>te los ajuientes a<br>sibles efectos de<br>ctos positivos o negativ<br>s establecidos pa<br>trivos o<br>trivos o<br>s establecidos pa<br>trivos o<br>s establecidos pa<br>trivos o<br>s económicos de l<br>tel valore de la<br>tel valore de la del<br>s económicos de l<br>tel valore de la del<br>s económicos de l<br>tel valore de la del<br>s económicos de l<br>tel valore de la del<br>s estenica del IPC al d<br>s estenica del IPC al d<br>s estenica del IPC al d<br>s estenica del IPC al d<br>s estenica del IPC al d<br>s estenica del IPC al d<br>s estenica del IPC al d<br>s estenica del IPC al d<br>s estenica del IPC al d<br>s estenica del IPC al d<br>constructor de la del<br>s estenica del IPC al d<br>s estenica del IPC al d<br>s estenica                                                   | alarial?: artados: base el texto liter la cláusula de "ga os en función de lo e ara la revisión: en f o a revisión: en f a revisión: en f a revisión: en f a revisión: en f c da Precisa de C a revisión: en f a revisión: en f a  | al redactado en el<br>rrantía salarial", i<br>stablecido.<br>función de lo pact<br>Solo efectos no rel<br>Solo efectos no rel<br>stablecido.<br>Solo efectos no rel<br>sonsumo ( IPC )?<br>commento del IPC a<br>ta cláusula (en %;<br>ta el convenio:<br>commento del IPC a<br>ta el convenio:<br>commento del IPC a<br>ta el convenio:<br>commento del IPC a<br>ta el convenio:<br>commento del IPC a<br>ta el convenio:<br>commento del IPC a<br>ta el convenio:<br>commento del IPC a<br>ta el convenio:<br>commento del IPC a<br>solo del rebajo<br>si O NO O<br>nocional:<br>si O NO O                                                                                                    | st O<br>I convenio o acu<br>cumpliméntese lo<br>tado, cumpliméntese lo<br>tado, cumpli                                                                                                    | NO <ul> <li>erdo ):</li> <li>que correspond</li> <li>ese lo que</li> <li>no</li> <li>la revisión, el</li> <li>NO</li> <li>NO</li> <li>O</li> <li>O</li> <li>O</li> <li>O</li> <li>O</li> <li>O</li> <li>O</li> <li>O</li> <li>O</li> <li>O</li> <li>O</li> <li>O</li> <li>O</li> <li>O</li> <li>O</li> <li>O</li> <li>O</li> <li>O</li> <li>O</li> <li>O</li> <li>O</li> <li>O</li> <li>O</li></ul>                                                                                                    |
| 3.1.4. cCor<br>En ci<br>3.1.4<br>3.1.1<br>3.1.1<br>3.1.1<br>5.1<br>5.1<br>5.2<br>1.5<br>5.2<br>1.5<br>5.5<br>5.5<br>5.5<br>5.5<br>5.5<br>5.5<br>5.5<br>5.5<br>5.5                                                                                                    | <ul> <li>atiene cláusula de revi</li> <li>ato atrimativo, cumpliment</li> <li>ato atrimativo, cumpliment</li> <li>ato atriante</li> <li>ato atriante</li> <li>atriante</li> <li>atriante</li> <li>at</li></ul>                                                                                                    | sión por garantía<br>te los ajuientes a<br>jusula. ( Transcri<br>sibles efectos de<br>ctos positivos,<br>positivos o negativ<br>s establecidos pa<br>trivos o<br>y y no retroactivos<br>indique:<br>os económicos de l<br>tel valore de la del<br>se condimicos de l<br>lel valore de la del<br>se condimicos de l<br>lel valore de la del<br>se condimicos de l<br>lel valore de la del<br>se condimicos de l<br>lel valore de la del<br>se condimicos de l<br>lel valore de la del<br>se condimicos de l<br>lel valore de la del<br>se condimicos de l<br>lel valore de la del<br>se condimicos de l<br>se condimicos de l<br>se condimicos                      | alarial?: artados: base el texto liter la cláusula de "ga os en función de lo e ara la revisión: en f o a revisión: en f a revisión: en f a revisión: en f a revisión: en f c da Drecisa de C convenio: co convenio: co co convenio: co co co co co co co co co co co co co c                                                                                                    | al redactado en el<br>rrantía salarial", i<br>stablecido.<br>función de lo pact<br>Solo efectos no rel<br>solo efectos no rel<br>solo efectos no re                                                                                                    | st O<br>I convenio o acu<br>cumpliméntese lo<br>cado, cumpliméntese lo<br>rosctivos O<br>Ninguno. O<br>st O<br>l que se condiciona<br>mismo :<br>st O<br>st O   | NO <ul> <li>erdo ):</li> <li>que correspond</li> <li>ese lo que</li> <li>no</li> <li>la revisión, el</li> <li>NO</li> <li>NO</li> <li>O</li> <li>O</li> <li>O</li> <li>O</li> <li>O</li> <li>O</li> <li>O</li> <li>O</li> <li>O</li> <li>O</li> <li>O</li> <li>O</li> <li>O</li> <li>O</li> <li>O</li> <li>O</li> <li>O</li> <li>O</li> <li>O</li> <li>O</li> <li>O</li> <li>O</li> <li>O</li> <li>O</li> <li>O</li> </ul>                                                                                                    |
| 3.1.4. ćCor<br>En ci<br>3.1.4.<br>3.1.1<br>3.1.1<br>3.1.1<br>5.1<br>5.1<br>5.1<br>5.1<br>5.1<br>5.1<br>5.1<br>5.1<br>5.1                                                                                                    | <ul> <li>atiene cláusula de revi</li> <li>aso afirmativo, cumplimer</li> <li>aso afirmativo, cumplimer</li> <li>a.1. Contensido de la clá</li> <li>a.1. Contensido de la clá</li> <li>contempla efectos</li> <li>Solo contempla efectos</li> <li>Contempla efectos</li> <li>Contempla efectos</li> <li>Contempla efectos</li> <li>En caso no retroaci</li> <li>En caso nertroaci</li> <li>En caso nertroaci</li> <li>En caso nertroaci</li> <li>En caso nertroaci</li> <li>En caso animativo, período al cual ter</li> <li>Valor del incre</li> <li>Periodo de refi</li> <li>Endiquese a continy</li> <li>Entrata continy</li> <li>Entrata contany</li> <li>Entrata co</li></ul>                                                                                                    | sión por garantía<br>te los injuientes a<br>jusuía. ( Transcri<br>sibles efectos de<br>ctos positivos,<br>positivos o negativ<br>s establecidos pa<br>ctivos ()<br>is y no retroactivos<br>indique:<br>os económicos de la<br>tivo indique:<br>os económicos de la<br>viro indique:<br>os económicos de la<br>lel vator de ladí<br>indiques este increm<br>mento del IPC al<br>o sobre:<br>la complementos el<br>establecidos partado<br>establecidos este<br>complementos partado<br>complementos partado<br>complementos partado<br>o<br>o<br>o<br>o<br>o<br>o<br>o<br>o<br>o<br>o<br>o<br>o<br>o                                                                                                    | alarial?: artados: base el texto liter la cláusula de "ga os en función de lo e ara la revisión: en f a revisión: en f a rev | al redactado en el<br>rrantía salarial", -<br>stablecido.<br>función de lo pact<br>Solo efectos no rel<br>solo efectos no rel<br>commento del IPC 2<br>commento del IPC 2<br>commento del IPC 2<br>revisión cua<br>la cidauda (en %;<br>revisión cua<br>ta el convenio:<br>continuación<br>titulación,<br>to de trabajo<br>Sí O NO O<br>moional: Sí O NO O<br>ados con el                                                                                                    | st O<br>I convenio o acu<br>cumpliméntese la<br>tado, cumpliméntese la<br>tado, cumpliméntese la<br>troscrivos O<br>Ninguno. C<br>sti O<br>sti O                                                                                              | NO ©<br>erdo ):<br>• que correspond<br>ese lo que<br>)<br>NO ○<br>La revisión, el<br>0<br>0<br>0<br>0                                                                                                    |
| 3.1.4. ćCor<br>En ci<br>3.1.4. čCor<br>3.1.1<br>3.1.1<br>3.1.1<br>5.5<br>3.1.1<br>5.5<br>5.2.1<br>3.2.1<br>3.2.1<br>1.5<br>(pen<br>3.2.1<br>3.2.1<br>1.5<br>(pen<br>3.2.1<br>3.2.1<br>1.5<br>(pen<br>3.2.1<br>1.5<br>(pen<br>3.2.1)<br>1.5<br>(pen<br>3.2.1)<br>1.5<br>(pen<br>3.5)<br>1.5<br>(pen<br>3.5)<br>1.5<br>(pen<br>3.5)<br>1.5)<br>(pen<br>3.5)<br>1.5)<br>(pen<br>3.5)<br>1.5)<br>(pen<br>3.5)<br>(pen<br>3.5)<br>(pe | Atiene cláusula de revi<br>aso afirmativo, cumpliment<br>4.1. Contennido de la clá<br>4.2. En cuanto a los po<br>Solo contempla efectos<br>Contempla efectos<br>Contempla efectos<br>Contempla efectos<br>Efectos etroactivos<br>En caso retroactivos<br>En caso retroactivos<br>En caso retroactivos<br>En caso retroactivos<br>En caso netroactivos<br>En caso afirmativo,<br>peridoa al cual se :<br>Valor del incre<br>Periodo de ref<br>En caso afirmativo<br>De la Frovincis<br>Otro: O<br>Describases: [<br>Ninguno: ]<br>Ablece la estructura de<br>Instalece al cual se :<br>stabelece al guno de los<br>casolado, turnicidado, políval<br>En caso afirmativo cum<br>Penoalidos, fol No<br>Inselubridad: SI O No<br>Inselubridad: SI O No<br>Inselubridad: SI O No<br>Inselubridad: SI O No                                                                                                    | sión por garantía<br>te los injuientes a si<br>usula. ( Transcri<br>sibles efectos de<br>tots positivos.<br>positivos o negativ<br>s establecidos pa<br>trivos o<br>r y no retroactivos<br>indique:<br>os econômicos de l<br>tel valor del iPC a lo<br>so econômicos de l<br>lei diquese este incremi<br>mento del IPC a lo<br>sobrei:<br>a gue afecta el<br>complementos paratol<br>complementos paratol<br>complementos pa                                   | alarial?: artados: base el texto liter: la cláusula de "ga os en función de lo e ara la revisión en f a revisión: (an) a revisión: (an) a rev | al redactado en el irantía salarial", i istablecido. iunción de lo pact Solo efectos no rel incional se disputación titulación, to de trabajo SI O NO O incional: SI O NO O adas con el ad y calidad del ada y calidad del ada y calidad del                                                                                                    | st O<br>I convenio o acu<br>cumpliméntese lo<br>tado, cumplimént<br>roctivos O<br>Ninguno. C<br>d que se condiciona<br>mismo :<br>d que se condiciona<br>mismo :<br>st O<br>st O        | NO (C)<br>ardo ):<br>ardo ):<br>ardo |
| 3.1.4. cCor<br>En ci<br>3.1.4. cCor<br>3.1.1<br>3.1.1                                                                                                    | <ul> <li>Attene cláusula de revia sea afirmativo, cumplimenta el los por el los de la cláusula de revia el los de la cláusula de la cláusula</li></ul>                                                                                                    | sión por garantía<br>te los siguientes a si<br>usula. ( Transcri<br>sibles efectos de<br>ctos positivos.<br>positivos o negativ<br>s establecidos pa<br>ctivos O<br>y y no retroactivos<br>indique:<br>os económicos de l<br>indique:<br>os económicos de l<br>indique:<br>os económicos de l<br>indique:<br>os económicos de l<br>el la dambito ge<br>a la comunidad Aut<br>a la que afecta el<br>el activa da mibito ge<br>la comunidad Aut<br>a la que afecta el<br>el salario?:<br>eliquientes apartado<br>complementos y<br>notos parantiguidas<br>notos parantigies rela-<br>notos salariales rela-<br>notos salariales rela-<br>tos salariales rela-<br>complementos y<br>notos salariales rela-<br>sobre a comunidad Aut<br>o complementos y<br>notos salariales rela-<br>complementos y<br>notos salariales rela-                                                                                                    | alarial?: artados: base el texto liter: la cláusula de "ga os en función de lo e ara la revisión: en f a revisión: en f a re | al redactado en el<br>rentía salarial", i<br>stablecido.<br>función de lo pact<br>Solo efectos no rel<br>commento del IPC ;<br>commento del IPC ;<br>commento del IPC ;<br>commento del IPC ;<br>ta el convenio:<br>an a continuación<br>ta el convenio:<br>an a continuación<br>titulación,<br>to de trabajo<br>sí O NO O<br>meioral: Sí O NO O<br>adas con el<br>ad y calidad del<br>ada y calidad del<br>torony resultados                                                                                                    | si O<br>ado, cumpliméntese lo<br>cumpliméntese lo<br>nado, cumpliméntese lo<br>Ninguno. C<br>si O<br>l que se condiciona<br>mismo :<br>si O<br>l que se condiciona<br>mismo :<br>si O<br>l que se condiciona<br>mismo :<br>si O<br>si O<br>s            | NO         Image: Second second s                                                                                                    |
| 3.1.4. cCor<br>En ci<br>3.1.4. cCor<br>3.1.1<br>3.1.1<br>3.1.1<br>3.1.1<br>3.1.1<br>3.2.1<br>3.2.1                                                                                                    | titene cláusula de revi  aso afirmativo, cumpliment  a.1. Contennido de la clá  a.2. En cuanto a los po  Solo contempla efectos  Contempla efectos  Contempla efectos  Contempla efectos  Solo efectos retros  Efectos vondicione  Contenso de la clá  Contempla efectos  Solo efectos retros  En caso retroactivo  En caso netroact  En caso no retroac  Fecha de efect  Contempla efectos  Solo efectos retros  Solo efectos retros  Solo efectos retros  Fecha de efect  Contamido, periódo al cual es i  Valor del incre  Periodo de ref  Indiguese a contein  Establec al cuarte:  Valor del incre  Periodo de ref  Indiguese a contein  Establec al cuarte:  Contención de ref  Solo efectos acounter  Establec al cuarte:  Solo periodo de ref  De la Previncio  Otro: De la Previncio  Otro: Describase:  I.1. (Se pactan complement  Solodd, turnicidad, polivad  En caso afirmativo, cumplementer  Solodd, turnicidad, polivad  En caso afirmativo cumplement  Solodd, turnicidad, si O NO  Insalubridad: Si O NO  Insalubridad: Si O NO                                                                                                    | sión por garantía<br>te los siguientes a si<br>usula. ( Transcri<br>sibles efectos de<br>ctos positivos.<br>positivos o negativ<br>s establecidos pa<br>trivos O<br>y y no retroactivos.<br>indique:<br>os económicos de l<br>sobre: (<br>as de conúmicos de l<br>indique:<br>os económicos de l<br>la indique:<br>os económicos de l<br>la indique:<br>os económicos de l<br>la indique:<br>os económicos de l<br>la indique:<br>os económicos de l<br>la indique:<br>os económicos de l<br>la indique:<br>os económicos de l<br>la indique:<br>os económicos de l<br>la indique:<br>os económicos de l<br>la indique:<br>os económicos de l<br>la indique:<br>os económicos de l<br>la indique:<br>os económicos de l<br>la comunidad Aut<br>a la que afecta el<br>de atomicos parantol<br>complementos parantol<br>o o o o<br>NO O<br>NO O<br>cos salariales relaciónes relaciónes de<br>productividad ,<br>retos salariales relaciónes de atomicos el<br>cos salariales relaciónes de atomicos el<br>productividad ,<br>retos salariales relaciónes relaciónes de atomicos el<br>productividad ,<br>retos salariales relaciónes relaciónes de atomicos el<br>productividad ,<br>productividad ,<br>productiv | alarial?: artados: base el texto liter: la cláusula de "ga os en función de lo e ara la revisión: en f a revisión: en f a re | al redactado en el<br>rentía salarial", i<br>stablecido.<br>tunción de lo pact<br>Solo efectos no rel<br>solo efectos no rel<br>commento del IPC ?<br>commento del IPC ?<br>commento del IPC ?<br>commento del IPC ?<br>ta el convenio:<br>ta el convenio:<br>commento del IPC ?<br>commento del IPC ?<br>commento del I                                                                                                    | si O<br>ado, cumpliméntese lo<br>cumpliméntese lo<br>rosctivos O<br>li que se condiciona<br>mismo :<br>si O<br>li que se condiciona<br>si O<br>li que se condiciona<br>si O<br>si O<br>si       | NO <ul> <li>erdo ):</li> <li>que correspond</li> <li>ese lo que</li> <li>no</li> <li>no</li> </ul>                                                                                                    |

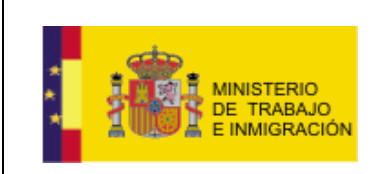

Mapa de negociación colectiva y registro de convenios

### Ilustración 3-44 Subpestaña Retribución Salarial

La última subpestaña es la de Anexo, al cumplimentarla y presionar Siguiente, la aplicación redirigirá al usuario a la pestaña de FIRMA.

### Datos de Hoja Estadística

| Clasif. prof.          | Jubilación       | Comp             | lem, otras i | prestac. soc.                                    | Segurio       | dad, salud lab, v N | ledio A.                            | Or         | a, del trab, y tecnol. |
|------------------------|------------------|------------------|--------------|--------------------------------------------------|---------------|---------------------|-------------------------------------|------------|------------------------|
| Activ. sindical        | Aplie            | c. e interp. con | venio        | Represent. (                                     | comisión neg. | Anexo               |                                     |            |                        |
| 17. TRABA<br>A LA PROV | JADORES<br>INCIA | AFECTADO         | S POR PR     | ROVINCIA PARA                                    |               | NIOS DE ÁME         | ITO TERR                            | RITORIAL S | SUPERIOR               |
|                        |                  |                  |              |                                                  | Anexo         |                     |                                     |            |                        |
| Consígnese e           | al número d      | le trabajadore   | s/as afecta  | ados.                                            | Anexo         |                     |                                     |            |                        |
| Consígnese 6           | el número o      | le trabajadore   | es/as afecta | ados.<br>Provincias                              | Anexo         | Nº de trabajad      | ores/as                             |            |                        |
| Consígnese (           | el número c      | le trabajadore   | es/as afecta | ados.<br>Provincias<br>Sevilla                   | Anexo         | № de trabajad       | ores/as<br>100                      |            |                        |
| Consígnese (           | el número c      | le trabajadore   | es/as afecta | ados.<br>Provincias<br>Sevilla<br>Lugo           | Anexo         | № de trabajad       | ores/as<br>100<br>100               |            |                        |
| Consignese e           | el número c      | le trabajadore   | es/as afecta | ados.<br>Provincias<br>Sevilla<br>Lugo<br>Madrid | Anexo         | № de trabajad       | ores/as<br>100<br>100<br>300        |            |                        |
| Consignese (           | el número c      | le trabajadore   | es/as afecta | Provincias<br>Sevilla<br>Lugo<br>Madrid<br>TOTAL |               | Nº de trabajad      | ores/as<br>100<br>100<br>300<br>500 |            |                        |
| Consígnese (           | el número c      | le trabajadore   | es/as afecta | Provincias<br>Sevilla<br>Lugo<br>Madrid<br>TOTAL |               | Nº de trabajad      | ores/as<br>100<br>100<br>300<br>500 |            |                        |

Ilustración 3-45 Subpestaña Anexo (final)

### Datos de Hoja Estadística

| Clasif, prof.          | Jubilación        | Compl             | lem, otras r | orestac. soc.                                    | Segurio       | lad. salud lab. v | Medio A.                             | On | g, del trab, y tecnol. |
|------------------------|-------------------|-------------------|--------------|--------------------------------------------------|---------------|-------------------|--------------------------------------|----|------------------------|
| Activ. sindical        | Aplie             | c. e interp. conv | venio        | Represent. o                                     | comisión neg. | Anexo             |                                      |    | ,, ,                   |
| 17. TRABA<br>A LA PROV | JADORES<br>/INCIA | AFECTADOS         | S POR PR     | OVINCIA PARA                                     | LOS CONVE     | NIOS DE ÁMI       | BITO TERR                            |    | SUPERIOR               |
|                        |                   |                   |              |                                                  | Anexo         |                   |                                      |    |                        |
|                        |                   |                   |              |                                                  |               |                   |                                      |    |                        |
| Consígnese             | el número d       | le trabajadore:   | s/as afecta  | ados.                                            |               |                   |                                      |    |                        |
| Consígnese             | el número d       | le trabajadore:   | s/as afecta  | ados.                                            |               |                   |                                      |    |                        |
| Consígnese             | el número d       | le trabajadore:   | s/as afecta  | ados.<br>Provincias                              |               | Nº de trabaja     | dores/as                             |    |                        |
| Consígnese             | el número d       | le trabajadore:   | s/as afecta  | ados.<br>Provincias<br>Sevilla                   |               | Nº de trabaja¢    | dores/as<br>100                      |    |                        |
| Consígnese             | el número d       | le trabajadore:   | s/as afecta  | ados.<br>Provincias<br>Sevilla<br>Lugo           |               | № de trabaja      | dores/as<br>100<br>100               |    |                        |
| Consígnese             | el número d       | le trabajadore:   | s/as afecta  | ados.<br>Provincias<br>Sevilla<br>Lugo<br>Madrid |               | Nº de trabajar    | dores/as<br>100<br>100<br>300        |    |                        |
| Consígnese             | el número d       | le trabajadore:   | s/as afecta  | Provincias<br>Sevilla<br>Lugo<br>Madrid<br>TOTAL |               | Nº de trabaja     | dores/as<br>100<br>100<br>300<br>500 |    |                        |
| Consígnese             | el número d       | le trabajadore:   | s/as afecta  | Provincias<br>Sevilla<br>Lugo<br>Madrid<br>TOTAL |               | Nº de trabajar    | tores/as<br>100<br>100<br>300<br>500 |    |                        |
| Consígnese             | el número d       | le trabajadore:   | s/as afecta  | Provincias<br>Sevilla<br>Lugo<br>Madrid<br>TOTAL |               | № de trabaja      | dores/as<br>100<br>100<br>300<br>500 |    |                        |

Ilustración 3-46 Subpestaña final

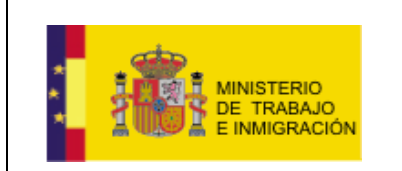

### • Pestaña FIRMA.

#### Datos de Hoja Estadística

| irma Represer                                                                                                    | tante                     |   |  |  |  |
|----------------------------------------------------------------------------------------------------|---------------------------|---|--|--|--|
| Seleccione un cer                                                                                                    | ificado                   |   |  |  |  |
| DEL1operativo te ap                                                                                                    | ap2 (AUTENTICACION FIRMA) |   |  |  |  |
| Datos para firma                                                                                                    |                           |   |  |  |  |
| <documento><br/><acuerdo id="orig&lt;br&gt;EMPRESA&lt;/tipo_HE&gt;&lt;br&gt;gistro_acuerdo&gt;Tue Sep 14 1:&lt;br&gt;ntes&gt;false&lt;/antecedentes&gt;&lt;/th&gt;&lt;th&gt;nal" xmlns="f&lt;br&gt;&lt;metadata&gt;&lt;br&gt;&lt;fecha_re&lt;br&gt;&lt;antecede&lt;br&gt;Firmar&lt;/th&gt;&lt;th&gt;ttp://www.mtin.es"><br/>:25:17 CEST 2010<th>registro_acuerdo&gt;</th><th>v</th><th></th></acuerdo></documento> | registro_acuerdo>         | v |  |  |  |

Ilustración 3-47 Pestaña FIRMA

La pestaña de FIRMA es la última, y en ella aparece un combo de certificados entre los cuales el usuario deberá seleccionar aquel con el que quiere firmar toda la información introducida en los formularios de las pestañas anteriores.

La información de dichas pestañas aparece en el cuadro de texto *Datos para firmar*, el contenido de dicho cuadro es un resumen de todos los formularios anteriores en formato xml (legible e interpretable por los navegadores), por tanto, el usuario no debe modificar dicho contenido.

Firmando dicho contenido xml el usuario está en realidad firmando toda la información relativa al acuerdo.

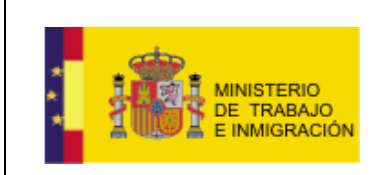

Mapa de negociación colectiva y registro de convenios

### Datos de Hoja Estadística

| Firma Representante<br>Seleccione un certificado<br>USUARIOS EJEMPLO EJEMPLO [000000005M (FIRMA)]<br>DEL 100perativo te ap1 ap2 (AUTENTICACION FIRMA)<br>MTASGadmin ap1 ap2 (AUTENTICACION FIRMA)<br>MTASGADIS EJEMPLO EJEMPLO [0000005M (FIRMA)]<br>MTASGeonsulta ap1 ap2 (AUTENTICACION FIRMA)<br>(stip_HE>EMPRESA<br><fecha_registro_acuerdostue 14<br="" sep=""><antecedentes>false</antecedentes></fecha_registro_acuerdostue> | ▼<br>a1"><br>14:26:29 CEST 2010<br>▼ |
|----------------------------------------------------------------------------------------------------|--------------------------------------|
|                                                                                                    | Anterior Cancelar                    |

Ilustración 3-48 Selección Certificado FIRMA

El usuario deberá seleccionar su certificado de firmante y pulsar el botón Firmar. Con este gesto, el usuario vinculado al certificado declara que ha sido él quien ha introducido la información de los formularios.

| <pre>Firma Representante Seleccione un certificado USUARIOS EJEMPLO EJEMPLO 100000005M (FIRMA)  Datos para firmar </pre> <pre> </pre> <pre> </pre> <pre> </pre> <pre> </pre> <pre> </pre> <pre> </pre> <pre> Second Hamain Content Content</pre> | ~ |  |
|----------------------------------------------------------------------------------------------------|---|--|
|----------------------------------------------------------------------------------------------------|---|--|

Ilustración 3-49 Firmar

Aparecerá entonces una pantalla informando sobre el correcto registro del acuerdo firmado, mostrando la fecha y el **número de registro**.

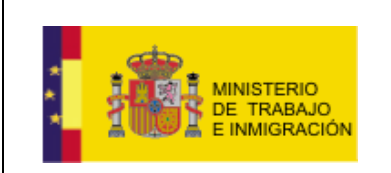

#### Acuerdo firmado y registrado

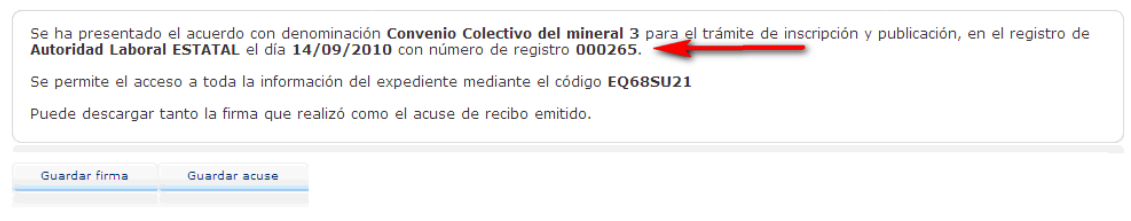

#### Volver al inicio

Ilustración 3-50 Acuerdo firmado.

Se muestra así mismo el **código de acceso** mediante el cual se podrá acceder a la información del expediente correspondiente.

#### Acuerdo firmado y registrado

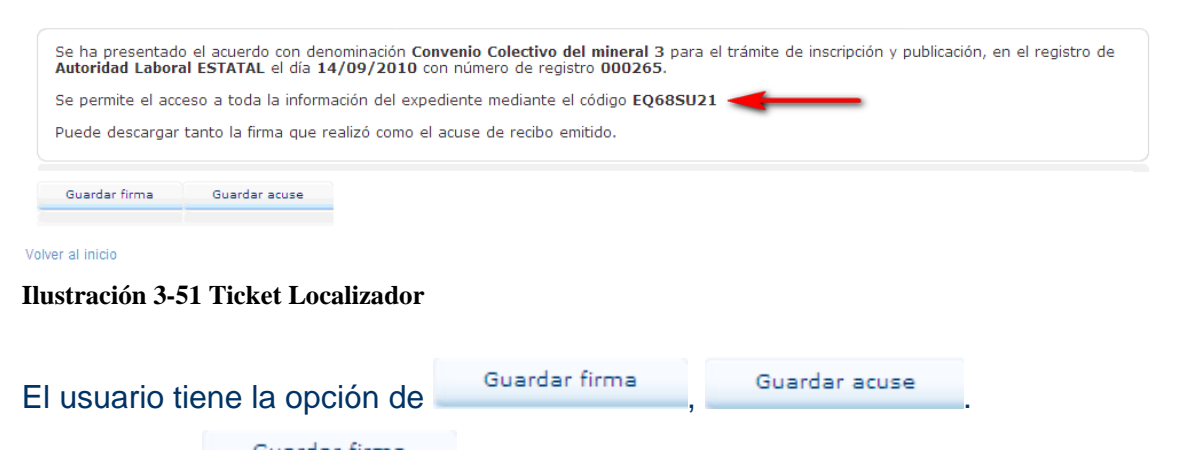

Al presionar Guardar firma, el usuario se guarda el resumen en formato xml presente en la página anterior, firmado con su certificado de firma.

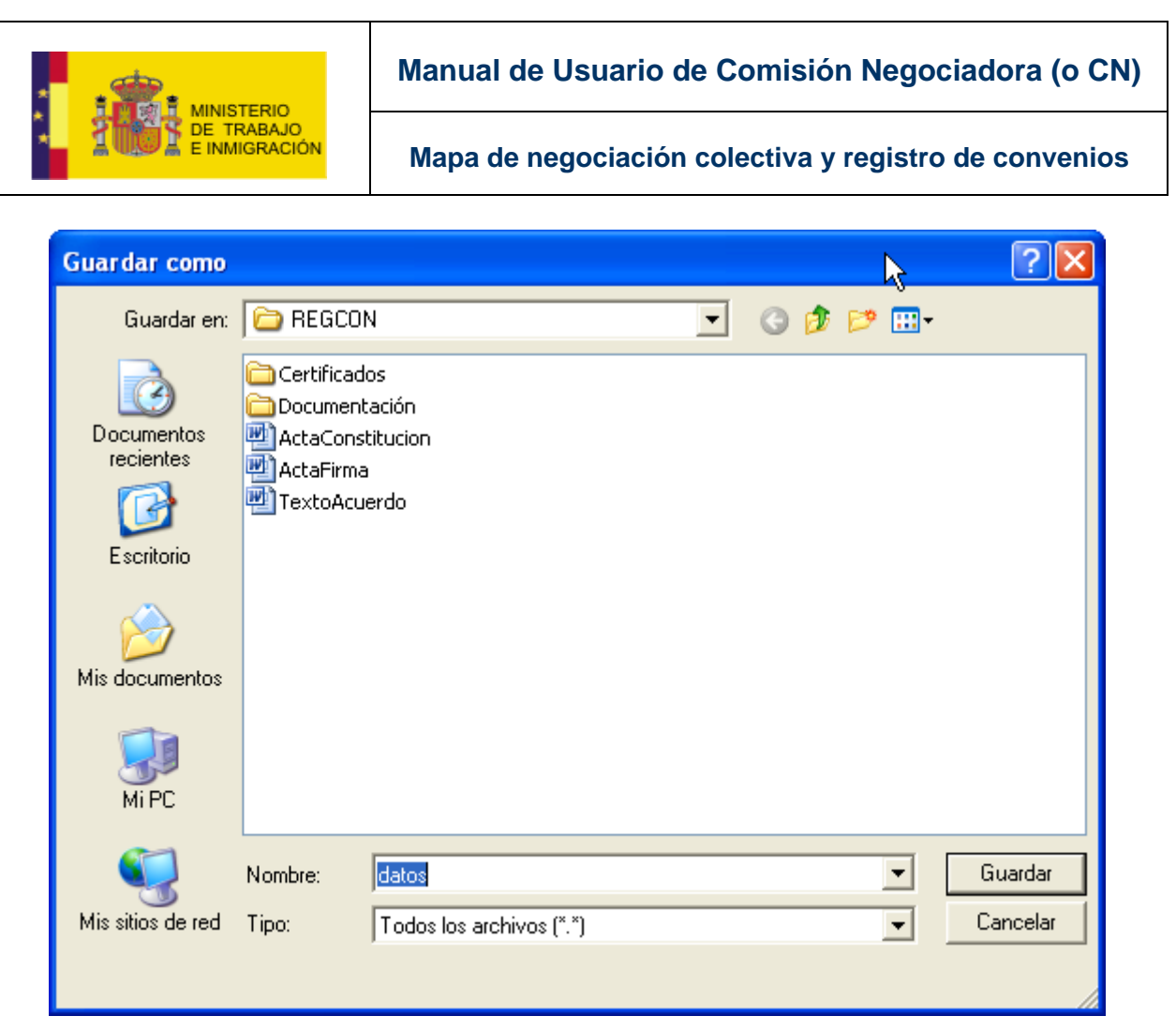

Ilustración 3-52 Guardar los datos

Del mismo modo, al presionar Guardar acuse, el usuario se guarda un 'comprobante' emitido por el Ministerio de Trabajo en el que se certifica que el usuario mandó el resumen del acuerdo firmado en la fecha indicada.

El aspecto del archivo de acuse es como se muestra a reglón seguido.

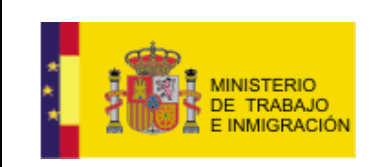

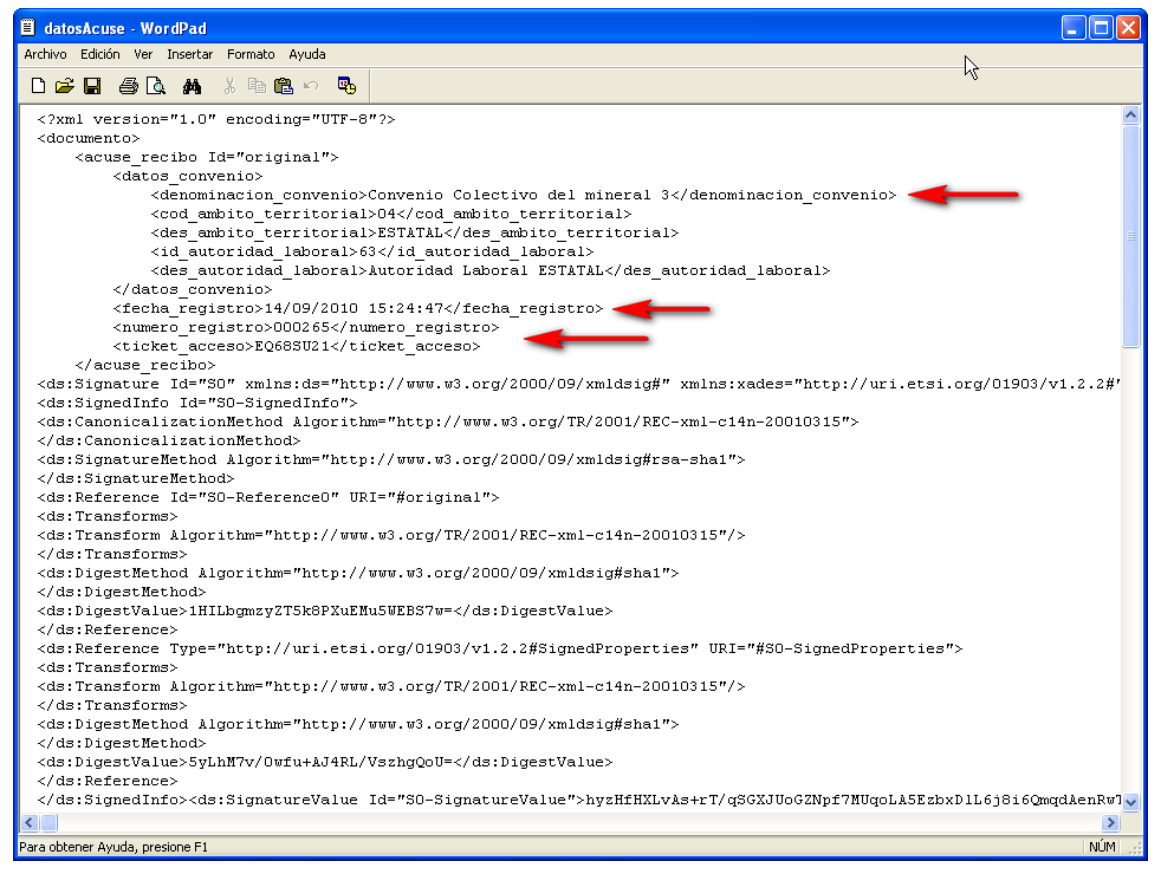

Ilustración 3-53 Documento de Acuse de Recibo

### 3.2.2. REGISTROS ACUERDO CON ANTECEDENTES.

El usuario CN podrá registrar acuerdos nuevos utilizando la sub-opción del menú lateral *Con Antecedentes.*.

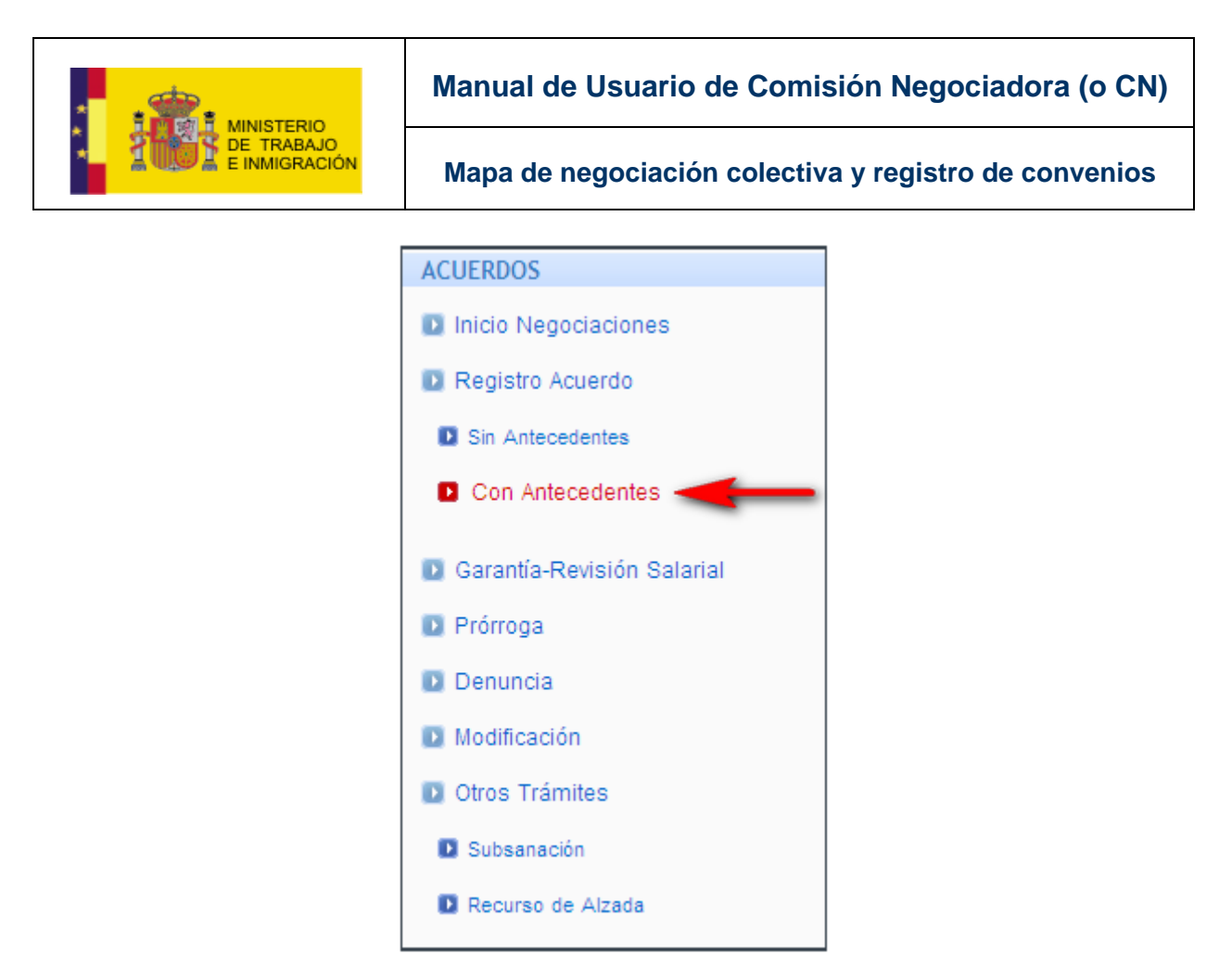

Ilustración 3-54 Opción Con Antecedentes

Al utilizar dicho enlace, la aplicación desplegará una pantalla pidiendo al usuario que introduzca algún dato identificativo del convenio existente que quiere modificar: bien el **Código de Acuerdo**, bien el **Localizador**, bien la **Denominación**.

### Nuevo Texto del Convenio

| Código del Acuerdo                                                                                                    |
|----------------------------------------------------------------------------------------------------|
| A continuación debe introducir el código, localizador o denominación del acuerdo sobre el que desea presentar un nuevo texto:<br>Código del Acuerdo Localizador |
| Denominación Convenio Ejempio Manual 2v2                                                                                                    |
| Siguinte                                                                                                    |

Ilustración 3-55 Búsqueda del acuerdo existente

Una vez introducidos los datos en los campos pertinentes, el usuario deberá presionar el botón Siguiente.

Aparecen entonces las mismas cuatro pestañas ya explicadas en la <u>sección</u> <u>3.2.1. de Registro de Acuerdos Sin Antecedentes</u> de este mismo manual.

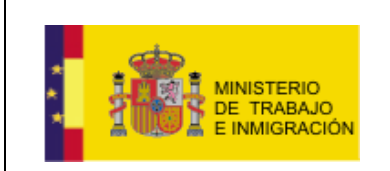

Datos de registro de acuerdo

Manual de Usuario de Comisión Negociadora (o CN)

Mapa de negociación colectiva y registro de convenios

Salvo en el caso de que aunque el convenio tenga código, sea la primera vez que se tramita en REGCON, en cuyo caso al no tener una información previa, deberá cumplimentarse igual que en el caso de los registros sin antecedentes.

El usuario tendrá entonces que adjuntar el nuevo texto del acuerdo, así como las nuevas actas de constitución y de firma.

| EGISTRO                             | МАРА                                                         | HOJA ESTADÍSTICA                                   | FIRMA Los campos obligate                                                                                          | xios aparecen marcados c |
|-------------------------------------|--------------------------------------------------------------|----------------------------------------------------|----------------------------------------------------------------------------------------------------|--------------------------|
|                                     |                                                              |                                                    |                                                                                                    |                          |
| atos de                             | acuerdo s                                                    | in antecedentes                                    |                                                                                                    |                          |
| DATOS                               | BÁSICOS                                                      |                                                    |                                                                                                    |                          |
| Autorid                             | lad Laboral                                                  |                                                    |                                                                                                    |                          |
| Autorida                            | ad Laboral EST                                               | ATAL                                               |                                                                                                    |                          |
| Denom                               | iinación *                                                   |                                                    |                                                                                                    |                          |
| Conven                              | io Ejemplo Man                                               | ual 2v2                                            |                                                                                                    |                          |
| Natural                             | leza *                                                       |                                                    |                                                                                                    |                          |
| CONVE                               | NIO COLECTIV                                                 |                                                    | ~                                                                                                    |                          |
| Ámbito                              | Funcional *                                                  |                                                    |                                                                                                    |                          |
| GRUPO                               | DE EMPRESAS                                                  | ;                                                  | ✓                                                                                                    |                          |
|                                     |                                                              |                                                    |                                                                                                    |                          |
| CNAE *                              | :                                                            |                                                    | ×                                                                                                    |                          |
|                                     | impiar CNAES                                                 | Cancelar                                           |                                                                                                    |                          |
| CNA                                 | ES SELECCI                                                   | ONADAS                                             |                                                                                                    |                          |
| c                                   | ódigo CNAE                                                   |                                                    | Descripción CNAE                                                                                                   | Acciones                 |
|                                     | 0710                                                         |                                                    | Extracción de minerales de hierro                                                                                  | X                        |
| Archive<br>Los arc<br>Tipo de<br>Ad | os Adjunto<br>chivos adjunt<br>e Documento<br>juntar archivo | S *<br>os obligatorios para<br>V<br>Limpiar Adjunt | poder registrar el acuerdo son 'ACTA DE CONSTITUCIÓN', 'ACTA DE FIRMA' y 'TEX<br>Archivo Adjunto<br>Examinar<br>os | TO DEL ACUERDO'.         |
|                                     |                                                              |                                                    |                                                                                                    |                          |

### Ilustración 3-56 Datos del acuerdo seleccionado

El resto del proceso es similar al explicado en la sección 3.2.1. de este documento.

|                                       | Mapa de negociación colectiva y registro de conve |                       |                   |
|---------------------------------------|---------------------------------------------------|-----------------------|-------------------|
| Fleeir archives para carear           | 2 2                                               |                       |                   |
|                                       |                                                   |                       |                   |
| Contificador                          |                                                   |                       | CNAE Nivel1       |
|                                       |                                                   | 1                     |                   |
| Documentos<br>recientes               | • 📥                                               |                       |                   |
| ActaFirma                             |                                                   |                       |                   |
| Escritorio adtos                      |                                                   |                       | Acciones          |
| datosAcuse                            |                                                   |                       | ^                 |
| Mis documentos                        |                                                   |                       |                   |
| A                                     |                                                   |                       |                   |
| L NIDO                                |                                                   | 'ACTA DE FIRMA' y 'TE | XTO DEL ACUERDO'. |
| MIFL                                  |                                                   |                       |                   |
|                                       |                                                   | Tamaño (MB)           | Acciones          |
| Mis sitios de red Nombre: ActaConstit | ucion-Nuevo                                       | 0,01                  | <u>^</u>          |
| Tipo: Todos los a                     | rchivos (*.*)                                     | 0,01                  | ∧<br>×            |
|                                       |                                                   | 0,01                  | <b>^</b>          |
| Tipo de Documento                     | Archivo Adjunto                                   |                       |                   |
|                                       |                                                   |                       |                   |

Ilustración 3-57 Selección de archivo a adjuntar

| ARCHIVOS ADJUNTOS S     | ELECCIONADOS               |             |          |
|-------------------------|----------------------------|-------------|----------|
| Tipo                    | nombre Archivo             | Tamaño (MB) | Acciones |
| ACTA DE<br>CONSTITUCIÓN | ActaConstitucion-Nuevo.doc | 0,01        | ×        |
| ACTA DE FIRMA           | ActaFirma-Nuevo.doc        | 0,01        | X        |
| TEXTO DEL ACUERDO       | TextoAcuerdo-Nuevo.doc     | 0,01        | ×        |

Ilustración 3-58 Lista de archivos adjuntos

Una vez hecho esto el usuario puede pasar modificar otros datos de las siguientes pestañas si lo desea, o firmar directamente el nuevo texto en la pestaña de FIRMA siguiendo los mismos pasos explicados en la <u>sección 3.2.1.</u> de este documento.

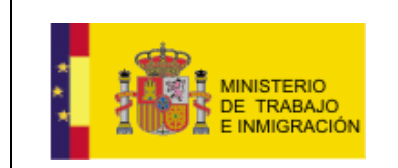

Mapa de negociación colectiva y registro de convenios

## 3.3. Garantía-Revisión Salarial.

La aplicación proporciona al usuario la posibilidad de presentar una revisión y/o una garantía salarial de un acuerdo.

El usuario CN podrá acceder a dicha funcionalidad a través del enlace presente en el menú lateral.

| PÁGINA PRINCIPAL               |                 |
|--------------------------------|-----------------|
| 🚺 Bandeja de Entrada           |                 |
| LOUEDDOG                       |                 |
| ACUERDOS                       |                 |
| Inicio Negociaciones           |                 |
| Registro Acuerdo               |                 |
| Sin Antecedentes               |                 |
| Con Antecedentes               |                 |
| D Garantía - Revisión Salarial |                 |
| Prórroga Garantía y Re         | visión Salarial |
| Denuncia                       |                 |
| 🚺 Modificación                 |                 |
| D Otros Trámites               |                 |
| Subsanación                    |                 |
| Recurso de Alzada              |                 |
| MIS GESTIONES                  |                 |
| Consulta Acuerdos              |                 |
| Cargar borrador                |                 |
| NOTIFICACIONES                 |                 |
| Consulta Notificaciones        |                 |

Ilustración 3-59 Opción Garantía - Revisión Salarial

| E INMIGRACIÓN                                                                                                    | Mapa de negociación colectiva y registro de convenio                                                                          |  |  |  |
|----------------------------------------------------------------------------------------------------|----------------------------------------------------------------------------------------------------|--|--|--|
| _a pantalla mostrada po<br>acuerdos, con los camp                                                                                               | or la aplicación contendrá un formulario de búsqueda de<br>os <i>Código del Acuerdo, Localizador,</i> y <i>Denominación</i> . |  |  |  |
| El usuario podrá rellenar dichos campos según sus criterios de búsqueda v                                                                       |                                                                                                    |  |  |  |
| El usuario podrá rellena                                                                                                    | ar dichos campos según sus criterios de búsqueda, y                                                                           |  |  |  |
| El usuario podrá rellena                                                                                                    | ar dichos campos según sus criterios de búsqueda, y                                                                           |  |  |  |
| El usuario podrá rellena<br>una vez hecho esto, pre                                                                                             | ar dichos campos según sus criterios de búsqueda, y sionar el botón Siguiente.                                                |  |  |  |
| El usuario podrá rellena<br>una vez hecho esto, pre                                                                                             | ar dichos campos según sus criterios de búsqueda, y sionar el botón Siguiente.                                                |  |  |  |
| El usuario podrá rellena<br>una vez hecho esto, pre                                                                                             | ar dichos campos según sus criterios de búsqueda, y sionar el botón Siguiente.                                                |  |  |  |
| El usuario podrá rellena<br>una vez hecho esto, pre<br><sup>Código del Acuerdo</sup>                                                            | ar dichos campos según sus criterios de búsqueda, y sionar el botón Siguiente.                                                |  |  |  |
| El usuario podrá rellena<br>una vez hecho esto, pre<br>Código del Acuerdo<br>A continuación debe introducir el código del<br>Código del Acuerdo | ar dichos campos según sus criterios de búsqueda, y<br>sionar el botón Siguiente.                                             |  |  |  |
| El usuario podrá rellena<br>una vez hecho esto, pre<br>Código del Acuerdo<br>A continuación debe introducir el código del<br>Código del Acuerdo | ar dichos campos según sus criterios de búsqueda, y<br>sionar el botón Siguiente.                                             |  |  |  |
| El usuario podrá rellena<br>una vez hecho esto, pre<br>Código del Acuerdo<br>A continuación debe introducir el código del<br>Código del Acuerdo | ar dichos campos según sus criterios de búsqueda, y<br>sionar el botón Siguiente.                                             |  |  |  |
| El usuario podrá rellena<br>una vez hecho esto, pre<br>Código del Acuerdo<br>A continuación debe introducir el código del<br>Código del Acuerdo | ar dichos campos según sus criterios de búsqueda, y<br>sionar el botón                                                        |  |  |  |
| El usuario podrá rellena<br>una vez hecho esto, pre<br>Código del Acuerdo<br>A continuación debe introducir el código del<br>Código del Acuerdo | ar dichos campos según sus criterios de búsqueda, y<br>sionar el botón                                                        |  |  |  |

El usuario podrá buscar el acuerdo publicado que le interesa a través de su *Código de Acuerdo*, su *Localizador*, o su *Denominación* exacta.

¿Está repetido?: No, pero en las distintas secciones las pantallas de búsqueda son las mismas

| digo del Acuerdo                |                                     |                         |                    |  |
|---------------------------------|-------------------------------------|-------------------------|--------------------|--|
| continuación debe introducir el | ódigo del acuerdo del que desea pre | sentar una Revisión y/o | Garantía Salarial: |  |
| Código del Acuerdo              | Local                               | izador                  |                    |  |
| Denominación Convenio Ejemplo M | anual 2v2                           |                         |                    |  |
|                                 |                                     | Siguiente               |                    |  |
|                                 |                                     |                         |                    |  |

Si no existe un acuerdo publicado con esos datos, se mostrará, en el mismo formulario, un mensaje avisando al usuario.

| No existe un acu<br>a la del acuerdo               | erdo en BBDD que se correspon<br>buscado.  | da con los valores introducidos. Re               | cuerde que la denominación del ac | uerdo debe ser exactamente igua |
|----------------------------------------------------|--------------------------------------------|---------------------------------------------------|-----------------------------------|---------------------------------|
| A continuación d<br>Código del Acu<br>Denominación | ebe introducir el código del acue<br>lerdo | erdo del que desea presentar una R<br>Localizador | evisión y/o Garantía Salarial:    |                                 |
|                                                    | Convenio 242                               | Siguiente                                         |                                   |                                 |

### Ilustración 3-61 Mensaje de Alerta

De existir dicho acuerdo, la aplicación redirigirá entonces al usuario a una pantalla en la que el usuario deberá indicar si la Garantía-Revisión Salarial deriva del texto del convenio o acuerdo firmado en años anteriores, o de la concreción realizada por la comisión negociadora del texto del convenio, siendo necesario, en este segundo caso, adjuntar los archivos obligatorios de Acta de Firma, Texto del Acuerdo, Texto del Acuerdo sin Firma, y Delegación de la CN

ManualUsuarioCN-v1.0.doc

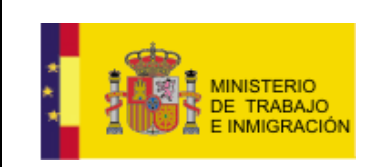

en el firmante de la solicitud de inscripción (de manera similar a la explicada en apartados anteriores de este documento).

#### **Datos Adjuntos**

| Archivos Adjuntos                                                                                                    |
|----------------------------------------------------------------------------------------------------|
| La revisión salarial debe tener un texto previo.<br>La aplicación de la cláusula de garantía salarial ó de revisión salarial anual que se presenta deriva de:                                                                                                    |
| O Automáticamente del texto del convenio o acuerdo firmado en años anteriores.                                                                                                    |
| O La concreción realizada por la comisión negociadora del texto del convenio firmado en años anteriores. Si seleccionada esta opción es obligatorio<br>adjuntar los siguientes documentos: 'ACTA DE FIRMA', 'TEXTO DEL ACUERDO', 'DELEGACIÓN DE LA CN EN EL FIRMANTE DE LA SOLICITUD DE<br>INSCRIPCIÓN' y 'TEXTO DEL ACUERDO SIN FIRMA'. |
| NOTA: no se pueden añadir documentos con el mismo nombre.                                                                                                    |
| Tipo de Documento                                                                                                    |
|                                                                                                    |
| Archivo Adjunto Examinar Adjuntar archivo                                                                                                    |
|                                                                                                    |
| Anterior Siguiente                                                                                                    |
|                                                                                                    |

### Ilustración 3-62 Derivación Garantía-Revisión Salarial.

### **Datos Adjuntos**

| Arc      | hivos Adjuntos                                                                                                    |
|----------|----------------------------------------------------------------------------------------------------|
| La<br>La | revisión salarial debe tener un texto previo.<br>aplicación de la cláusula de garantía salarial ó de revisión salarial anual que se presenta deriva de:<br>○ Automáticamente del texto del convenio o acuerdo firmado en años anteriores.                                                                                            |
| a        | La concreción realizada por la comisión negociadora del texto del convenio firmado en años anteriores. Si seleccionada esta opción es obligatorio<br>djuntar los siguientes documentos: 'ACTA DE FIRMA', 'TEXTO DEL ACUERDO', 'DELEGACIÓN DE LA CN EN EL FIRMANTE DE LA SOLICITUD DE<br>NSCRIPCIÓN' y 'TEXTO DEL ACUERDO SIN FIRMA'. |
| NO       | TA: no se pueden añadir documentos con el mismo nombre.<br>Tipo de Documento                                                                                                    |
|          | <u> </u>                                                                                                    |
|          | ACTA DE FIRMA DELEGACIÓN DE LA CN EN EL FIRMANTE DE LA SOLICITUD DE INSCRIPCIÓN  OTROS TEXTO DEL ACUERDO                                                                                                    |
|          | TEXTO DEL ACUERDO SIN FIRMA                                                                                                    |

Ilustración 3-63 Detalle Adjuntar Archivo

Una vez cumplimentados estos campos y adjuntados los archivos necesarios, el usuario deberá pulsar <sup>Siguiente</sup>, aparecerán entonces una serie pestañas referentes a la Garantía-Revisión salarial del acuerdo especificado.

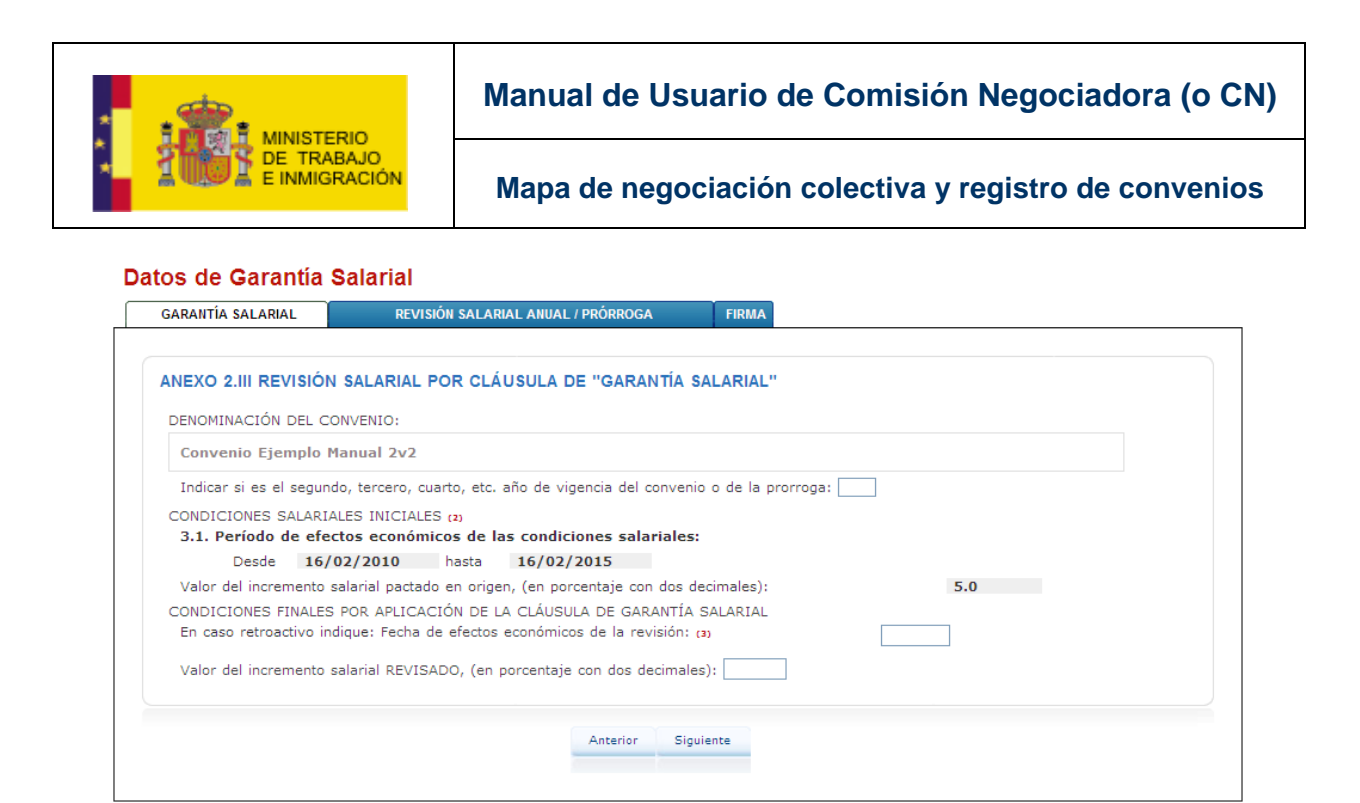

Ilustración 3-64 Pestañas de Garantía salarial

Se trata de tres pestañas, GARANTÍA SALARIAL, REVISIÓN SALARIAL ANUAL/PRÓRROGA, y FIRMA.

• Pestaña GARANTÍA SALARIAL.

### Datos de Garantía Salarial

| GARANTÍA SALARIAL        | REVISIÓN SALARIAL ANUAL / PRÓRROGA                    | FIRMA                 |
|--------------------------|-------------------------------------------------------|-----------------------|
| ANEXO 2.III REVISIÓN     | SALARIAL POR CLÁUSULA DE "GARANTÍA S                  | ALARIAL"              |
| DENOMINACIÓN DEL CO      | NVENIO:                                               |                       |
| Convenio Ejemplo Ma      | anual 2v2                                             |                       |
| Indicar si es el segundo | o, tercero, cuarto, etc. año de vigencia del convenio | o o de la prorroga: 1 |
| CONDICIONES SALARIAL     | ES INICIALES (2)                                      |                       |
| 3.1. Período de efect    | os económicos de las condiciones salariales:          |                       |
| Desde 16/0               | 2/2010 hasta 16/02/2015                               |                       |
| Valor del incremento sa  | alarial pactado en origen, (en porcentaje con dos de  | ecimales): 5.0        |
| CONDICIONES FINALES      | POR APLICACIÓN DE LA CLÁUSULA DE GARANTÍA             | SALARIAL              |
| En caso retroactivo indi | que: Fecha de efectos económicos de la revisión: (    | 3)                    |
| Valor del incremento sa  | alarial REVISADO, (en porcentaje con dos decimale     | s); 10                |
|                          | Anterior Sigu                                         | iente                 |

Ilustración 3-65 Pestañas de Garantía Salarial

El usuario deberá cumplimentar los campos relativos al año de vigencia del convenio/prórroga, la fecha de efectos económicos de la revisión, y el porcentaje de incremento salarial revisado, y presionar entonces el botón Siguiente

• Pestaña REVISIÓN SALARIAL ANUAL/PRÓRROGA.

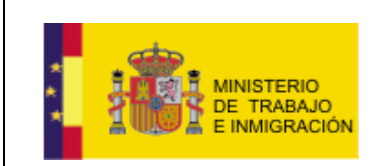

Mapa de negociación colectiva y registro de convenios

### Datos de Revisión Salarial

| DENOMINACIÓN D                                                                   | L CONVENIO:                                                                                                    |                                                                             |                                   |
|----------------------------------------------------------------------------------|----------------------------------------------------------------------------------------------------|-----------------------------------------------------------------------------|-----------------------------------|
| Convenio Ejemp                                                                   | o Manual 2v2                                                                                                    |                                                                             |                                   |
| Número de trabai                                                                 | adores/as afectados:                                                                                                    |                                                                             |                                   |
| Total                                                                            | Hombres                                                                                                    | Mujeres                                                                     |                                   |
| Indicar si es el se                                                              | gundo, tercero, cuarto, etc. año de vigenc                                                                                 | ia del convenio:                                                            |                                   |
| Indicar si es prór                                                               | roga: sí 🔿 NO 🔿                                                                                                    |                                                                             |                                   |
| Vigencia de la p                                                                 | •órroga: (2) Desde hasta                                                                                                   |                                                                             |                                   |
| 3. RETRIBUCIÓN S                                                                 | ALARIAL.                                                                                                    |                                                                             |                                   |
| 3.1. Periodo de                                                                  | rectos economicos de las condiciones sala                                                                                  | ariales: Desde hasta                                                        |                                   |
| 3.2. Incremento                                                                  | salarial medio pactado, en porcentaje con                                                                                  | i dos decimales (3)                                                         |                                   |
| 3.3. ¿Contiene c                                                                 | áusula de revisión por garantía salarial?:                                                                                 |                                                                             | SÍ 🔘 NO 🔘                         |
| En caso af                                                                       | mativo, cumplimente los siguientes apartados:<br>tenido de la cláusula ( Transcríbase el te                                | yto literal redactado en el convenio o a                                    | cuerdo ):                         |
|                                                                                  |                                                                                                    |                                                                             |                                   |
|                                                                                  |                                                                                                    |                                                                             |                                   |
|                                                                                  |                                                                                                    |                                                                             |                                   |
| 3.3.2. En                                                                        | cuanto a los posibles efectos de la cláusul                                                                                | a de "garantía salarial", cumpliméntese                                     | e lo que corresponda (4)          |
| 0                                                                                | Solo contempla efectos positivos                                                                                           |                                                                             |                                   |
| 0                                                                                | Contempla efectos positivos o negativos en fun                                                                             | ición de lo establecido                                                     |                                   |
| 0                                                                                | Ninguno                                                                                                    |                                                                             |                                   |
| Efe                                                                              | ctos y condiciones establecidos para la re                                                                                 | visión en función de lo pactado, cumpli                                     | méntese lo que corresponda        |
|                                                                                  | Solo efectos retroactivos 🔘                                                                                                | Solo efectos no retroactivos                                                | 0                                 |
|                                                                                  | Efectos retroactivos y no retroactivos 🔘                                                                                   | Ninguno. 🔘                                                                  |                                   |
|                                                                                  | En caso retroactivo indique: Fecha de efec                                                                                 | tos económicos de la revisión: (s)                                          |                                   |
|                                                                                  | En caso no retroactivo indique: Fecha de e                                                                                 | fectos económicos de la revisión: (5)                                       |                                   |
|                                                                                  | ¿Se hace depender del valor del Índice de                                                                                  | e Precios de Consumo ( IPC )?                                               | sí 🔿 no 🔿                         |
|                                                                                  | En caso afirmativo, indíquese a continuación el<br>cual se refiere este incremento del IPC y el ám                         | valor del incremento del IPC al que se cond<br>nbito geográfico del mismo : | iciona la revisión, el período al |
|                                                                                  | Valor del incremento del IPC a partir del c                                                                                | ual se activa la cláusula (en %):                                           |                                   |
|                                                                                  | Período de referencia del incremento del II                                                                                | PC al que se condiciona la revisión: (6)                                    |                                   |
|                                                                                  | sobre:                                                                                                    |                                                                             |                                   |
|                                                                                  | Estatal: 🔘 De la Comunidad Autónoma a                                                                                      | la que afecta el convenio: 🔘                                                |                                   |
|                                                                                  | De la Provincia a la que afecta el convenio                                                                                |                                                                             |                                   |
|                                                                                  | Otro: O Descríbase:                                                                                                    |                                                                             |                                   |
| <ol> <li>JORNADA LABOI<br/>4.1. Indíquese el r<br/>consígnese las que</li> </ol> | AL, VACACIONES Y PERMISOS PACTADOS.<br>úmero de horas pactadas por trabajador/a. (En<br>afectan al mayor número de ellos): | el caso de que no fueran las mismas para t                                  | odos los trabajadores/as,         |
| Horas/sem                                                                        | ana (hh:mm) y/o Horas/año (hhh                                                                                             | h)                                                                          |                                   |
| 4.2. Número de dí<br>trabajadores/as, c                                          | as de vacaciones anuales pactadas por trabajad<br>onsígnese el que afecte a la mayoría de los mis                          | or/a (en el caso de que no fuera el mismo n<br>imos).                       | úmero de días para todos los      |
| Días natura                                                                      | les: Días laborales:                                                                                                    | Indíquese sí la semana laboral es de 5 ó 6                                  | i días:                           |
|                                                                                  | de eventes y stres días es resuperables que es                                                                             | ) se hayan incluido en el apartado de vacacio                               | ones SÍ 🔿 NO 🛇                    |
| 4.3. ¿Se han pacta<br>anuales?                                                   | do puentes a otros días no recuperables que no                                                                             |                                                                             |                                   |
| 4.3. ¿Se han pacta<br>anuales?<br>En caso afi                                    | mativo, indíquese el nº de días por:                                                                                       |                                                                             |                                   |

Ilustración 3-66 Pestaña Revisión Salarial Anual/Prórroga

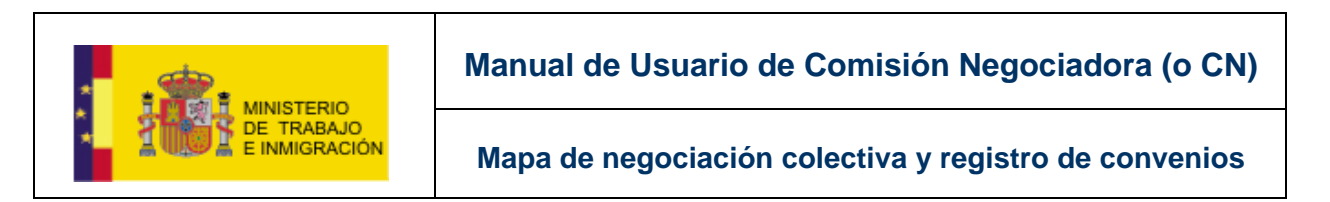

El usuario deberá cumplimentar los campos relativos a la revisión salarial o a la prórroga del acuerdo, y presionar Siguiente.

• Pestaña FIRMA.

### Datos de Revisión Salarial

| GARANTÍA SALARIAL                                                                                                    | REVISIÓN SALARIAL ANUAL / PRÓRROGA                                                                                                    | FIRMA    |
|----------------------------------------------------------------------------------------------------|----------------------------------------------------------------------------------------------------|----------|
| Datos de acuerdo sin ante                                                                                                    | cedentes                                                                                                    |          |
| Firma Representante<br>Seleccione un certificado<br>USUARIOS EJEMPLO EJEMPLO                                                                                                    | 10000005M (FIRMA) 🗸                                                                                                    |          |
| <pre>Latos para tirmar<br/>&lt;\xml version="1.0" encod<br/><documento><br/>(garantiaRevisionSalarial<br/><revisionsalarial><br/><denominacioncomv<br><numtrabajadoresa<br>/oumTrabajadoresA<br/>/oumTrabajadoresA</numtrabajadoresa<br></denominacioncomv<br></revisionsalarial></documento></pre>                                                                                                    | ing="ISO-8859-1"?><br>xmlns="http://www.mtin.es" Id="original"><br>enio3>Convenio Ejemplo Manual 2v2fectadosTotal>S00<br>fectadosTotal>S00fectadosHombres>100 <th>nvenio3&gt;</th> | nvenio3> |
| Len and the second second seco | Anterior Cancelar                                                                                                    |          |

Ilustración 3-67 Pestaña Firma

Aparece entonces un combo de selección de certificados, y un cuadro de texto con un resumen de los formularios anteriores en formato xml, el usuario deberá

seleccionar su certificado de firma en el combo y presionar Firmar. Con este gesto, el usuario vinculado al certificado declara que ha sido él quien ha introducido la información de los formularios, de manera análoga al proceso explicado en la sección 3.2.1, en la sección correspondiente a la <u>pestaña de FIRMA</u>.

Aparecerá entonces una pantalla informando sobre el correcto envío de la revisión salarial firmada, mostrando además el **código de acceso** mediante el cual se podrá acceder a la información del expediente correspondiente.

### Acuse Recibo Revisión Salarial

| Se han presenta<br>Autoridad Labo | do y Garantía Salaria<br>oral Estatal el día 1 | al y Revisión Salarial Anual para el acuerdo con denominación <b>Convenio Ejemplo Manual 2v2</b> en el registro de<br>5/09/2010 con número de registro 000250. |
|-----------------------------------|------------------------------------------------|----------------------------------------------------------------------------------------------------|
| Se permite el ac                  | ceso a toda la inforn                          | nación del expediente mediante el código QD13FL58                                                                                                    |
| Puede descargar                   | tanto la firma que r                           | ealizó como el acuse de recibo emitido.                                                                                                    |
|                                   |                                                |                                                                                                    |
| Guardar firma                     | Guardar acuse                                  |                                                                                                    |
|                                   |                                                |                                                                                                    |

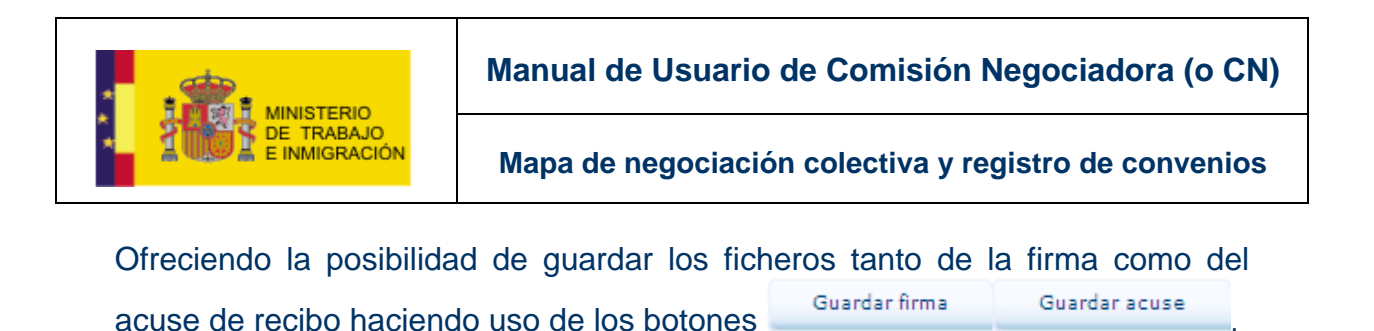

## 3.4. Prórroga.

El usuario CN podrá introducir cambios en los plazos de vigencia de un acuerdo utilizando la -opción del menú lateral correspondiente a *Prórroga*.

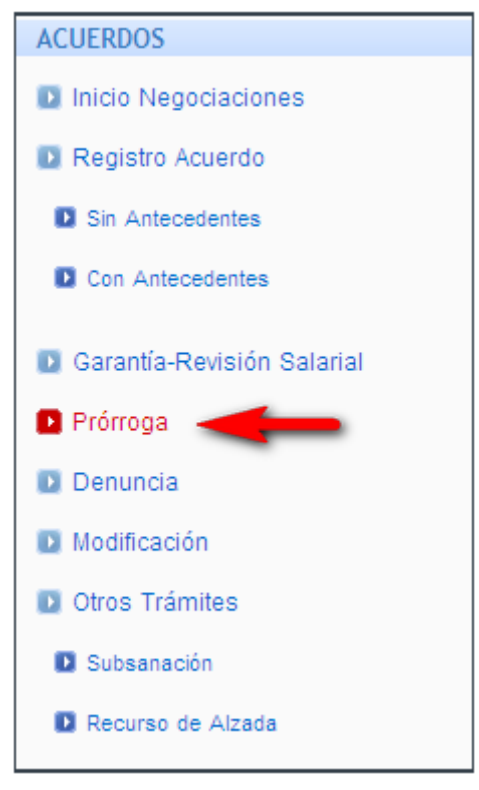

Ilustración 3-62 Opción Prórroga

Al utilizar dicho enlace, la aplicación desplegará la misma pantalla de búsqueda de convenio existente explicada en la <u>sección 3.2.2</u>. y <u>3.3</u> de este documento.

| Nuevo Texto del Convenio                                                                                                  |                                                                                        |
|----------------------------------------------------------------------------------------------------|----------------------------------------------------------------------------------------|
| Código del Acuerdo                                                                                                    |                                                                                        |
| A continuación debe introducir el código, localizador o<br>Código del Acuerdo<br>Denominación Convenio Ejemplo Manual 2v2 | / denominación del acuerdo sobre el que desea presentar un nuevo texto:<br>Localizador |
|                                                                                                    | Siguiante                                                                              |

Ilustración 3-63 Búsqueda de acuerdo

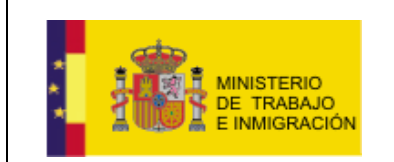

Mapa de negociación colectiva y registro de convenios

Una vez introducidos los datos en los campos pertinentes, el usuario deberá presionar el botón Siguiente.

Se mostrará entonces una pantalla con dos pestañas, REVISIÓN SALARIAL ANUAL / PRÓRROGA, y FIRMA.

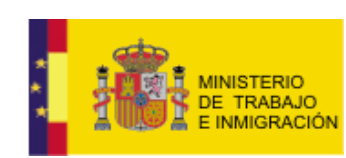

Mapa de negociación colectiva y registro de convenios

| REVISIÓN SALARIAL A                                                                                                    | NUAL / PRÓRROGA FIRMA                                                                                                    |                                                                                                    |                                                                                                    |                                                                                                    |                                                                                                    |
|----------------------------------------------------------------------------------------------------|----------------------------------------------------------------------------------------------------|----------------------------------------------------------------------------------------------------|----------------------------------------------------------------------------------------------------|----------------------------------------------------------------------------------------------------|----------------------------------------------------------------------------------------------------|
|                                                                                                    |                                                                                                    |                                                                                                    |                                                                                                    |                                                                                                    |                                                                                                    |
| ANEXO 2.IV REVISIÓN<br>AÑOS DE VIGENCIA                                                                                                    | N SALARIAL ANUAL DE LOS COM                                                                                                    | NVENIOS PLURIAN                                                                                                    | UALES O DE LAS PRÓR                                                                                                    | ROGAS PARA LOS                                                                                                    | SUCESIV                                                                                                    |
| Archivos Adjuntos                                                                                                    | *                                                                                                    |                                                                                                    |                                                                                                    |                                                                                                    |                                                                                                    |
| Es obligatorio adjunta<br>SOLICITUD DE INSC<br>NOTA: no se pueden                                                                                                    | ar los siguientes documentos: 'ACTA<br>RIPCIÓN' y 'TEXTO DEL ACUERDO S<br>) añadir documentos con el mismo no                                                                                                    | DE FIRMA', 'TEXTO E<br>IN FIRMA'.                                                                                                    | EL ACUERDO', 'DELEGACIÓ                                                                                                    | IN DE LA CN EN EL FIF                                                                                                    | MANTE D                                                                                                    |
| Tipo de Documento                                                                                                    |                                                                                                    |                                                                                                    |                                                                                                    |                                                                                                    |                                                                                                    |
|                                                                                                    |                                                                                                    | *                                                                                                    |                                                                                                    |                                                                                                    |                                                                                                    |
| Archivo Adjunto                                                                                                    | Examinar                                                                                                    | Adjuntar ar                                                                                                    | chivo                                                                                                    |                                                                                                    |                                                                                                    |
| DENOMINACIÓN DEL (                                                                                                    | CONVENIO:                                                                                                    |                                                                                                    |                                                                                                    |                                                                                                    |                                                                                                    |
| Convenio pruebas 2                                                                                                    | 2                                                                                                    |                                                                                                    |                                                                                                    |                                                                                                    |                                                                                                    |
| Número de trabajado                                                                                                    | ores/as afectados:                                                                                                    |                                                                                                    |                                                                                                    |                                                                                                    |                                                                                                    |
| Total                                                                                                    | Hombres                                                                                                    | Mujere                                                                                                    | s                                                                                                    |                                                                                                    |                                                                                                    |
| Indicar si es el segu                                                                                                    | ndo, tercero, cuarto, etc. año de                                                                                                    | vigencia del conv                                                                                                    | enio:                                                                                                    |                                                                                                    |                                                                                                    |
| Indicar si es prórrog                                                                                                    | a: SÍ 🔿                                                                                                    | NO О                                                                                                    |                                                                                                    |                                                                                                    |                                                                                                    |
| Vigencia de la prór                                                                                                    | roga: (2) Desde hasta                                                                                                    |                                                                                                    |                                                                                                    |                                                                                                    |                                                                                                    |
| 3. RETRIBUCIÓN SALA                                                                                                    | ARIAL.                                                                                                    |                                                                                                    |                                                                                                    | _                                                                                                    |                                                                                                    |
| 3.1. Período de efe                                                                                                    | ctos económicos de las condicio                                                                                                    | nes salariales: Des                                                                                                    | de hasta                                                                                                    |                                                                                                    |                                                                                                    |
| 3.2. Incremento sal                                                                                                    | larial medio pactado, en porcent                                                                                                    | aje con dos decim                                                                                                    | ales (3)                                                                                                    |                                                                                                    |                                                                                                    |
| 3.3. ¿Contiene cláus                                                                                                    |                                                                                                    |                                                                                                    |                                                                                                    |                                                                                                    |                                                                                                    |
| 5.5. ccontiene claus                                                                                                    | sula de revisión por garantía sal                                                                                                    | arial?:                                                                                                    |                                                                                                    | sí 🔿                                                                                                    | NO (                                                                                                    |
| En caso afirma                                                                                                    | sula de revisión por garantía sal<br>ativo, cumplimente los siguientes apa                                                                                                    | l <b>arial?:</b><br>artados:                                                                                                    |                                                                                                    | sí 🔘                                                                                                    | NO                                                                                                    |
| En caso afirma<br>3.3.1. Conten                                                                                                    | sula de revisión por garantía sal<br>ativo, cumplimente los siguientes apa<br>nido de la cláusula. ( Transcríbas                                                                                                    | arial?:<br>artados:<br>se el texto literal r                                                                                                    | edactado en el convenio                                                                                                    | sí 🔿<br>o acuerdo ):                                                                                                    | NO                                                                                                    |
| En caso afirma<br>3.3.1. Conten                                                                                                    | sula de revisión por garantía sal<br>ativo, cumplimente los siguientes apa<br>nido de la cláusula. ( Transcríbas                                                                                                    | l <b>arial?:</b><br>artados:<br>se el texto literal r                                                                                                    | edactado en el convenio                                                                                                    | sí 🔘<br>o acuerdo ):                                                                                                    | NO                                                                                                    |
| En caso afirma<br>3.3.1. Conten                                                                                                    | sula de revisión por garantía sal<br>ativo, cumplimente los siguientes apa<br>nido de la cláusula. ( Transcríbas                                                                                                    | larial?:<br>ntados:<br>se el texto literal r                                                                                                    | edactado en el convenio                                                                                                    | sí O                                                                                                    | NO                                                                                                    |
| En caso afirma<br>3.3.1. Conten                                                                                                    | sula de revisión por garantía sal<br>ativo, cumplimente los siguientes apa<br>nido de la cláusula. ( Transcríbas                                                                                                    | larial?:<br>artados:<br>se el texto literal r                                                                                                    | edactado en el convenio                                                                                                    | sí O                                                                                                    | NO                                                                                                    |
| 3.3.1. Conten<br>3.3.1. Conten<br>3.3.2. En cua                                                                                                    | sula de revisión por garantía sal<br>ativo, cumplimente los siguientes apa<br>nido de la cláusula. ( Transcríbas<br>noto a los posibles efectos de la                                                                                                    | larial?:<br>artados:<br>se el texto literal r<br>cláusula de "garar                                                                                                    | edactado en el convenio                                                                                                    | sí O<br>o acuerdo ):                                                                                                    | NO<br>onda (4)                                                                                                    |
| 3.3.1. Conten<br>3.3.1. Conten<br>3.3.2. En cua                                                                                                    | sula de revisión por garantía sal<br>ativo, cumplimente los siguientes apa<br>nido de la cláusula. ( Transcríbas<br>anto a los posibles efectos de la<br>lo contempla efectos positivos                                                                                                    | larial?:<br>artados:<br>se el texto literal r<br>cláusula de "garar                                                                                                    | edactado en el convenio                                                                                                    | sí O<br>o acuerdo ):                                                                                                    | NO<br>onda (4)                                                                                                    |
| 3.3.1. Conten<br>3.3.1. Conten<br>3.3.2. En cua                                                                                                    | sula de revisión por garantía sal<br>ativo, cumplimente los siguientes apa<br>nido de la cláusula. ( Transcríbas<br>anto a los posibles efectos de la<br>lo contempla efectos positivos<br>intempla efectos positivos o negativo                                                                                                    | larial?:<br>artados:<br>se el texto literal r<br>cláusula de "garar<br>s en función de lo es                                                                                                    | edactado en el convenio                                                                                                    | sí O<br>o acuerdo ):<br>tese lo que correspo                                                                                                    | NO<br>onda (4)                                                                                                    |
| 3.3.1. Conten<br>3.3.1. Conten<br>3.3.2. En cua<br>0 Sol<br>0 Co                                                                                                    | sula de revisión por garantía sal<br>ativo, cumplimente los siguientes apa<br>nido de la cláusula. ( Transcríbas<br>anto a los posibles efectos de la<br>lo contempla efectos positivos<br>untempla efectos positivos o negativo<br>numo                                                                                                    | larial?:<br>irtados:<br>se el texto literal r<br>cláusula de "garar<br>s en función de lo es                                                                                                    | edactado en el convenio                                                                                                    | SÍ O<br>o acuerdo ):<br>tese lo que correspo                                                                                                    | NO                                                                                                    |
| En caso afirma<br>3.3.1. Conten<br>3.3.2. En cua<br>3.3.2. En cua<br>O Sol<br>O Co<br>O Nin<br>Efecto                                                                                                    | sula de revisión por garantía sal<br>ativo, cumplimente los siguientes apa<br>nido de la cláusula. ( Transcríbas<br>nito a los posibles efectos de la<br>lo contempla efectos positivos<br>untempla efectos positivos o negativo<br>nguno<br>es y condiciones establecidos par                                                                                                    | larial?:<br>intados:<br>se el texto literal r<br>cláusula de "garar<br>s en función de lo es<br>ra la revisión en fu                                                                                                    | edactado en el convenio                                                                                                    | sí O<br>o acuerdo ):<br>tese lo que correspondentese lo que                                                                                                    | NO 1                                                                                                    |
| 3.3.1. Conten<br>3.3.1. Conten<br>3.3.2. En cua<br>3.3.2. En cua<br>Sol<br>Co<br>Nin<br>Efecto                                                                                                    | sula de revisión por garantía sal<br>ativo, cumplimente los siguientes apa<br>nido de la cláusula. ( Transcríbas<br>nito a los posibles efectos de la<br>lo contempla efectos positivos<br>intempla efectos positivos o negativo<br>nguno<br>is y condiciones establecidos par<br>no efectos retroactivos                                                                                                    | arial?:<br>intados:<br>se el texto literal r<br>cláusula de "garar<br>s en función de lo es<br>ra la revisión en fu                                                                                                    | edactado en el convenio                                                                                                    | sí O<br>o acuerdo ):<br>tese lo que correspondentese lo que correspondentese lo que correspondentese lo que transforma de la construcción de la construcción de la construc | NO (4)                                                                                                    |
| S.S. Control Class<br>En caso afirma<br>3.3.1. Conten<br>3.3.2. En cua<br>3.3.2. En cua<br>Sol<br>Co<br>Nin<br>Efecto<br>So                                                                                                    | sula de revisión por garantía sal<br>ativo, cumplimente los siguientes apa<br>nido de la cláusula. (Transcríbas<br>nito a los posibles efectos de la<br>lo contempla efectos positivos<br>untempla efectos positivos o negativo<br>nguno<br>os y condiciones establecidos par<br>lo efectos retroactivos O                                                                                                    | arial?:<br>intados:<br>se el texto literal r<br>cláusula de "garar<br>s en función de lo es<br>ra la revisión en fu                                                                                                    | edactado en el convenio                                                                                                    | sí O<br>o acuerdo ):<br>tese lo que correspondentese lo que vos O                                                                                                    | NO (4)                                                                                                    |
| En caso afirma<br>3.3.1. Conten<br>3.3.2. En cua<br>3.3.2. En cua<br>So<br>Co<br>Nin<br>Efecto<br>So<br>Efecto                                                                                                    | sula de revisión por garantía sal<br>ativo, cumplimente los siguientes apa<br>nido de la cláusula. (Transcríbas<br>nido de la cláusula. (Transcríbas<br>lo contempla efectos positivos<br>intempla efectos positivos o negativo<br>nguno<br>os y condiciones establecidos par<br>elo efectos retroactivos<br>En caso retroactivos y no retroactivos                                                                                                    | arial?:<br>se el texto literal r<br>cláusula de "garar<br>s en función de lo es<br>ra la revisión en fu<br>o<br>de efectos económic                                                                                                    | edactado en el convenio                                                                                                    | sí O<br>o acuerdo ):<br>tese lo que correspondent<br>mpliméntese lo que vos O                                                                                                    | NO<br>onda (4)<br>correspo                                                                                                    |
| En caso afirma<br>3.3.1. Conten<br>3.3.2. En cua<br>3.3.2. En cua<br>Sol<br>Co<br>Nin<br>Efecto<br>So<br>Efecto                                                                                                    | sula de revisión por garantía sal<br>ativo, cumplimente los siguientes apa<br>nido de la cláusula. (Transcríbas<br>nido de la cláusula. (Transcríbas<br>nitema estables efectos de la<br>lo contempla efectos positivos<br>intempla efectos positivos o negativo<br>nguno<br>es y condiciones establecidos par<br>no efectos retroactivos O<br>ectos retroactivos y no retroactivos<br>En caso retroactivo indique: Fecha                                                                                                    | arial?:<br>se el texto literal r<br>cláusula de "garar<br>s en función de lo es<br>ra la revisión en fu<br>de efectos económic                                                                                                    | edactado en el convenio                                                                                                    | sí O<br>o acuerdo ):<br>tese lo que correspondent<br>mpliméntese lo que<br>vos O                                                                                                    | NO onda (4)                                                                                                    |
| En caso afirma<br>3.3.1. Conten<br>3.3.2. En cua<br>3.3.2. En cua<br>Sol<br>Co<br>Nin<br>Efecto<br>So<br>Efecto                                                                                                    | sula de revisión por garantía sal<br>ativo, cumplimente los siguientes apa<br>nido de la cláusula. (Transcríbas<br>nito a los posibles efectos de la<br>lo contempla efectos positivos<br>intempla efectos positivos o negativo<br>nguno<br>os y condiciones establecidos par<br>lo efectos retroactivos O<br>ectos retroactivos y no retroactivos<br>En caso no retroactivo indique: Fecha<br>En caso no retroactivo indique: Fecha                                                                                                    | arial?:<br>se el texto literal r<br>cláusula de "garar<br>s en función de lo es<br>ra la revisión en fu<br>de efectos económic<br>cha de efectos econó                                                                                                    | edactado en el convenio<br>tía salarial", cumplimén<br>tablecido<br>Solo efectos no retroacti<br>Ninguno. O<br>os de la revisión: (5)<br>micos de la revisión: (5) | sí O<br>o acuerdo ):<br>tese lo que correspondent<br>mpliméntese lo que<br>vos O                                                                                                    | NO ( onda (4)                                                                                                    |
| En caso afirma<br>3.3.1. Conten<br>3.3.2. En cua<br>3.3.2. En cua<br>Sol<br>Co<br>Nin<br>Efecto<br>So<br>Efe                                                                                                    | sula de revisión por garantía sal<br>ativo, cumplimente los siguientes apa<br>nido de la cláusula. (Transcríbas<br>anto a los posibles efectos de la<br>lo contempla efectos positivos<br>intempla efectos positivos o negativo<br>nguno<br>es y condiciones establecidos par<br>lo efectos retroactivos O<br>ectos retroactivos y no retroactivos d<br>En caso no retroactivo indique: Fecha<br>En caso no retroactivo indique: Fecha<br>En caso no retroactivo indique: Fecha                                                                                                    | arial?:<br>se el texto literal r<br>cláusula de "garar<br>s en función de lo es<br>ra la revisión en fu<br>de efectos económic<br>cha de efectos econó<br>ndice de Precios do                                                                                                    | edactado en el convenio                                                                                                    | sí O<br>o acuerdo ):<br>tese lo que correspondent<br>npliméntese lo que<br>vos O<br>Sí O NO                                                                                                    | NO onda (4) correspo                                                                                                    |
| En caso afirma<br>3.3.1. Conten<br>3.3.2. En cua<br>3.3.2. En cua<br>Sol<br>Co<br>Nin<br>Efecto<br>So<br>Efecto<br>So<br>Efecto<br>Efecto<br>So<br>Efecto<br>So<br>Efecto<br>Efecto<br>So<br>Efecto<br>So<br>Efecto<br>So<br>Efecto<br>So<br>Efecto<br>So<br>Efecto<br>So<br>Efecto<br>So<br>Efecto<br>So<br>Efecto<br>So<br>Efecto<br>So<br>Efecto<br>So<br>Efecto<br>So<br>Efecto<br>So<br>Efecto<br>So<br>Efecto<br>So<br>Efecto<br>Efecto<br>Efe | sula de revisión por garantía sal<br>ativo, cumplimente los siguientes apa<br>nido de la cláusula. (Transcríbas<br>nido de la cláusula. (Transcríbas<br>nito a los posibles efectos de la<br>lo contempla efectos positivos<br>intempla efectos positivos o negativo<br>nguno<br>os y condiciones establecidos par<br>lo efectos retroactivos O<br>ectos retroactivos y no retroactivos<br>En caso ne retroactivo indique: Fecha<br>En caso no retroactivo indique: Fecha<br>En caso no retroactivo indique: Fecha<br>En caso afirmativo, indíquese a continu<br>al se refiere este incremento del IPC                                                                                                    | arial?:<br>se el texto literal r<br>cláusula de "garar<br>s en función de lo es<br>ra la revisión en fu<br>de efectos económic<br>cha de efectos econó<br>ndice de Precios de<br>vación el valor del inc<br>; y el ámbito geográf                                                                                                    | edactado en el convenio                                                                                                    | sí O<br>o acuerdo ):<br>tese lo que correspondentese lo que<br>vos O<br>sí O NO<br>condiciona la revisión,                                                                                                    | NO<br>onda (4)<br>correspo<br>o<br>el períod                                                                                                    |
| En caso afirma<br>3.3.1. Conten<br>3.3.2. En cua<br>3.3.2. En cua<br>Sol<br>Co<br>Nin<br>Efecto<br>So<br>Efecto<br>So<br>So<br>So<br>Efecto<br>So<br>Efecto<br>Efecto<br>Efecto<br>Efe               | sula de revisión por garantía sal<br>ativo, cumplimente los siguientes apa<br>nido de la cláusula. (Transcribas<br>nido de la cláusula. (Transcribas<br>nito a los posibles efectos de la<br>lo contempla efectos positivos<br>intempla efectos positivos o negativo<br>nguno<br>es y condiciones establecidos par<br>lo efectos retroactivos O<br>ectos retroactivos y no retroactivos d<br>En caso no retroactivo indique: Fecha<br>En caso no retroactivo indique: Fecha<br>en caso no retroactivo indique: Fecha<br>esta afirmativo, indíquese a continu<br>al se refiere este incremento del IPC<br>Valor del incremento del IPC a par                                                                                                    | arial?:<br>se el texto literal r<br>cláusula de "garar<br>s en función de lo es<br>ra la revisión en fu<br>de efectos económic<br>cha de efectos econó<br>ndice de Precios de<br>vación el valor del inc<br>; y el ámbito geográf<br>trir del cual se activa                                                                                                    | edactado en el convenio                                                                                                    | sí O<br>o acuerdo ):<br>tese lo que correspondentese lo que<br>vos O<br>sí O NO<br>condiciona la revisión,                                                                                                    | NO ( corresponde (4) corresponde (4) corresponde (4) corresponde (4) corresponde (4)                                                                                                    |
| En caso afirma<br>3.3.1. Conten<br>3.3.2. En cua<br>3.3.2. En cua<br>Sol<br>Co<br>Nin<br>Efecto<br>So<br>Efecto<br>So<br>Efecto<br>Efecto<br>So<br>Efecto<br>So<br>Efecto<br>Efecto<br>So<br>Efecto<br>Efecto<br>Efe                 | sula de revisión por garantía sal<br>ativo, cumplimente los siguientes apa<br>nido de la cláusula. (Transcríbas<br>nido de la cláusula. (Transcríbas<br>nito a los posibles efectos de la<br>lo contempla efectos positivos<br>intempla efectos positivos o negativo<br>nguno<br>es y condiciones establecidos par<br>lo efectos retroactivos O<br>ectos retroactivos y no retroactivos<br>En caso no retroactivo indique: Fecha<br>En caso no retroactivo indique: Fecha<br>En caso no retroactivo indique: Fecha<br>En caso afirmativo, indíguese a continu<br>al se refiere este incremento del IPC<br>Valor del incremento del IPC a par<br>Período de referencia del incremer                                                                                                    | arial?:<br>se el texto literal r<br>cláusula de "garar<br>s en función de lo es<br>ra la revisión en fu<br>de efectos económic<br>cha de efectos econó<br>ndice de Precios du<br>iación el valor del inc<br>2 y el ámbito geográf<br>trir del cual se activa<br>ato del IPC al que se                                                                                                    | edactado en el convenio                                                                                                    | sí O<br>o acuerdo ):<br>tese lo que correspondentese lo que vos O<br>sí O NO<br>condiciona la revisión,                                                                                                    | NO ( corresponde (4) corresponde (4) corresponde (4) corresponde (4) corresponde (4)                                                                                                    |
| En caso afirma<br>3.3.1. Conten<br>3.3.2. En cua<br>3.3.2. En cua<br>Co<br>Nin<br>Efecto<br>So<br>Efe<br>čS<br>En<br>cua                                                                                                    | sula de revisión por garantía sal<br>ativo, cumplimente los siguientes apa<br>nido de la cláusula. ( Transcribas<br>anto a los posibles efectos de la<br>lo contempla efectos positivos<br>intempla efectos positivos o negativo<br>nguno<br>es y condiciones establecidos par<br>no efectos retroactivos<br>En caso retroactivo indique: Fecha<br>En caso no retroactivo indique: Fecha<br>En caso no retroactivo indique: Fecha<br>En caso afirmativo, indíquese a continu<br>al se refiere este incremento del IPC<br>Valor del incremento del IPC a par<br>Período de referencia del incremer<br>sobre:                                                                                                    | arial?:<br>se el texto literal r<br>cláusula de "garar<br>s en función de lo es<br>ra la revisión en fu<br>de efectos económic<br>cha de efectos econó<br>ndice de Precios du<br>iación el valor del inc<br>c y el ámbito geográf<br>rtir del cual se activa<br>ato del IPC al que se                                                                                                    | edactado en el convenio                                                                                                    | sí O<br>o acuerdo ):<br>tese lo que correspondentese lo que vos O<br>sí O NO<br>condiciona la revisión,                                                                                                    | NO (<br>correspo<br>el períodi                                                                                                    |
| En caso afirma<br>3.3.1. Conten<br>3.3.2. En cua<br>3.3.2. En cua<br>Co<br>Nin<br>Efecto<br>So<br>Efe<br>čS<br>En<br>cua                                                                                                    | sula de revisión por garantía sal<br>ativo, cumplimente los siguientes apa<br>nido de la cláusula. ( Transcribas<br>anto a los posibles efectos de la<br>lo contempla efectos positivos<br>intempla efectos positivos o negativo<br>nguno<br>es y condiciones establecidos par<br>no efectos retroactivos ©<br>ectos retroactivos y no retroactivos f<br>En caso no retroactivo indique: Fecha<br>En caso no retroactivo indique: Fecha<br>En caso no retroactivo indique: Fecha<br>En caso afirmativo, indíquese a continu<br>al se refiere este incremento del IPC<br>Valor del incremento del IPC a par<br>Período de referencia del incremer<br>sobre:                                                                                                    | arial?:<br>artados:<br>se el texto literal r<br>cláusula de "garar<br>s en función de lo es<br>ra la revisión en fu<br>de efectos económic<br>cha de efectos econó<br>ndice de Precios de<br>iación el valor del inc<br>c y el ámbito geográf<br>rtir del cual se activa<br>nto del IPC al que se<br><br>ionoma a la que afecto                                                                                                    | edactado en el convenio                                                                                                    | sí O<br>o acuerdo ):<br>tese lo que correspondentese lo que correspondentese lo que correspondentese lo que correspondentese lo que consistentese lo que consisten | NO (<br>onda (4)<br>correspo<br>el período                                                                                                    |
| En caso afirma<br>3.3.1. Conten<br>3.3.2. En cua<br>Sol<br>Co<br>Nin<br>Efecto<br>So<br>Efe<br>čS<br>En<br>cua                                                                                                    | sula de revisión por garantía sal<br>ativo, cumplimente los siguientes apa<br>nido de la cláusula. ( Transcribas<br>anto a los posibles efectos de la<br>lo contempla efectos positivos<br>intempla efectos positivos<br>intempla efectos positivos o negativo<br>nguno<br>es y condiciones establecidos par<br>lo efectos retroactivos ©<br>ectos retroactivos y no retroactivos ©<br>ectos retroactivos y no retroactivos ©<br>en caso no retroactivo indique: Fecha<br>En caso no retroactivo indique: Fecha<br>En caso no retroactivo indique: Fecha<br>En caso afirmativo, indíguese a continu<br>al se refiere este incremento del IPC a par<br>Período de referencia del incremer<br>Sobre:<br>Estatal: © De la Comunidad Autó<br>De la Provincia a la que afecta el o                                                                                                    | arial?:<br>artados:<br>se el texto literal r<br>cláusula de "garar<br>s en función de lo es<br>ra la revisión en fu<br>de efectos económic<br>cha de efectos econó<br>ndice de Precios de<br>iación el valor del inc<br>c y el ámbito geográf<br>rtir del cual se activa<br>ato del IPC al que se<br>donna a la que afecto<br>convenio:                                                                                                    | edactado en el convenio                                                                                                    | sí O<br>o acuerdo ):<br>tese lo que correspondentese lo que correspondentese lo que correspondentese lo que correspondentese lo que consistentese lo que consisten | NO<br>correspo<br>el período                                                                                                    |
| En caso afirma<br>3.3.1. Conten<br>3.3.2. En cua<br>3.3.2. En cua<br>Sol<br>Co<br>Nin<br>Efecto<br>So<br>Efecto<br>So<br>So<br>Efecto<br>So<br>Efecto<br>So<br>Efecto<br>So<br>Efecto<br>So<br>Efecto<br>So<br>Efecto<br>So<br>Efecto<br>So<br>Efecto<br>So<br>Efecto<br>So<br>So<br>Efecto<br>So<br>Efecto<br>Efecto<br>So<br>Efecto<br>Efecto<br>Efe               | sula de revisión por garantía sal<br>ativo, cumplimente los siguientes apa<br>nido de la cláusula. ( Transcríbas<br>anto a los posibles efectos de la<br>lo contempla efectos positivos<br>intempla efectos positivos<br>intempla efectos positivos o negativo<br>nguno<br>es y condiciones establecidos par<br>lo efectos retroactivos ©<br>ectos retroactivos y no retroactivos ©<br>ectos retroactivos y no retroactivos ©<br>en caso no retroactivo indique: Fecha<br>En caso no retroactivo indique: Fecha<br>En caso no retroactivo indique: Fecha<br>En caso no retroactivo indique: Fecha<br>En caso afirmativo, indíguese a continu<br>al se refiere este incremento del IPC a par<br>Período de referencia del incremer<br>Sobre:<br>Estatal: © De la Comunidad Autó<br>De la Provincia a la que afecta el<br>Otro: © Descríbase:                                                                                                    | arial?:<br>artados:<br>se el texto literal r<br>cláusula de "garar<br>s en función de lo es<br>ra la revisión en fu<br>de efectos económic<br>cha de efectos econó<br>ndice de Precios de<br>iación el valor del inc<br>c y el ámbito geográf<br>rtir del cual se activa<br>ato del IPC al que se<br>donna a la que afecto<br>convenio:                                                                                                    | edactado en el convenio                                                                                                    | sí O<br>o acuerdo ):<br>tese lo que correspon<br>npliméntese lo que<br>vos O<br>sí O NO<br>condiciona la revisión,                                                                                                    | NO<br>correspo<br>el período                                                                                                    |
| A. JORNADA LABORAL 4.1. Indiquese len que en fin                                                                                                    | sula de revisión por garantía sal<br>ativo, cumplimente los siguientes apa<br>nido de la cláusula. ( Transcribas<br>anto a los posibles efectos de la<br>lo contempla efectos positivos<br>intempla efectos positivos<br>intempla efectos positivos o negativo<br>nguno<br>is y condiciones establecidos par<br>elo efectos retroactivos ©<br>ectos retroactivos y no retroactivos ©<br>ectos retroactivos y no retroactivos ©<br>en caso no retroactivo indique: Fecha<br>En caso no retroactivo indique: Fecha<br>En caso no retroactivo indique: Fecha<br>En caso no retroactivo indique: Fecha<br>En caso no retroactivo indique: Fecha<br>En caso no retroactivo indique: Fecha<br>En caso afirmativo, indíguese a continu<br>al se refiere este incremento del IPC a par<br>Período de referencia del incremer<br>Sobre:<br>Estatal: © De la Comunidad Autó<br>De la Provincia a la que afecta el<br>Otro: © Describase:<br>C, VACACIONES Y PERMISOS PACT.                                                                     | arial?:<br>artados:<br>se el texto literal r<br>cláusula de "garar<br>s en función de lo es<br>ra la revisión en fu<br>de efectos económic<br>cha de efectos econó<br>ndice de Precios de<br>iación el valor del inc<br>cy el ámbito geográf<br>rtir del cual se activa<br>ato del IPC al que se<br>donoma a la que afecto<br>convenio:<br>ADOS.<br>pr/a. (En el caso de que                                                                                                    | edactado en el convenio                                                                                                    | sí O<br>o acuerdo ):<br>tese lo que correspon<br>npliméntese lo que<br>vos O<br>sí O NO<br>condiciona la revisión,                                                                                                    | NO (<br>correspondence)<br>el período<br>pres/as,                                                                                                    |
| A. JORNADA LABORAL 4.1. Indíquese el núm consignese las que arí                                                                                                    | sula de revisión por garantía sal<br>ativo, cumplimente los siguientes apa<br>nido de la cláusula. ( Transcribas<br>anto a los posibles efectos de la<br>lo contempla efectos positivos<br>intempla efectos positivos<br>intempla efectos positivos o negativo<br>nguno<br>is y condiciones establecidos par<br>lo efectos retroactivos ©<br>ectos retroactivos y no retroactivos ©<br>ectos retroactivos y no retroactivos ©<br>ectos retroactivo indique: Fecha<br>En caso no retroactivo indique: Fecha<br>En caso no retroactivo indique: Fecha<br>En caso no retroactivo indique: Fecha<br>En caso no retroactivo indique: Fecha<br>En caso no retroactivo indique: Fecha<br>En caso no retroactivo indique: Fecha<br>Estatal: © De la Comunidad Autó<br>De la Provincia a la que afecta el<br>Otro: © Describase: [                                                                                                    | arial?:<br>artados:<br>se el texto literal r<br>cláusula de "garar<br>s en función de lo es<br>ra la revisión en fu<br>de efectos económic<br>cha de efectos econó<br>ndice de Precios de<br>iación el valor del inc<br>cy el ámbito geográf<br>rtir del cual se activa<br>nto del IPC al que se<br>inoma a la que afecto<br>convenio:<br>ADOS.<br>pr/a. (En el caso de que<br>aconde de la caso de que<br>aconde de la caso de que<br>aconde de la caso de que<br>aconde de la caso de que<br>aconde de la caso de que<br>aconde de la caso de que<br>aconde de la caso de que<br>aconde de la caso de que<br>convenio: | edactado en el convenio                                                                                                    | sí O<br>o acuerdo ):<br>tese lo que correspondentese lo que correspondentese lo que correspondentese lo que correspondentese lo que consistente consistentese lo que consistente consistente con | NO (<br>correspondent (a)<br>el período                                                                                                    |
| En caso afirma<br>3.3.1. Conten<br>3.3.1. Conten<br>3.3.2. En cua<br>Sol<br>Co<br>Nin<br>Efecto<br>So<br>Efe<br>čS<br>En<br>cui<br>4. JORNADA LABORAL<br>4.1. Indíquese el núm<br>consignese las que afi<br>Horas/semana<br>4.2. Número de días co<br>trabajadores/as, consi                                                                                                    | sula de revisión por garantía sal<br>ativo, cumplimente los siguientes apa<br>nido de la cláusula. ( Transcribas<br>anto a los posibles efectos de la<br>lo contempla efectos positivos<br>intempla efectos positivos<br>intempla efectos positivos o negativo<br>nguno<br>is y condiciones establecidos par<br>lo efectos retroactivos ©<br>ectos retroactivos y no retroactivos ©<br>ectos retroactivos y no retroactivos f<br>En caso no retroactivo indique: Fecha<br>En caso no retroactivo indique: Fecha<br>En caso no retroactivo indique: Fecha<br>En caso no retroactivo indique: Fecha<br>En caso no retroactivo indique: Fecha<br>En caso afirmativo, indíguese a continu<br>al se refiere este incremento del IPC a par<br>Período de referencia del incremer<br>sobre:<br>Estatal: © De la Comunidad Autó<br>De la Provincia a la que afecta el<br>Otro: © Describase:<br>C, VACACIONES Y PERMISOS PACT.<br>rero de horas pactadas por trabajado<br>ectan al mayor número de ellos):<br>(hh:mm) y/o Horas/a            | arial?:<br>artados:<br>se el texto literal r<br>cláusula de "garar<br>s en función de lo es<br>ra la revisión en fu<br>de efectos económic<br>cha de efectos econó<br>ndice de Precios de<br>ación el valor del inc<br>cy el ámbito geográf<br>rtir del cual se activa<br>nto del IPC al que se<br>donoma a la que afecto<br>convenio:<br>ADOS.<br>pr/a. (En el caso de que<br>iño (hhhh)<br>trabajador/a (en el ce:                                                                                                    | edactado en el convenio                                                                                                    | sí O<br>o acuerdo ):<br>tese lo que correspon<br>mpliméntese lo que<br>vos O<br>sí O NO<br>condiciona la revisión,<br>ara todos los trabajado<br>mo número de días par                                                                                                    | NO corresponde (4) corresponde (4) corresponde |
| En caso afirma 3.3.1. Conten 3.3.1. Conten 3.3.2. En cua Sol Co Nin Efecto So Efecto So Efecto Efecto So Efecto So Efecto So Efecto So Efecto So Efecto So Efecto So Efecto So Efecto So Efecto So Efecto So Efecto So Efecto S                                                                                                    | sula de revisión por garantía sal<br>ativo, cumplimente los siguientes apa<br>nido de la cláusula. ( Transcribas<br>anto a los posibles efectos de la<br>lo contempla efectos positivos<br>intempla efectos positivos<br>intempla efectos positivos o negativo<br>nguno<br>es y condiciones establecidos par<br>lo efectos retroactivos ©<br>ectos retroactivos y no retroactivos ¶<br>En caso retroactivo indique: Fecha<br>En caso no retroactivo indique: Fecha<br>En caso no retroactivo indique: Fecha<br>En caso no retroactivo indique: Fecha<br>En caso afirmativo, indíguese a continu<br>al se refiere este incremento del IPC<br>Valor del incremento del IPC a par<br>Período de referencia del incremer<br>sobre:<br>Estatal: © De la Comunidad Autó<br>De la Provincia a la que afecta el<br>Otro: © Describase:<br>y VACACIONES Y PERMISOS PACT.<br>tero de horas pactadas por trabajado<br>ectan al mayor número de ellos):<br>(hh:mm) y/o Horas/re<br>fignese el que afecte a la mayoría de<br>:<br>Días laborales: | arial?:<br>se el texto literal r<br>cláusula de "garar<br>s en función de lo es<br>ra la revisión en fu<br>de efectos económic<br>cha de efectos económic<br>cha de efectos econó<br>ndice de Precios du<br>ación el valor del inc<br>? y el ámbito geográf<br>rtir del cual se activa<br>ato del IPC al que se<br>                                                                                                    | edactado en el convenio                                                                                                    | sí O<br>o acuerdo ):<br>tese lo que correspon<br>mpliméntese lo que<br>vos O<br>sí O NO<br>condiciona la revisión,<br>ara todos los trabajado<br>mo número de días para<br>s ó 6 días:                                                                                                    | NO onda (4) correspondence el períod ores/as, ra todos l                                                                                                    |

Anterior Siguiente

Puentes no recuperables (días): Otros días no recuperables (días):

En caso afirmativo, indíquese el nº de días por:

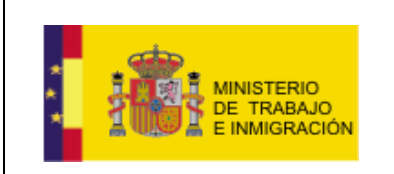

Mapa de negociación colectiva y registro de convenios

Ilustración 3-64 Pestañas Prórroga

El usuario deberá cumplimentar los distintos campos de la primera pestaña (REVISIÓN SALARIAL ANUAL / PRÓRROGA), adjuntando los archivos necesarios de manera similar a como se ha explicado en secciones anteriores de este manual, y pasar a firmar en la pestaña de FIRMA, tal y como se explica en la parte correspondiente a la <u>pestaña de FIRMA de la sección 3.2.1</u>.

## 3.5. Denuncia.

La aplicación proporciona al usuario la posibilidad de presentar la denuncia correspondiente al fin de la vigencia de un acuerdo, utilizando para ello el enlace correspondiente a *Denuncia* en el menú lateral.

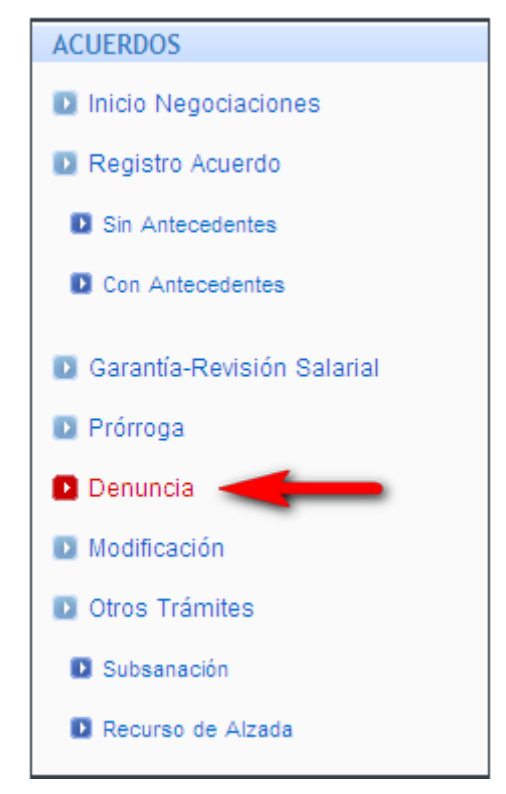

Ilustración 3-65 Opción Denuncia

Al utilizar dicho enlace, la aplicación desplegará la misma pantalla de búsqueda de convenio existente explicada en la <u>sección 3.2.2</u>. y <u>3.3</u> de este documento.

Una vez el usuario haya especificado el convenio y haya realizado la búsqueda, la aplicación desplegará una pantalla con dos pestañas, DENUNCIA y FIRMA, con los datos del convenio seleccionado.

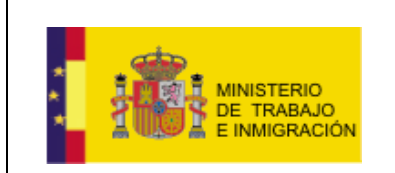

### Datos de Denuncia

| Denuncia          |                             |       |                  |  |
|-------------------|-----------------------------|-------|------------------|--|
| Denominación      | Convenio Ejemplo Manual 2v2 |       |                  |  |
| Naturaleza CO     | ONVENIO COLECTIVO           |       |                  |  |
| Ámbito Funcional  | GRUPO DE EMPRESAS           |       |                  |  |
| Autoridad Laboral | Autoridad Laboral ESTATAL   |       |                  |  |
| Observaciones     |                             |       |                  |  |
|                   |                             |       | ~                |  |
| Archivo Adjunto   |                             |       |                  |  |
|                   | Ex                          | minar | Adjuntar archivo |  |
|                   |                             |       |                  |  |
|                   |                             |       |                  |  |
|                   |                             |       |                  |  |

Ilustración 3-66 Pestañas Denuncia

El usuario deberá introducir observaciones en el cuadro de texto dispuesto para ello (*Observaciones*), así como adjuntar el archivo necesario para la denuncia, con la información sobre quién y cuándo realiza la denuncia.

### Datos de Denuncia

| enuncia                                |                                    |                                        |                  |  |
|----------------------------------------|------------------------------------|----------------------------------------|------------------|--|
| Denominación                           | Convenio Ejemplo Manual 2v2        |                                        |                  |  |
| Naturaleza CO                          | VENIO COLECTIVO                    |                                        |                  |  |
| Ámbito Funcional                       | GRUPO DE EMPRESAS                  |                                        |                  |  |
| Autoridad Laboral                      | Autoridad Laboral ESTATAL          |                                        |                  |  |
| Observaciones                          |                                    |                                        |                  |  |
| Observaciones sobre                    | el trámite de denuncia del vencimi | ento del plazo de vigencia d           | e un convenio. 🔼 |  |
| Observaciones sobre                    | el trámite de denuncia del vencimi | ento del plazo de vigencia d           | e un convenio.   |  |
| Observaciones sobre<br>Archivo Adjunto | el trámite de denuncia del vencimi | ento del plazo de vigencia d<br>aminar | e un convenio.   |  |

Ilustración 3-67 Pestaña Denuncia

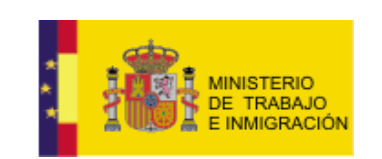

Mapa de negociación colectiva y registro de convenios

| Elegir archivos                       | para cargar                                                                                                    | ?×               |
|---------------------------------------|----------------------------------------------------------------------------------------------------|------------------|
| Buscar en:                            | 🔁 REGCON 🔄 🌀 🎓 📂 🖽 -                                                                                                    |                  |
| Documentos<br>recientes<br>Escritorio | Certificados<br>Documentación<br>ActaConstitucion<br>ActaConstitucion-Nuevo<br>ActaFirma<br>ActaFirma-Nuevo<br>adatos<br>datos<br>datos |                  |
| Mis documentos                        | DocumentoDenuncia<br>TextoAcuerdo<br>TextoAcuerdo-Nuevo                                                                                 |                  |
| Mis sitios de red                     | Nombre:     DocumentoDenuncia       Tipo:     Todos los archivos (*.*)                                                                  | Abrir<br>ancelar |

Ilustración 3-68 Selección Documento

Únicamente cuando haya escrito sus observaciones y adjuntado el documento, podrá pasar a la pestaña de FIRMA para firmar la denuncia del vencimiento del

plazo de vigencia del convenio, utilizando, bien el botón Siguiente, bien haciendo click sobre la pestaña FIRMA.

|   | DENUNCIA | FIRMA |  |
|---|----------|-------|--|
| _ |          |       |  |

| Denominación                          | Convenio Ejemplo Manual 2v2          |                  |
|---------------------------------------|--------------------------------------|------------------|
| Naturaleza                            | CONVENIO COLECTIVO                   |                  |
| Ámbito Funcional                      | GRUPO DE EMPRESAS                    |                  |
| Autoridad Labora                      | Autoridad Laboral ESTATAL            |                  |
| Observaciones                         |                                      |                  |
|                                       |                                      |                  |
| Archivo Adjunto                       | · -                                  | V                |
| Archivo Adjunto<br>C:\Documents and S | ttings\48509027A\Mis documentos\REGC | Adjuntar archivo |

Ilustración 3-69 Pestaña cumplimentada

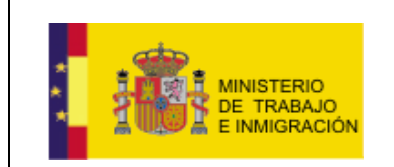

Mapa de negociación colectiva y registro de convenios

El proceso de firma es idéntico al utilizado en la <u>parte correspondiente a la</u> <u>pestaña de firma en la sección 3.2.1 de este manual.</u>

## 3.6. Modificación.

El usuario tiene la opción de modificar la estructura de un acuerdo presentado, utilizando para ello la opción del menú lateral *Modificación*.

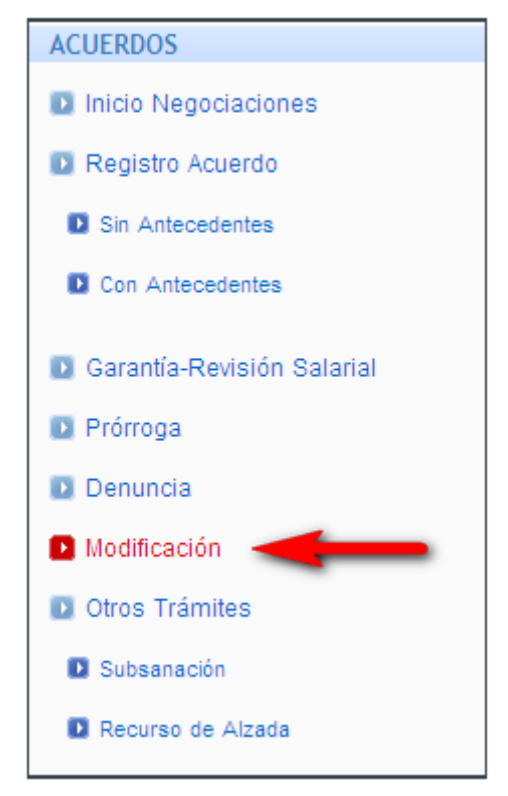

Ilustración 3-70 Opción Modificación

Al utilizar dicho enlace, la aplicación desplegará la misma pantalla de búsqueda de convenio existente explicada en la <u>sección 3.2.2</u>. y <u>3.3</u> de este documento.

Una vez el usuario haya especificado el convenio y haya realizado la búsqueda, la aplicación desplegará una pantalla con dos pestañas, MODIFICACIÓN y FIRMA, con los datos del convenio seleccionado.

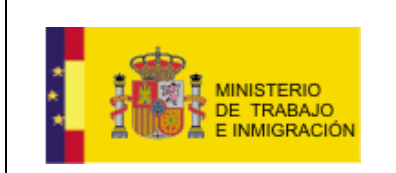

| rórroga             |                                                                         |
|---------------------|-------------------------------------------------------------------------|
| Denominación        | Convenio Ejemplo Manual 2v2                                             |
| Naturaleza CO       | INVENIO COLECTIVO                                                       |
| Ámbito Funcional    | GRUPO DE EMPRESAS                                                       |
| Autoridad Laboral   | Autoridad Laboral ESTATAL                                               |
| A continuación sele | ccione si la modificación es del articulado o de los datos del acuerdo: |
| Archivo Adjunto     |                                                                         |
|                     | Examinar Adjuntar archivo                                               |
|                     |                                                                         |
|                     |                                                                         |
|                     |                                                                         |

Ilustración 3-71 Pestaña Modificación

El usuario deberá entonces seleccionar el tipo de modificación, bien del articulado, bien de los datos del acuerdo.

| Prórroga         Denominación       Convenio Ejemplo Manual 2v2         Naturaleza       CONVENIO COLECTIVO         Ámbito Funcional       GRUPO DE EMPRESAS         Autoridad Laboral       Autoridad Laboral ESTATAL         A continuación seleccione si la modificación es del articulado o de los datos del acuerdo:       MODIFICACIÓN ARTICULADO         MODIFICACIÓN AATICULADO       MODIFICACIÓN AATICULADO         MODIFICACIÓN AATOS ACUERDO       Contento de superior Siguiente                                                                                                    | MODIFICACIÓN                    | FIRMA                                                       |
|----------------------------------------------------------------------------------------------------|---------------------------------|-------------------------------------------------------------|
| Ambio Concento Concento Concen | Prórroga<br>Denominación        | Convenio Ejemplo Manual 2v2                                 |
| A continuación seleccione si la modificación es del articulado o de los datos del acuerdo: Archivo Adjunto Examinar MODIFICACIÓN DATOS ACUERDO MODIFICACIÓN DATOS ACUERDO Anterior Siguiente                                                                                                    | Ámbito Funcio<br>Autoridad Lab  | oral Autoridad Laboral ESTATAL                              |
| Anterior Siguiente                                                                                                    | A continuaciór<br>Archivo Adjun | to Examinar MODIFICACIÓN ARTICULADO MODIFICACIÓN ARTICULADO |
|                                                                                                    |                                 | Anterior Siguiente                                          |

Ilustración 3-72 Selección tipo de modificación

Deberá entonces seleccionar el fichero a adjuntar con los datos modificados del acuerdo utilizando el botón Examinar... del campo Archivo Adjunto.

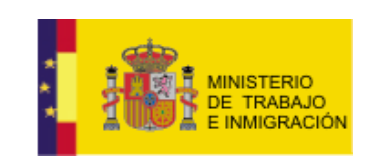

Mapa de negociación colectiva y registro de convenios

| Elegir archivos                                                  | para cargar                                                                                                    | ?×      |
|------------------------------------------------------------------|----------------------------------------------------------------------------------------------------|---------|
| Buscar en:                                                       | 🖻 REGCON 📃 🕓 😥 🖽 🗸                                                                                                    |         |
| Documentos<br>recientes<br>Escritorio<br>Mis documentos<br>Mi PC | Certificados<br>Documentación<br>ActaConstitucion<br>ActaConstitucion-Nuevo<br>ActaFirma<br>ActaFirma-Nuevo<br>datos<br>datos<br>datos<br>DocumentoDenuncia<br>DocumentoDenuncia<br>TextoAcuerdo<br>TextoAcuerdo-Nuevo<br>ModificacionDatosAcuerdo |         |
| Mis sitios de red                                                | Nombre: ModificacionDatosAcuerdo                                                                                                    | Abrir   |
|                                                                  | Tipo: Todos los archivos (*.*)                                                                                                    | incelar |

Ilustración 3-73 Selección Documento

Únicamente cuando haya seleccionado el tipo de modificación y adjuntado el documento, podrá pasar a la pestaña de FIRMA para firmar la modificación,

utilizando, bien el botón Siguiente, bien haciendo click sobre la pestaña

| Prórroga             |                                                                                                    |
|----------------------|----------------------------------------------------------------------------------------------------|
| Denominación         | Convenio Ejemplo Manual 2v2                                                                          |
| Naturaleza CC        | INVENIO COLECTIVO                                                                                    |
| Ámbito Funcional     | GRUPO DE EMPRESAS                                                                                    |
| Autoridad Laboral    | Autoridad Laboral ESTATAL                                                                            |
| A continuación sele  | ccione si la modificación es del articulado o de los datos del acuerdo: MODIFICACIÓN DATOS ACUERDO 🗸 |
| Archivo Adiunto      |                                                                                                    |
| 27A\Mis documentos\R | EGCONModificacionDatosAcuerdo.doc Examinar Adjuntar archivo                                          |
|                      |                                                                                                    |
|                      |                                                                                                    |
|                      |                                                                                                    |

Ilustración 3-74 Pestaña Cumplimentada

El proceso de firma es idéntico al utilizado en la <u>parte correspondiente a la</u> <u>pestaña de firma en la sección 3.2.1 de este manual.</u>

```
ManualUsuarioCN-v1.0.doc
```

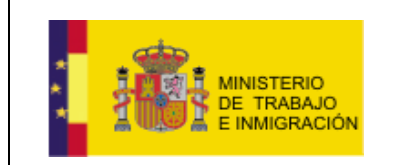

Mapa de negociación colectiva y registro de convenios

## 3.7. Otros Trámites.

Existen otros dos posibles trámites que el usuario con rol CN puede llevar a cabo a través de la aplicación, SUBSANACIÓN y RECURSO DE ALZADA.

Ambos se explican en las siguientes secciones.

## 3.7.1. SUBSANACIÓN.

La aplicación proporciona al usuario la posibilidad de emitir un escrito de subsanación sobre el acuerdo que está tramitando, utilizando para ello el enlace.

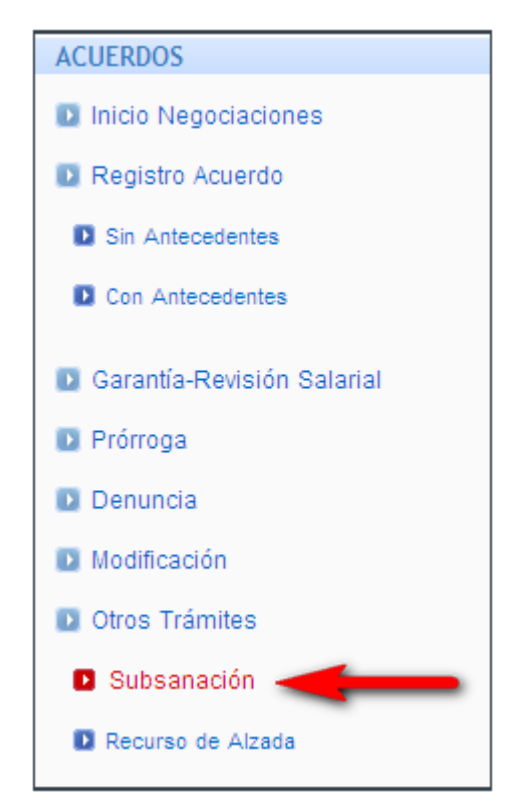

Ilustración 3-75 Opción Subsanación

La aplicación desplegará entonces un formulario de búsqueda de convenio parecido, aunque no igual, al formulario de búsqueda de convenio visto en otros trámites.
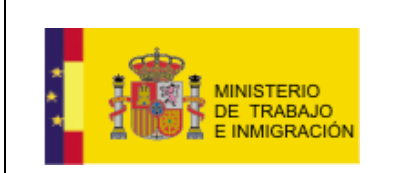

#### Subsanación

| A continuación debe introducir el localizador o denominación del acuerdo que desea realizar una Subsanación:<br>Localizador<br>Denominación<br>Seleccione si la subsanación es del articulado o de los datos del acuerdo:<br>Siguiente | Código del Acu                   | erdo                                                                                        |
|----------------------------------------------------------------------------------------------------|----------------------------------|---------------------------------------------------------------------------------------------|
| Denominación Seleccione si la subsanación es del articulado o de los datos del acuerdo: Siguiente                                                                                                    | A continuación de<br>Localizador | be introducir el localizador o denominación del acuerdo que desea realizar una Subsanación: |
| Seleccione si la subsanación es del articulado o de los datos del acuerdo:                                                                                                    | Denominación                     |                                                                                             |
| Siguiente                                                                                                    | Seleccione si la s               | ubsanación es del articulado o de los datos del acuerdo:                                    |
|                                                                                                    |                                  | Siguiente                                                                                   |

Ilustración 3-76 Formulario de búsqueda de acuerdo para Subsanación

Este formulario muestra los campos de *Localizador* del convenio, *Denominación* del convenio, y un combo que el usuario deberá utilizar para indicar si se trata de una subsanación del articulado o de los datos del acuerdo. **Subsanación** 

| Código del Acu                   | erdo                                                                                                    |
|----------------------------------|----------------------------------------------------------------------------------------------------|
| A continuación de<br>Localizador | be introducir el localizador o denominación del acuerdo que desea realizar una Subsanación:                     |
| Denominación                     |                                                                                                    |
| Seleccione si la s               | ubsanación es del articulado o de los datos del acuerdo:<br>SUBSANACIÓN ARTICULADO<br>SUBSANACIÓN DATOS ACUERDO |

Ilustración 3-77 Selección tipo Subsanación

Para tramitar una subsanación sobre un convenio es necesario que se haya emitido una comunicación de subsanación sobre alguno de los expedientes de dicho convenio, de no ser así la aplicación mostrará un mensaje de alerta al usuario.

#### Subsanación

| No se puede pres   | sentar una Subsanación sobre un acuerdo sobre el que no haya sido emitido una comunicación de subsanación. 🛛 🗨 👘 👘 |
|--------------------|----------------------------------------------------------------------------------------------------|
| A continuación d   | ebe introducir el localizador o denominación del acuerdo que desea realizar una Subsanación:                       |
| Localizador        |                                                                                                    |
| Denominación       | Convenie Finnele Manuel 200                                                                                        |
|                    | Convenio Ljenipio mandar 242                                                                                       |
| Seleccione si la s | subsanación es del articulado o de los datos del acuerdo: SUBSANACIÓN ARTICULADO 🛛 🗸                               |
|                    |                                                                                                    |

Ilustración 3-78 Mensaje de alerta

Si se trata de un convenio sobre el que existe una comunicación de subsanación, la aplicación recuperará los datos de dicho convenio y mostrará la siguiente pantalla.

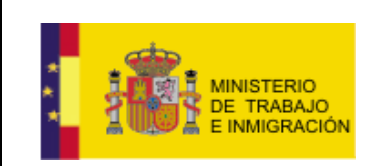

Mapa de negociación colectiva y registro de convenios

|                                | MAPA HO                                                                                                    | DJA ESTADÍSTICA                                   | FIRMA Los campos obligato                                                                                                    | xios aparecen marcados con |
|--------------------------------|----------------------------------------------------------------------------------------------------|---------------------------------------------------|----------------------------------------------------------------------------------------------------|----------------------------|
|                                |                                                                                                    |                                                   |                                                                                                    |                            |
| atos de                        | acuerdo sin                                                                                                    | antecedentes                                      |                                                                                                    |                            |
| DATOS                          | BÁSICOS                                                                                                    |                                                   |                                                                                                    |                            |
| Autorida                       | ad Laboral                                                                                                    |                                                   |                                                                                                    |                            |
| Autorida                       | d Laboral ESTAT/                                                                                                    | AL                                                |                                                                                                    |                            |
| Denomi                         | inación *                                                                                                    |                                                   |                                                                                                    |                            |
| Convenio                       | o Ejemplo Manual :                                                                                                    | 2v2                                               |                                                                                                    |                            |
| Naturale                       | eza *                                                                                                    |                                                   |                                                                                                    |                            |
| CONVEN                         | NIO COLECTIVO                                                                                                    |                                                   | ×                                                                                                    |                            |
| Ámbito                         | Funcional *                                                                                                    |                                                   |                                                                                                    |                            |
| GRUPO                          | DE EMPRESAS                                                                                                    |                                                   | ▼                                                                                                    |                            |
|                                |                                                                                                    |                                                   |                                                                                                    |                            |
|                                |                                                                                                    |                                                   |                                                                                                    |                            |
| Nombre                         | Empresa Ejempl                                                                                                    | 0                                                 | NIF/C                                                                                                    | IF A58818501               |
|                                |                                                                                                    |                                                   |                                                                                                    |                            |
| CNAE *                         |                                                                                                    |                                                   |                                                                                                    |                            |
|                                |                                                                                                    |                                                   |                                                                                                    |                            |
|                                |                                                                                                    |                                                   | ¥                                                                                                    |                            |
| Li                             | mpiar CNAES                                                                                                    | Cancelar                                          |                                                                                                    |                            |
|                                | S SELECCION                                                                                                    | NADAS                                             |                                                                                                    |                            |
| CNAE                           |                                                                                                    |                                                   |                                                                                                    |                            |
| CNAE                           | idigo CNAE                                                                                                    |                                                   | Descripción CNAE                                                                                                    | Acciones                   |
| CNAE<br>có                     | odigo CNAE<br>0710                                                                                                    |                                                   | Descripción CNAE<br>Extracción de minerales de hierro                                                                                                    | Acciones                   |
| CNAE<br>có                     | ódigo CNAE<br>0710                                                                                                    |                                                   | Descripción CNAE<br>Extracción de minerales de hierro                                                                                                    | Acciones                   |
| CNAE<br>có                     | idigo CNAE<br>0710                                                                                                    |                                                   | Descripción CNAE<br>Extracción de minerales de hierro                                                                                                    | Acciones<br>X              |
| CNAE<br>có                     | ofidigo CNAE                                                                                                    |                                                   | Descripción CNAE<br>Extracción de minerales de hierro                                                                                                    | Acciones                   |
| Archivo                        | of CNAE<br>0710<br>OS Adjuntos                                                                                                    |                                                   | Descripción CNAE<br>Extracción de minerales de hierro                                                                                                    | Acciones<br>X              |
| Archivo                        | o710<br>0710<br>os Adjuntos                                                                                                    | *<br>obligatorios para p                          | Descripción CNAE<br>Extracción de minerales de hierro<br>oder registrar el acuerdo son 'ACTA DE CONSTITUCIÓN', 'ACTA DE FIRMA' y 'TEXT                                                                           | Acciones                   |
| Archivo<br>Los arch            | o710<br>0710<br>DS Adjuntos<br>hivos adjuntos                                                                                                    | *<br>obligatorios para p                          | Descripción CNAE<br>Extracción de minerales de hierro<br>oder registrar el acuerdo son 'ACTA DE CONSTITUCIÓN', 'ACTA DE FIRMA' y 'TEXT<br>Archivo Adjunto                                                        | Acciones                   |
| Archivo<br>Los arch            | o710<br>0710<br>os Adjuntos<br>hivos adjuntos<br>Documento                                                                                                    | *<br>obligatorios para pr                         | Descripción CNAE<br>Extracción de minerales de hierro<br>oder registrar el acuerdo son 'ACTA DE CONSTITUCIÓN', 'ACTA DE FIRMA' y 'TEXT<br>Archivo Adjunto                                                        | Acciones                   |
| Archivo<br>Los arch            | orna<br>orno<br>os Adjuntos<br>hivos adjuntos<br>Documento                                                                                                    | *<br>obligatorios para pr                         | Descripción CNAE<br>Extracción de minerales de hierro<br>oder registrar el acuerdo son 'ACTA DE CONSTITUCIÓN', 'ACTA DE FIRMA' y 'TEXT<br>Archivo Adjunto<br>Examinar                                            | Acciones                   |
| Archivo<br>Los arch<br>Tipo de | or Adjuntos<br>bivos adjuntos<br>Documento<br>untar archivo                                                                                                    | obligatorios para pr<br>Limpiar Adjuntos          | Descripción CNAE<br>Extracción de minerales de hierro<br>oder registrar el acuerdo son 'ACTA DE CONSTITUCIÓN', 'ACTA DE FIRMA' y 'TEXT<br>Archivo Adjunto<br>Examinar<br>s                                       | Acciones                   |
| Archivo<br>Los arch<br>Adju    | or adjuntos<br>ocumento<br>untar archivo                                                                                                    | *<br>obligatorios para p<br>V<br>Limpiar Adjuntos | Descripción CNAE<br>Extracción de minerales de hierro<br>oder registrar el acuerdo son 'ACTA DE CONSTITUCIÓN', 'ACTA DE FIRMA' y 'TEXT<br>Archivo Adjunto<br>Examinar<br>s                                       | Acciones                   |
| Archivo<br>Los arch<br>Tipo de | idigo CNAE<br>0710<br>DS Adjuntos<br>hivos adjuntos<br>Documento<br>untar archivo                                                                                                    | obligatorios para po                              | Descripción CNAE<br>Extracción de minerales de hierro<br>oder registrar el acuerdo son 'ACTA DE CONSTITUCIÓN', 'ACTA DE FIRMA' y 'TEXT<br>Archivo Adjunto<br>Examinar<br>s                                       | Acciones                   |
| Archivo<br>Los arch<br>Tipo de | idigo CNAE<br>0710<br>DS Adjuntos<br>hivos adjuntos<br>Documento<br>untar archivo                                                                                                    | *<br>obligatorios para po<br>Limpiar Adjuntos     | Descripción CNAE<br>Extracción de minerales de hierro<br>oder registrar el acuerdo son 'ACTA DE CONSTITUCIÓN', 'ACTA DE FIRMA' y 'TEXT<br>Archivo Adjunto<br>Examinar<br>S                                       | Acciones                   |
| Archivo<br>Los arch<br>Tipo de | orial of the second second sec | obligatorios para po     Limpiar Adjuntos         | Descripción CNAE<br>Extracción de minerales de hierro<br>oder registrar el acuerdo son 'ACTA DE CONSTITUCIÓN', 'ACTA DE FIRMA' y 'TEXT<br>Archivo Adjunto<br>Examinar<br>5<br>Anterior Guardar Limpiar Siguiente | Acciones                   |
| Archivo<br>Los arch<br>Tipo de | orial of the second second sec | *<br>obligatorios para po<br>Limpiar Adjuntos     | Descripción CNAE<br>Extracción de minerales de hierro<br>oder registrar el acuerdo son 'ACTA DE CONSTITUCIÓN', 'ACTA DE FIRMA' y 'TEXT<br>Archivo Adjunto<br>Examinar<br>s                                       | Acciones                   |

Ilustración 3-79 Datos del acuerdo seleccionado

Se trata de las mismas cuatro pestañas tratadas en la <u>sección 3.2.1</u> y <u>3.2.2</u>. de registro de acuerdos de este manual, con cuatro pestañas que son REGISTRO, MAPA, HOJA ESTADÍSTICA, y FIRMA.

El usuario deberá adjuntar al menos los nuevos documentos de Acta de Constitución, Acta de Firma, y Texto del Acuerdo haciendo uso del botón Examinar... de la pestaña de Registro para seleccionar el documento, y posteriormente presionar el botón

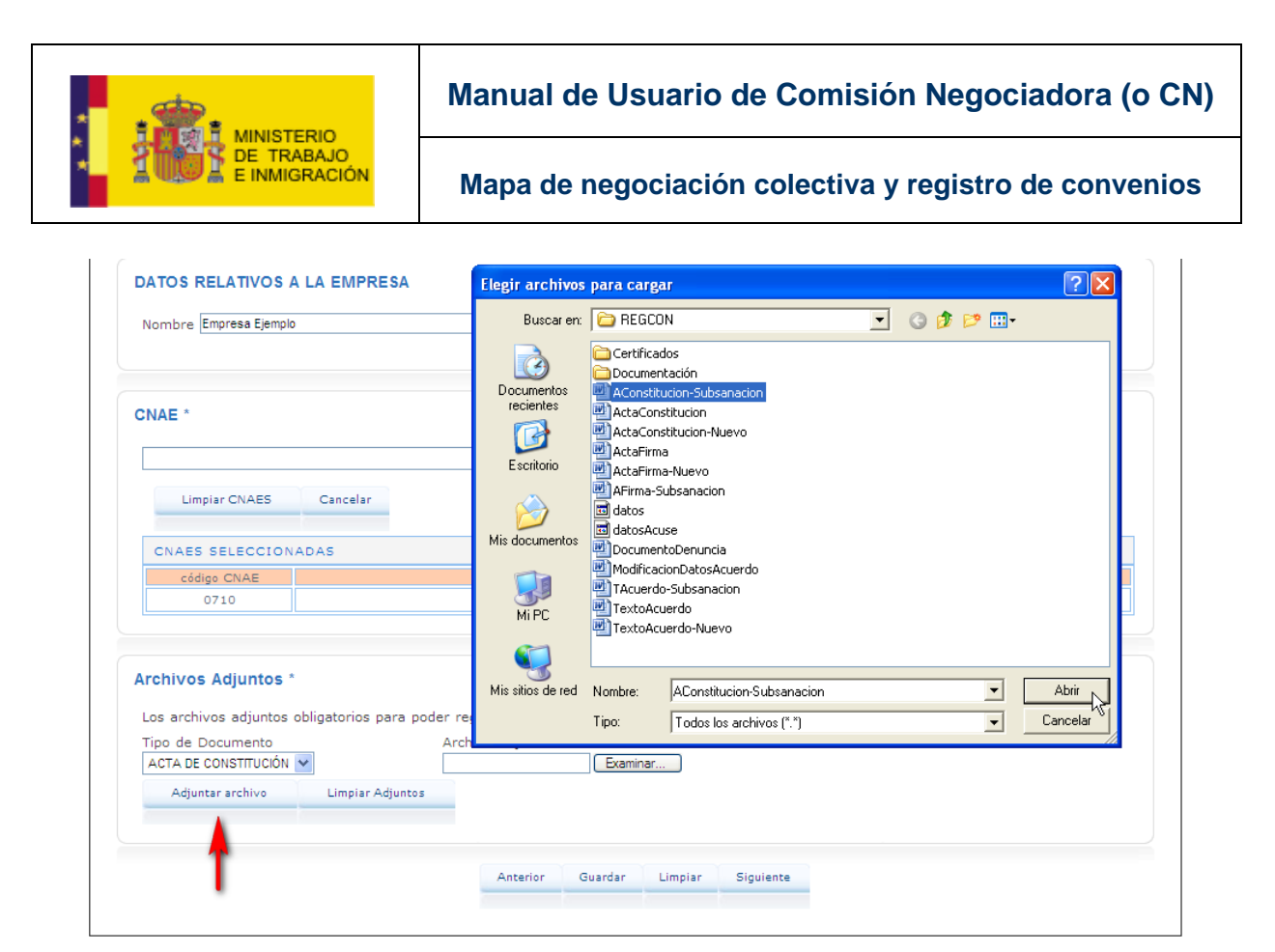

Ilustración 3-80 Subida de los nuevos archivos

El usuario podrá entonces avanzar por las distintas pestañas usando el botón el botón <sup>Siguiente</sup>, o bien pasar directamente a firmar la subsanación haciendo click sobre la pestaña FIRMA.

El proceso de firma es idéntico al utilizado en la <u>parte correspondiente a la</u> <u>pestaña de firma en la sección 3.2.1 de este manual.</u>

### 3.7.2. RECURSO DE ALZADA.

Ante el archivado de un expediente de tramitación de acuerdo existe un trámite que el usuario CN puede iniciar en el caso de querer recurrirlo, el Recurso de Alzada.

La aplicación proporciona al usuario la posibilidad de emitir un recurso de alzada sobre el acuerdo que está tramitando, utilizando para ello el enlace del menú lateral *Recurso de Alzada*.

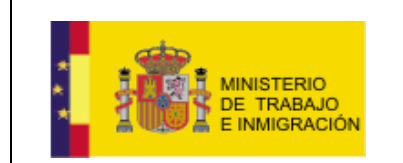

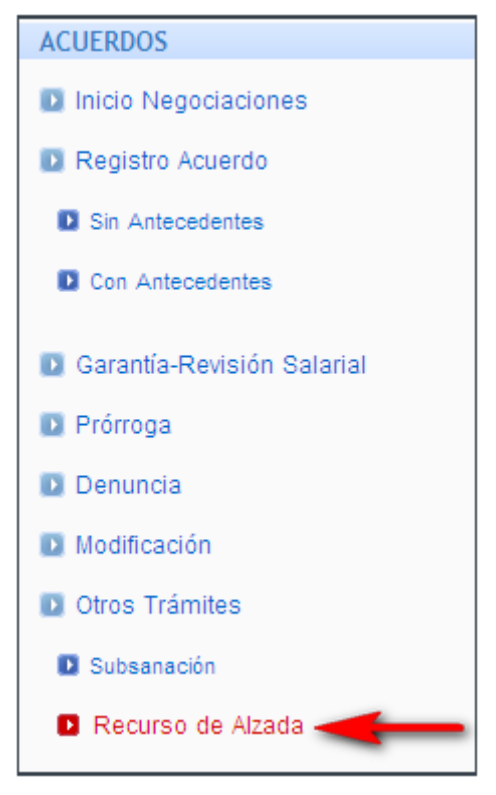

Ilustración 3-81 Opción Recurso de Alzada

La aplicación desplegará entonces un formulario de búsqueda de convenio igual visto en <u>otros trámites</u>.

No se podrá iniciar un recurso de alzada sobre un convenio no publicado, en caso de intentarlo la aplicación mostrará un aviso informando sobre ello.

Una vez se ha seleccionado el convenio deseado, la aplicación mostrará una pantalla con dos pestañas, RECURSO DE ALZADA y FIRMA.

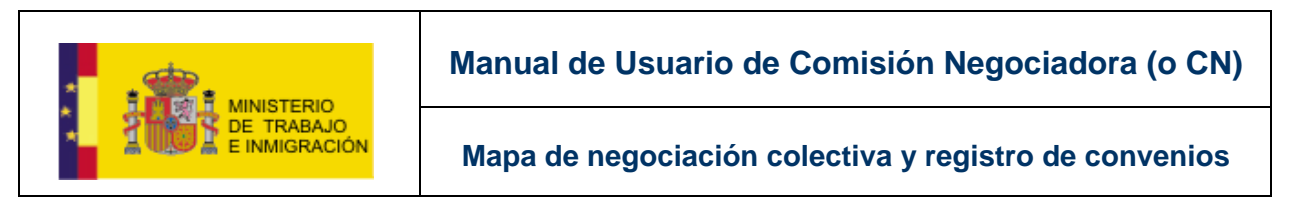

#### Datos de Recurso de Alzada

| lecurso de Alza   | ıda                   |          |                  |  |
|-------------------|-----------------------|----------|------------------|--|
| Denominación      | Convenio Ejemplo Manu | al 15    |                  |  |
| Naturaleza C      | ONVENIO COLECTIVO     |          |                  |  |
| Ámbito Funcional  | GRUPO DE EMPRESAS     |          |                  |  |
| Autoridad Laboral | Autoridad Laboral E   | STATAL   |                  |  |
| Observaciones     |                       |          |                  |  |
|                   |                       |          | ~                |  |
| Archivo Adjunto   |                       | Examinar | Adjuntar archivo |  |
|                   |                       |          |                  |  |

Ilustración 3-82 Pestaña Recurso de Alzada

El usuario deberá introducir sus observaciones en el cuadro de texto dispuesto para ello (*Observaciones*), y adjuntar el documento con los datos del recurso de alzada.

#### Datos de Recurso de Alzada

|                   | а                         |          |                  |  |
|-------------------|---------------------------|----------|------------------|--|
| Denominación      | Convenio Ejemplo Manual 4 |          |                  |  |
| Naturaleza CO     | VENIO COLECTIVO           |          |                  |  |
| Ámbito Funcional  | GRUPO DE EMPRESAS         |          |                  |  |
| Autoridad Laboral | Autoridad Laboral ESTA    | TAL      |                  |  |
| Observaciones     |                           |          |                  |  |
| Archivo Adjunto   |                           |          | ×                |  |
|                   |                           | Examinar | Adjuntar archivo |  |

Ilustración 3-83 Adjuntar archivo de Recurso de Alzada.

Para adjuntar el archivo el usuario deberá pulsar el botón Examinar... situado junto al campo de Archivo Adjunto, y seleccionar, en la ventana emergente de navegación de carpetas, el archivo deseado.

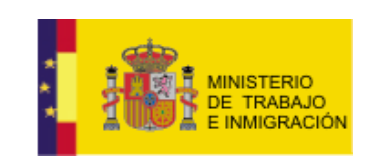

Mapa de negociación colectiva y registro de convenios

| Elegir archivos         | para cargar                                                                                                    | ? 🗙     |
|-------------------------|----------------------------------------------------------------------------------------------------|---------|
| Buscar en:              | 🖻 REGCON 💽 🕝 🤌 📂 🖽 -                                                                                                    |         |
| Documentos<br>recientes | Certificados  Certificados  Certificados  Certificados  RecursoAlzada  Acconstitucion-Subsanacion  ActaConstitucion  ActaConstitucion-Nuevo  ActaFirma  Certificados |         |
| Mis documentos          | ActaFirma-Nuevo<br>AFirma-Subsanacion<br>datos<br>datosAcuse<br>DocumentoDenuncia<br>ModificacionDatosAcuerdo                                                        |         |
| Mi PC                   | TAcuerdo-Subsanacion<br>TextoAcuerdo<br>TextoAcuerdo-Nuevo                                                                                                    |         |
| Mis sitios de red       | Nombre: RecursoAlzada                                                                                                    | Abrir   |
|                         | Tipo: Todos los archivos (*.*)                                                                                                    | ancelar |

Ilustración 3-84 Selección de archivo

| RECURSO DE ALZADA        | FIRMA                           |         |                  |  |
|--------------------------|---------------------------------|---------|------------------|--|
| Recurso de Alzada        |                                 |         |                  |  |
| Denominación             | Convenio Ejemplo Manual 4       |         |                  |  |
| Naturaleza CON           | ENIO COLECTIVO                  |         |                  |  |
| Ámbito Funcional         | GRUPO DE EMPRESAS               |         |                  |  |
| Autoridad Laboral        | Autoridad Laboral ESTATA        | L       |                  |  |
| Observaciones            |                                 |         |                  |  |
| Observaciones sobre e    | l Recurso de Alzada.            |         |                  |  |
| Archivo Adiunto          |                                 |         |                  |  |
| C:\Documents and Setting | s\48509027A\Mis documentos\REGC | xaminar | Adjuntar archivo |  |

Ilustración 3-85 Adjuntar archivo

Aparecerá entonces el archivo adjunto en una lista bajo el formulario.

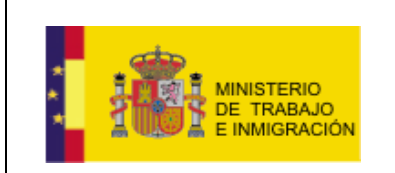

#### Datos de Recurso de Alzada

| Recurso de Alzac    | la                                                               |                                         |          |
|---------------------|------------------------------------------------------------------|-----------------------------------------|----------|
| Denominación        | Convenio Ejemplo Manual 4                                        |                                         |          |
| Naturaleza CO       | NVENIO COLECTIVO                                                 |                                         |          |
| Ámbito Funcional    | GRUPO DE EMPRESAS                                                |                                         |          |
| Autoridad Laboral   | Autoridad Laboral ESTATAL                                        |                                         |          |
| Observaciones       |                                                                  |                                         |          |
| Observaciones sobre | el Recurso de Alzada.                                            | ~                                       |          |
|                     |                                                                  |                                         |          |
|                     |                                                                  |                                         |          |
|                     |                                                                  |                                         |          |
|                     |                                                                  | ~                                       |          |
| Archivo Adjunto     |                                                                  | ~                                       |          |
| Archivo Adjunto     | Examinar                                                         | Adjuntar archivo                        |          |
| Archivo Adjunto     | Examinar                                                         | Adjuntar archivo                        |          |
| Archivo Adjunto     | Examinar                                                         | ✓ Adjuntar archivo                      |          |
| Archivo Adjunto     | Examinar                                                         | Adjuntar archivo<br>Tamaño (MB)         | Acciones |
| Archivo Adjunto     | Examinar  INTOS SELECCIONADOS  nombre Archivo  RecursoAlzada.doc | Adjuntar archivo<br>Tamaño (MB)<br>0,01 | Acciones |
| Archivo Adjunto     | Examinar  INTOS SELECCIONADOS  nombre Archivo  RecursoAlzada.doc | Adjuntar archivo                        | Acciones |

#### Ilustración 3-86 Pestaña cumplimentada

El usuario podrá adjuntar tantos archivos como desee siguiendo ese mismo proceso para cada uno de ellos.

Una vez haya cumplimentado la pestaña de RECURSO DE ALZADA, e usuario podrá avanzar usando el botón el botón <sup>Siguiente</sup>, o bien pasar directamente a firmar la subsanación haciendo click sobre la pestaña **FIRMA**.

El proceso de firma es idéntico al utilizado en la <u>parte correspondiente a la</u> <u>pestaña de firma en la sección 3.2.1 de este manual.</u>

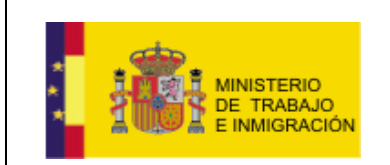

Mapa de negociación colectiva y registro de convenios

# 4. CONSULTA DE ACUERDOS Y BORRADORES.

La aplicación ofrece al usuario la posibilidad de consultar los acuerdos que ha tramitado (o está tramitando), así como los borradores de los mismos que ha guardado durante el proceso.

Para ello el usuario deberá utilizar las opciones del menú lateral presentes en el bloque MIS GESTIONES.

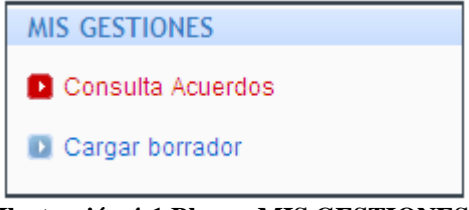

Ilustración 4-1 Bloque MIS GESTIONES

## 4.1. Consulta de Acuerdos.

Para consultar los acuerdos que está tramitando o ha tramitado, el usuario tiene disponible la opción *Consulta Acuerdos* del menú lateral

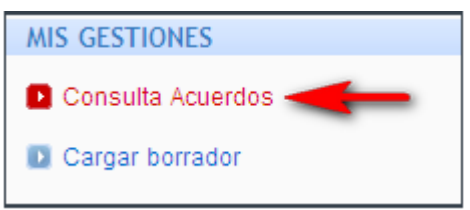

Ilustración 4-2 Opción Consulta Acuerdos

Al hacer click sobre dicha opción, la aplicación desplegará un formulario de búsqueda.

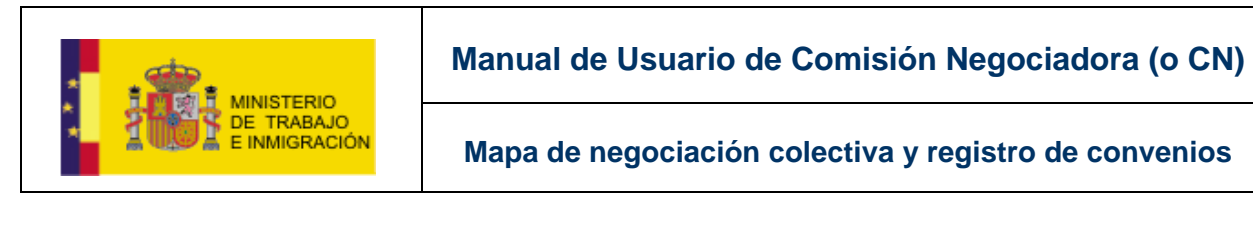

| cha de Creación Hasta                                                                |                          |                                                                                                    |
|--------------------------------------------------------------------------------------|--------------------------|----------------------------------------------------------------------------------------------------|
|                                                                                      |                          |                                                                                                    |
|                                                                                      | Ámbito Funcional         | ~                                                                                                    |
| Provincia:                                                                           |                          |                                                                                                    |
| Álava<br>Albacete<br>Alicante/Alacant                                                |                          |                                                                                                    |
|                                                                                      |                          |                                                                                                    |
| ca y contribución a su mayor eficiencia<br>alimenticios, bebidas y tabaco en estable | cimientos especializados |                                                                                                    |
|                                                                                      | cha de Creación Hasta    | cha de Creación Hasta<br>Ámbito Funcional<br>Provincia:<br>Albacete<br>Albacete<br>Alb |

Ilustración 4-3 Formulario de búsqueda de acuerdos

El usuario podrá entonces utilizar los campos del formulario para acotar su búsqueda si lo desea.

Una vez especificados los campos deseados, el usuario deberá pulsar el botón de Buscar, la aplicación devolverá entonces una lista con los acuerdos que cumplen los criterios de búsqueda.

| CONTRACTOR                                                                                                    | Inicio   Gestión d | Convertions Colocetives   | ***                |                             |                   | Esp       | añol   Català   E<br>JEMPLO EJEME<br>CN<br>Mi perfil | uskara   Galeg<br>LO, USUARIO<br>, OPERATIVO<br>Cerrar sesič |
|----------------------------------------------------------------------------------------------------|--------------------|---------------------------|--------------------|-----------------------------|-------------------|-----------|------------------------------------------------------|--------------------------------------------------------------|
| PÁGINA PRINCIPAL                                                                                                    | Gestión de Acue    | erdos                     |                    |                             |                   |           |                                                      |                                                              |
| 🖸 Bandeja de Entrada                                                                                                    | ACUERDOS           |                           |                    |                             |                   |           |                                                      |                                                              |
| ACUERDOS                                                                                                    | Código del Acuerdo | Denominación              | Naturaleza         | Usuario CN                  | Autoridad Laboral | Estado    | Fecha<br>Creación                                    | Acciones                                                     |
| Inicio Negociaciones                                                                                                    | 90000033012010     | Convenio Ejemplo Manual 4 | CONVENIO COLECTIVO | USUARIO5 EJEMPLO<br>EJEMPLO | Estatal           | PUBLICADO | 17/09/2010                                           | Ver.                                                         |
| <ul> <li>Registro Acuerdo</li> <li>Sin Antecedentes</li> <li>Con Antecedentes</li> <li>Garantía-Revisión Salarial</li> <li>Prórroga</li> <li>Denuncia</li> <li>Modificación</li> <li>Otea Exámilea</li> </ul> |                    |                           | 1<br>Nueva Busqi   | 9869<br>                    |                   |           | Resultados 1                                         | - 1 de 1                                                     |

Ilustración 4-4 Lista resultados

Mostrando para cada uno el código del acuerdo, la denominación, su naturaleza, el usuario CN que inició el acuerdo la Autoridad Laboral asociada, el estado del acuerdo, la fecha de creación, y un enlace *Ver* que el usuario podrá utilizar para ver en detalle el acuerdo correspondiente.

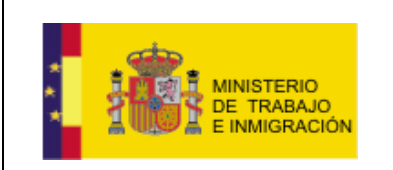

| ACUERDOS           |                                               |             |                             |                   |           |                   |          |
|--------------------|-----------------------------------------------|-------------|-----------------------------|-------------------|-----------|-------------------|----------|
| Código del Acuerdo | Denominación                                  | Naturaleza  | Usuario CN                  | Autoridad Laboral | Estado    | Fecha<br>Creación | Acciones |
| 90000033012010     | 0033012010 Convenio Ejemplo Manual 4 CONVENIO |             | USUARIO5 EJEMPLO<br>EJEMPLO | Estatal           | PUBLICADO | 17/09/2010        | Ver      |
|                    |                                               | 1           |                             |                   | F         | Resultados 1      | - 1 de 1 |
|                    |                                               | Nueva Busqu | eda                         |                   |           |                   |          |
|                    |                                               |             |                             |                   |           |                   |          |
| Ilustración 4      | 1-5 Lista resultados                          |             |                             |                   |           |                   |          |

#### ustración 4-5 Lista resultados

| Se | podrá       | realizar | una | nueva | búsqueda | utilizando | el | botón | de |
|----|-------------|----------|-----|-------|----------|------------|----|-------|----|
|    | Nueva Busqi | ueda     |     |       |          |            |    |       |    |

## 4.2. Cargar Borrador.

La aplicación proporciona al usuario la posibilidad de recuperar un borrador anterior de un acuerdo, utilizando para ello el enlace correspondiente en el menú lateral:

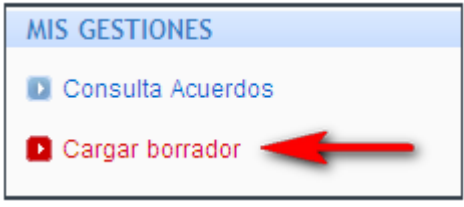

Ilustración 4-6 Opción Cargar Borrador

Al hacer uso de esta opción, la aplicación despliega una pantalla con la lista de los borradores de acuerdo del usuario.

Gestion de borradores

| BORRADORES                           |                |                       |  |  |  |  |  |
|--------------------------------------|----------------|-----------------------|--|--|--|--|--|
| Descripción                          | Fecha Creación | Acciones              |  |  |  |  |  |
| Borrador 4 convenio ejemplo manual 1 | 14/09/2010     | Cargar Eliminar       |  |  |  |  |  |
| Borrador convenio ejemplo manual 1   | 14/09/2010     | Cargar Eliminar       |  |  |  |  |  |
|                                      | 1              | Resultados 1 - 2 de 2 |  |  |  |  |  |

#### Ilustración 4-7 Lista Borradores

La lista muestra, para cada borrador, su descripción, le fecha de creación, y dos posibles acciones: Cargar y Eliminar.

| Ī | Acciones        |
|---|-----------------|
|   | Cargar Eliminar |
| j | Cargar Eliminar |

Ilustración 4-8 Lista Borradores. Detalle.

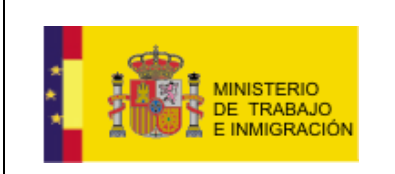

Mapa de negociación colectiva y registro de convenios

El usuario podrá *cargar* los datos de un borrador utilizando la opción correspondiente, aparecerá entonces el borrador de acuerdo con los datos que fueron guardados por el usuario, y éste podrá continuar cumplimentando las distintas pestañas a fin de firmar finalmente el acuerdo.

|    | Inicio   Gestión de usuarios         |                |                       |
|----|--------------------------------------|----------------|-----------------------|
| Ge | stion de borradores                  |                |                       |
|    | BORRADORES                           |                |                       |
|    | Descripción                          | Fecha Creación | Acciones              |
|    | Borrador 4 convenio ejemplo manual 1 | 14/09/2010     | Caroar Eliminar       |
|    | Borrador convenio ejemplo manual 1   | 14/09/2010     | Carga Eliminar        |
|    |                                      | 1              | Resultados 1 - 2 de 2 |

Ilustración 4-9 Opción en la lista CARGAR borrador

Se puede observar que el acuerdo cargado al utilizar dicha opción, aparece con los datos que el usuario había introducido en el momento de crear/actualizar el borrador.

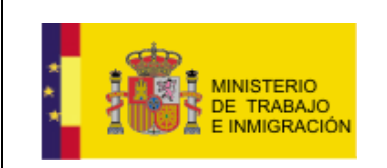

Mapa de negociación colectiva y registro de convenios

#### Datos de registro de acuerdo

| ATOS BÁSICOS                                                                                                    |                                |                  |                                                                                                    |                                                                                |                        |                                                                                        |                                       |
|----------------------------------------------------------------------------------------------------|--------------------------------|------------------|----------------------------------------------------------------------------------------------------|--------------------------------------------------------------------------------|------------------------|----------------------------------------------------------------------------------------|---------------------------------------|
| Autoridad Laboral                                                                                                    |                                |                  |                                                                                                    |                                                                                |                        |                                                                                        |                                       |
| Autoridad Laboral ESTATAL                                                                                                    |                                |                  |                                                                                                    |                                                                                |                        |                                                                                        |                                       |
| Denominación *                                                                                                    |                                |                  |                                                                                                    |                                                                                |                        |                                                                                        |                                       |
| Convenio Ejemplo Manual 4                                                                                                    |                                |                  |                                                                                                    |                                                                                |                        |                                                                                        |                                       |
| Naturaleza *                                                                                                    |                                |                  |                                                                                                    |                                                                                |                        |                                                                                        |                                       |
| CONVENIO COLECTIVO                                                                                                    |                                |                  |                                                                                                    | ~                                                                              |                        |                                                                                        |                                       |
| Ámbito Funcional *                                                                                                    |                                |                  |                                                                                                    |                                                                                |                        |                                                                                        |                                       |
| GRUPO DE EMPRESAS                                                                                                    |                                |                  | ~                                                                                                    |                                                                                |                        |                                                                                        |                                       |
| ATOS RELATIVOS A                                                                                                    | LA EMPRES                      | 5A               |                                                                                                    |                                                                                |                        | NI                                                                                     | F/CIF 458818501                       |
| -                                                                                                    |                                |                  |                                                                                                    |                                                                                |                        |                                                                                        |                                       |
| Limpiar CNAES                                                                                                    | Cancelar                       |                  |                                                                                                    |                                                                                |                        | Existen dato<br>sobre las Cl                                                           | os ya introducido<br>NAEs             |
| Limpiar CNAES                                                                                                    | Cancelar<br>DAS                |                  |                                                                                                    |                                                                                |                        | Existen dato<br>sobre las Cl                                                           | os ya introducido<br>NAEs             |
| Limpiar CNAES<br>CNAES SELECCIONA<br>código CNAE                                                                                                    | Cancelar<br>DAS                |                  | Descri                                                                                                    | pción CNAE                                                                     |                        | Existen dato<br>sobre las Cl                                                           | Acciones                              |
| Limpiar CNAES<br>CNAES SELECCIONA<br>código CNAE<br>0710                                                                                                    | Cancelar<br>DAS                |                  | Descri<br>Extracción de r                                                                                                    | pción CNAE<br>minerales de hierro                                              |                        | Existen datc<br>sobre las Cl                                                           | os ya introducido<br>NAEs<br>Acciones |
| Limpiar CNAES<br>CNAES SELECCIONA<br>código CNAE<br>0710<br>rchivos Adjuntos *                                                                                                    | Cancelar                       | Ą                | Descri<br>Extracción de r<br>parecen los fich<br>n el momento d                                                                             | pción CNAE<br>minerales de hierro<br>neros que el us<br>e crear/actuali        | suario ha              | Existen dato<br>sobre las Cl<br>bía adjuntad<br>rrador.                                | os ya introducido<br>NAEs<br>Acciones |
| Limpiar CNAES<br>CNAES SELECCIONA<br>código CNAE<br>0710<br>rchivos Adjuntos *                                                                                                    | Cancelar<br>DAS                |                  | Descrij<br>Extracción de r<br>parecen los fich<br>n el momento d                                                                            | eción CNAE<br>minerales de hierro<br>neros que el us<br>e crear/actualia       | suario ha<br>zar el bo | Existen dato<br>sobre las Cl<br>bía adjuntad<br>rrador.                                | os ya introducido<br>NAEs<br>Acciones |
| Limpiar CNAES<br>CNAES SELECCIONA<br>código CNAE<br>0710<br>rchivos Adjuntos *<br>ARCHIVOS ADJUNTO                                                                                                 | Cancelar<br>DAS                | A<br>er<br>NADOS | Descrij<br>Extracción de r<br>parecen los fich<br>n el momento d<br>nombre Archivo                                                          | ninerales de hierro<br>neros que el us<br>e crear/actualia                     | suario ha<br>zar el bo | Existen dato<br>sobre las Cl<br>bía adjuntad<br>rrador.<br>Tamaño (MB)                 | Acciones                              |
| Limpiar CNAES<br>CNAES SELECCIONA<br>código CNAE<br>0710<br>rchivos Adjuntos *<br>ARCHIVOS ADJUNTO<br>Tipo<br>ACTA DE<br>CONSTITUCIÓN                                                              | Cancelar<br>DAS                | A<br>ei          | Descrij<br>Extracción de r<br>parecen los fich<br>n el momento d<br>nombre Archivo<br>ActaConstitucion.do                                   | ninerales de hierro<br>neros que el us<br>e crear/actuali                      | suario ha              | Existen dato<br>sobre las Cl<br>bía adjuntad<br>rrador.<br>Tamaño (MB)<br>0,01         | Acciones                              |
| Limpiar CNAES<br>CNAES SELECCIONA<br>código CNAE<br>0710<br>rchivos Adjuntos *<br>ARCHIVOS Adjuntos<br>Tipo<br>ACTA DE<br>CONSTITUCIÓN<br>ACTA DE FIRMA                                            | Cancelar<br>DAS                | Ae               | Descrij<br>Extracción de r<br>parecen los fich<br>n el momento d<br>nombre Archivo<br>ActaConstitucion.do                                   | eción CNAE<br>minerales de hierro<br>neros que el us<br>e crear/actualis       | suario ha<br>zar el bo | Existen dato<br>sobre las Cl<br>bía adjuntad<br>rrador.<br>Tamaño (MB)<br>0,01         | Acciones                              |
| Limpiar CNAES<br>CNAES SELECCIONA<br>código CNAE<br>0710<br>rchivos Adjuntos *<br>ARCHIVOS Adjuntos *<br>ARCHIVOS ADJUNTO<br>Tipo<br>ACTA DE<br>CONSTITUCIÓN<br>ACTA DE FIRMA<br>TEXTO DEL ACUERDO | Cancelar<br>DAS                | Ae               | Descri<br>Extracción de r<br>parecen los fich<br>n el momento d<br>ActaConstitucion.do<br>ActaFirma.doc<br>TextoAcuerdo.doc                 | eción CNAE<br>minerales de hierro<br>neros que el us<br>e crear/actualis       | suario ha<br>zar el bo | Existen dato<br>sobre las Cl<br>bía adjuntad<br>rrador.<br>Tamaño (MB)<br>0,01<br>0,01 | Acciones                              |
| Limpiar CNAES<br>CNAES SELECCIONA<br>código CNAE<br>0710<br>rchivos Adjuntos *<br>ARCHIVOS ADJUNTO<br>Tipo<br>ACTA DE<br>CONSTITUCIÓN<br>ACTA DE FIRMA<br>TEXTO DEL ACUERDO<br>Tipo de Documento   | Cancelar<br>DAS<br>DS SELECCIO | A ei             | Descrij<br>Extracción de r<br>parecen los fich<br>n el momento d<br>ActaConstitucion.do<br>ActaFirma.doc<br>TextoAcuerdo.doo<br>ivo Adjunto | pción CNAE<br>minerales de hierro<br>neros que el us<br>e crear/actualis<br>oc | suario ha<br>zar el bo | Existen dato<br>sobre las Cl<br>bía adjuntad<br>rrador.<br>Tamaño (MB)<br>0,01<br>0,01 | Acciones                              |

Ilustración 4-10 Borrador recuperado con los datos guardados

El usuario puede retomar entonces la creación del acuerdo desde el punto en que lo dejó si lo desea, rellenando cada uno de los formularios de las pestañas.

Finalmente, puede guardar de nuevo el borrador en caso de necesidad, utilizando el botón Guardar que aparece al pie de cada pestaña, la aplicación le dará la posibilidad de actualizar el borrador actual con los datos que el usuario acaba de introducir, o crear un nuevo borrador con dichos datos y una nueva *Descripción*.

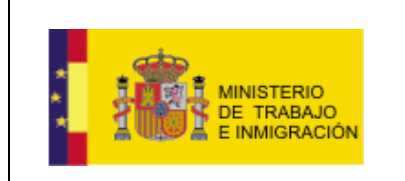

#### Datos de registro de acuerdo

| Los campos obligatorios aparecen marcado | RMA                         | HOJA ESTADÍSTICA FII          | GISTRO MAPA |
|------------------------------------------|-----------------------------|-------------------------------|-------------|
|                                          |                             | - Rorrador Actual             | Actualizat  |
|                                          |                             | un nuevo borrador             | Guardar I   |
|                                          | ejemplo manual 1            | ripción Borrador 4 convenio e | Desc        |
| Cancelar                                 | Guardar y salir del Acuerdo | r y volver al Acuerdo         | Guarda      |
| Cancelar                                 | Guardar y salir del Acuerdo | r y volver al Acuerdo         | Guarda      |

Ilustración 4-11 Guardar/Actualizar borrador

Elija una u otra opción, el usuario podrá guardar y volver al acuerdo, a fin de seguir completando formularios, utilizando el botón Guardar y volver al Acuerdo, o bien podrá guardar y salir del acuerdo para retomar el proceso de rellenar los formularios más adelante, utilizando para ello el botón Guardar y salir del Acuerdo El botón Cancelar devuelve al usuario al formulario en el punto en el que se encontraba en el momento de presionar Guardar, el usuario puede entonces

encontraba en el momento de presionar **encontraba**, el usuario puede entonces continuar con las pestañas de formularios para finalizar y firmar el acuerdo, pero no quedará guardada la información recién introducida en ningún borrador, ni se habrá actualizado el actual conservando dichos cambios.

### 4.2.1. ELIMINAR UN BORRADOR.

Para eliminar un borrador el usuario sólo deberá utilizar la opción de *Eliminar* presente junto a cada uno de los borradores de la lista mencionada anteriormente.

| Ge | stion de borradores                  |                | 1                      |
|----|--------------------------------------|----------------|------------------------|
|    | BORRADORES                           |                |                        |
|    | Descripción                          | Fecha Creación | Acciones               |
|    | Borrador 4 convenio ejemplo manual 1 | 14/09/2010     | Cargar Elin ar         |
|    | Borrador convenio ejemplo manual 1   | 14/09/2010     | Cargar <u>Eliminar</u> |
|    |                                      | 1              | Resultados 1 - 2 de 2  |

#### Ilustración 4-12 Opción en la lista ELIMINAR borrador

Actualmente la aplicación no pide confirmación para eliminar un borrador, así que es importante que el usuario esté seguro que desea borrarlo, pues al utilizar la opción *Eliminar* el borrador es eliminado sin petición de confirmación.

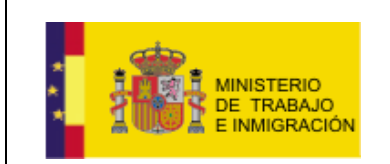

Mapa de negociación colectiva y registro de convenios

# 5. CONSULTA DE NOTIFICACIONES.

El usuario puede consultar las notificaciones relativas a los acuerdos cuya tramitación ha iniciado a través de la opción del menú lateral.

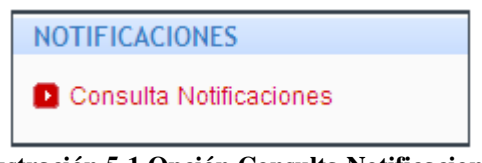

Ilustración 5-1 Opción Consulta Notificaciones

Al hacer click sobre opción de *Consulta Notificaciones* la aplicación despliega un formulario de búsqueda.

| Búsqueda de notificacio | ones                 |          |        |  |  |
|-------------------------|----------------------|----------|--------|--|--|
| Código del Acuerdo      |                      |          |        |  |  |
| Asunto                  |                      |          |        |  |  |
|                         |                      |          |        |  |  |
| Fecha de Envío Desde    | Fecha de Envío Hasta |          |        |  |  |
|                         |                      |          |        |  |  |
|                         |                      | Cancelar | Buscar |  |  |

Ilustración 5-2 Formulario Búsqueda Notificaciones

El usuario podrá utilizar aquellos que considere necesarios para realizar la búsqueda que desee, y presionar entonces el botón

La aplicación devolverá una lista con todas las notificaciones que cumplen los criterios de búsqueda.

| DTIFICACIONES                                         |                           |             |                |  |  |  |  |  |
|-------------------------------------------------------|---------------------------|-------------|----------------|--|--|--|--|--|
| Asunto                                                | Acuerdo                   | Fecha envío | Acciones       |  |  |  |  |  |
| Notificación en relación al Convenio<br>9000033012010 | Convenio Ejemplo Manual 4 | 17/09/2010  | Ver Eliminar   |  |  |  |  |  |
| Notificación en relación al Convenio<br>9000033012010 | Convenio Ejemplo Manual 4 | 17/09/2010  | Ver Eliminar   |  |  |  |  |  |
| Notificación en relación al Convenio<br>9000033012010 | Convenio Ejemplo Manual 4 | 17/09/2010  | Abrir Eliminar |  |  |  |  |  |
| Notificación en relación al Convenio<br>9000033012010 | Convenio Ejemplo Manual 4 | 17/09/2010  | Ver Eliminar   |  |  |  |  |  |
| Notificación en relación al Convenio<br>9000033012010 | Convenio Ejemplo Manual 4 | 17/09/2010  | Ver Eliminar   |  |  |  |  |  |

Ilustración 5-3 Lista Notificaciones

Gestión de Notificaciones

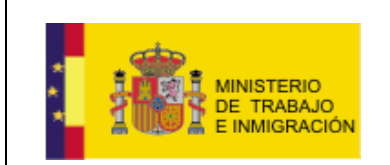

Mapa de negociación colectiva y registro de convenios

En dicha lista se muestra, por cada una de las notificaciones, el *Asunto*, el *Acuerdo* al que está asociada la notificación, la *Fecha de envío*, y un último campo de *Acciones* que incluye las opciones de *Ver* y *Eliminar*.

• La opción *Ver* despliega una pantalla con la información en detalle de la notificación, así como con un enlace *Descargar* que permite descargar el documento pdf asociado a la notificación.

| Detalle Notificación                                        |  |  |  |  |  |  |
|-------------------------------------------------------------|--|--|--|--|--|--|
| Detalle Notificación                                        |  |  |  |  |  |  |
| Asunto: Notificación en relación al Convenio 90000033012010 |  |  |  |  |  |  |
| Convenio: 90000033012010                                    |  |  |  |  |  |  |
| Denominación: Convenio Ejemplo Manual 4                     |  |  |  |  |  |  |
| Fecha envío: 17/09/2010                                     |  |  |  |  |  |  |
| Des <u>pargar</u>                                           |  |  |  |  |  |  |

#### Ilustración 5-4 Detalle Notificación

#### Detalle Notificación

| Detalle Notificació                                         | ón                                                                                                    |  |  |  |  |  |  |  |
|-------------------------------------------------------------|----------------------------------------------------------------------------------------------------|--|--|--|--|--|--|--|
| Asunto: Notificación en relación al Convenio 90000033012010 |                                                                                                    |  |  |  |  |  |  |  |
| <b>Convenio:</b> 900000                                     | 33012010                                                                                                    |  |  |  |  |  |  |  |
| Denominación: C                                             | Descarga de archivos                                                                                                    |  |  |  |  |  |  |  |
| Fecha envío: 17/0                                           | /Desea abrir o quardar este archivo?                                                                                                    |  |  |  |  |  |  |  |
| Descargar                                                   | Kombre: resolucion.pdf                                                                                                    |  |  |  |  |  |  |  |
|                                                             | Tipo: Foxit PDF Document                                                                                                    |  |  |  |  |  |  |  |
|                                                             | Abrir Guardar Cancelar                                                                                                    |  |  |  |  |  |  |  |
|                                                             | Aunque los archivos procedentes de Internet pueden ser útiles,<br>algunos archivos pueden llegar a dañar el equipo. Si no confía en<br>el origen, no abra ni guarde este archivo. <u>¿Cuál es el riesgo?</u> |  |  |  |  |  |  |  |

Ilustración 5-5 Descargar Notificación

 La opción *Eliminar* elimina la notificación. Actualmente la aplicación no pide confirmación para eliminar una notificación, así que es importante que el usuario esté seguro que desea borrarla, pues al utilizar la opción *Eliminar* la notificación es eliminada sin petición de confirmación.

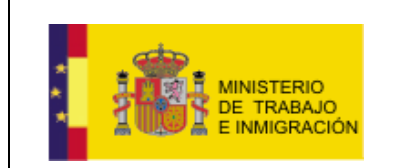

### Mapa de negociación colectiva y registro de convenios

| tión de Notificaciones                                 |                           |             | 1                     |
|--------------------------------------------------------|---------------------------|-------------|-----------------------|
| NOTIFICACIONES                                         |                           |             | <b>4</b>              |
| Asunto                                                 | Acuerdo                   | Fecha envío | Accionas              |
| Notificación en relación al Convenio<br>90000033012010 | Convenio Ejemplo Manual 4 | 17/09/2010  | Ver <u>Eliminar</u>   |
| Notificación en relación al Convenio<br>90000033012010 | Convenio Ejemplo Manual 4 | 17/09/2010  | Ver Eliminar          |
| Notificación en relación al Convenio<br>90000033012010 | Convenio Ejemplo Manual 4 | 17/09/2010  | Abrir Eliminar        |
| Notificación en relación al Convenio<br>90000033012010 | Convenio Ejemplo Manual 4 | 17/09/2010  | Ver Eliminar          |
| Notificación en relación al Convenio<br>90000033012010 | Convenio Ejemplo Manual 4 | 17/09/2010  | Ver Eliminar          |
|                                                        | <b>1</b> 2 > Ultimo       | )           | Resultados 1 - 5 de 6 |
|                                                        | Nueva Bu                  | squeda      |                       |

Ilustración 5-6 Opción en la lista ELIMINAR notificación